| 1. | ピボットテーブル                           | 1  |
|----|------------------------------------|----|
|    | (1)ピボットテーブルの作成                     | 3  |
|    | (2)表示形式の変更                         | 7  |
|    | (3) レイアウトの変更                       | 11 |
|    | (4)レポートフィルターの設定                    |    |
|    | (5) 表示するデータの指定                     | 17 |
|    | <ol> <li>担当者ごとにデータを表示する</li> </ol> | 17 |
|    | ② 行ラベルからデータを抽出する                   |    |
|    | ③ 列ラベルからデータを抽出する                   |    |
|    | ④ すべてのデータを表示する                     | 23 |
|    | <ul><li>(6) 空白セルに値を表示</li></ul>    | 25 |
|    | <ul><li>(7) フィールドの追加</li></ul>     | 28 |
|    | (8) フィールドの削除                       | 29 |
|    | (9) データの更新                         | 31 |
|    | (10) 商品の売り上げ順位を表示する                |    |
|    | (11) フィールドリストの非表示                  |    |
|    | <ul><li>(12) 詳細データの表示</li></ul>    | 41 |
|    | (13)ページの表示                         |    |
|    | (14) ピボットテーブルのスタイルの変更              |    |
|    |                                    |    |
|    |                                    |    |

| 2. | ヒホットクフノ          |      | <br> |
|----|------------------|------|------|
|    | (1) ピボットグラフの構成要素 |      | <br> |
|    | (2) ピボットグラフの作成   |      | <br> |
|    | (3) ピボットグラフの変更   |      | <br> |
|    | ① 担当者を切り替える      |      |      |
|    | ② フィールドを切り替える    |      | <br> |
|    |                  | <br> | <br> |

# 1. ピボットテーブル

データを統計的にまとめたり、多角的な視点で分析したりするには、「ピボットテーブル」 を使います。ピボットテーブルは、エクセルの集計機能のひとつで、対話型のワークシー トテーブルです。データの配置、集計方法の変更、表示するデータの選択などが簡単に設 定でき、さまざまな視点でデータを分析することができます。集計元データが変更された 場合には、ピボットテーブルを更新することができます。また、「ピボットグラフ」を作 成すると、ピボットテーブルのデータを視覚的に表現したり、分析したりできます。

|         |                                        | _          | -                        | -                            | _                        | -           |
|---------|----------------------------------------|------------|--------------------------|------------------------------|--------------------------|-------------|
|         | A                                      | В          |                          |                              |                          | F           |
| 1 担     | 13111111111111111111111111111111111111 | (すべて) 🖵    |                          | トノイルター                       |                          |             |
| 2       |                                        |            |                          |                              | 列                        | Jラベル        |
| 3 合     | 計 / 金額                                 | 列ラベル 🔽     |                          |                              | <u>ک</u>                 |             |
| 4       |                                        | ■4月        | ⊞5月                      | ●6月                          | ●7月 総                    | ŧā <b>t</b> |
| 5 行     | テラベル 🔽                                 | <b>,</b>   |                          |                              |                          |             |
| 6 ス     | ーパードライ                                 | 2,515,360  | 6,328,200                | 18,407,500                   | 597,000                  | 27,848,060  |
| 7 マ     | ·グナムドライ                                | 1,030,400  | 3,864,000                | 12,316,960                   | 662,400                  | 17,873,760  |
| 8 T     | ルツ                                     | 2,457,000  | 945,000                  | 15,535,800                   | 2,343,600                | 21,281,400  |
| 9 🗦     | ガー                                     | 1,393,000  | 3,30 <mark>3,</mark> 400 | 9,353,000                    | 3 <mark>,3</mark> 03,400 | 17,352,800  |
| 10 —    | 番搾り                                    | 2,467,600  | 1,830,800                | 14,932,960                   | 398,000                  | 19,629,360  |
| 1黒      | <b>ミ</b> ラベル                           | 1,425,000  | 4,725,000                | 8,625,000                    | 1,462,500                | 16,237,500  |
|         |                                        | 11,288,360 | <mark>2</mark> 0,996,400 | 79,171,220                   | 8,766,900                | 120,222,880 |
| 行       | ラベル                                    |            |                          |                              | 位                        |             |
|         |                                        |            |                          |                              |                          | ⊇           |
| l       | レポートフィノ                                | レター・・・表に   | 入力するデー                   |                              | できます。                    |             |
| 5       | 別フベル・・・・<br>ニニ ベ u                     |            |                          | られよす。<br>されます                |                          |             |
| 1<br>/: | すフヘル・・・・                               |            |                          | されまり。<br>がまテナわま <sup>、</sup> | at a                     |             |
| 1       |                                        | ・・・・・・ 朱司  | 返りナータん                   | 「衣小C11衣                      | 9 。                      |             |
|         |                                        |            |                          |                              |                          |             |
| ボット     | トテーブルを                                 | ■入すると、し    | ピボットテー                   | ブルを編集す                       | るためのコン                   | ノテキストツ・     |
|         | ボットテーブ                                 | レツール が     | 追加されます                   |                              |                          |             |

■ピボットテーブルの構成要素

**[ピボットテーブルツール]**には、**[分析] タブ**と**[デザイン] タブ**があります。

#### ■ [分析] タブ

| 日 रुन् ल   | - <b>L ≓ 4 &amp; t</b> + | イボットテーブル練習 - Excel           | ビボットテーブル ツール        | レ サインイン EE - CF :                                                                   | × |
|------------|--------------------------|------------------------------|---------------------|-------------------------------------------------------------------------------------|---|
| ファイル ホーム   | ム 挿入 ページレイアウト 数式         | データ 校閲 表示 ヘルプ                | 分析 デザイン             | ♀ 実行したい作業を入力してください ♀ 共有                                                             | Ĩ |
| ピボットテーブル名: | アクティブなフィールド:             | → グループの選択                    |                     | 🚬 🐘 👿 💀 🖳 🖏 🖓 74-74/54/595-                                                         |   |
| ビボットテーブル1  | 合計/金額 ドルドルアット            | 2回グループ解除<br>「フィールドのグループ化 の挿入 | イムライン フィルター 更の挿入の接続 | 更新 データソース クリア 選択 ビポットテーブル<br>の本事 マータンス クリア 選択 ビポットテーブル<br>の参事 マータンス クリア 選択 ビポットテーブル |   |
| ピボットテーブル   | アクティブなフィールド              | グループ                         | フィルター               | データ アクション 計算方法 ソール 表示                                                               | ~ |

#### ■ [デザイン] タブ

| H           | <del>ن</del> ب | e 🗅 🖻             | 48 Q =               |          | ピポットテー           | ブル練習 - | - Excel | ビボットテ | ーブル ツール          | ታ ብን ብን ብር መድረ መድረ መድረ መድረ መድረ መድረ መድረ መድረ መድረ መድረ | - | ٥         | × |
|-------------|----------------|-------------------|----------------------|----------|------------------|--------|---------|-------|------------------|----------------------------------------------------|---|-----------|---|
| ファイル        |                | ーム 挿入             | ページ レイアウト            | 数式       |                  | 校開     | 表示      | 分析    | デザイン             | ♀ 実行したい作業を入力してください                                 |   | ,<br>А, ж | 洧 |
| <br>小計<br>* | 総計<br>*        | レポートのレ 空<br>イアウト・ | ○ 行見出<br>白行<br>▼ 列見出 |          | 慧様 (行)<br>慧様 (列) |        |         |       |                  |                                                    |   |           |   |
|             | ι              | イアウト              | ビボットテーフ              | 「ル スタイルム | のオプション           |        |         | Ľ7    | <b>ポットテーブル</b> ン | スタイル                                               |   |           | ~ |

## ●ピボットテーブルを作成する前に…

ドキュメントからブック「ビール売上データ」を開き、USB メモリーに「ピボットテ ーブル練習」と名前を付けて保存しましょう。

エクセルを起動し、ドキュメントからブック「ビール売上データ」を開きましょう。

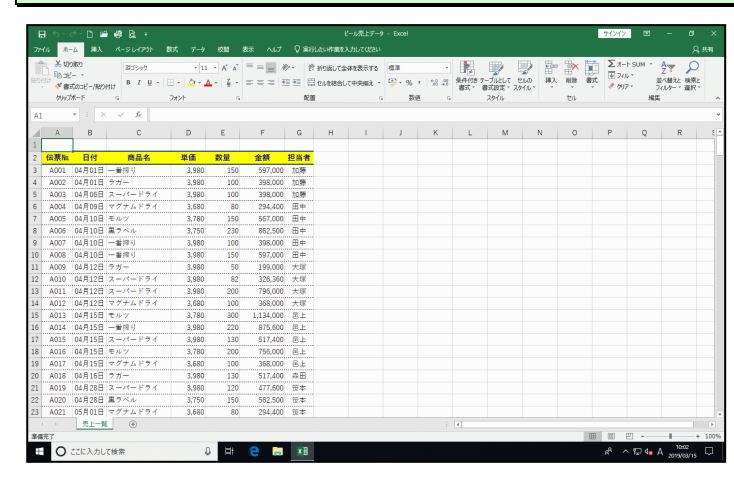

# USB メモリーに「ピボットテーブル練習」という名前で保存しましょう。

|    | 5-           | <u> - D</u> | ∎¢8 & •   |                |         |           |          | ы          | ねトテーブルは  | 2 - Excel |             |      |         |       |       |     | サインイン          |         |          |        |
|----|--------------|-------------|-----------|----------------|---------|-----------|----------|------------|----------|-----------|-------------|------|---------|-------|-------|-----|----------------|---------|----------|--------|
|    | 65 A         | -6 \$\$     |           |                |         |           | Q Reli   | LCONTINUES | <b>~</b> |           |             |      |         |       |       |     |                |         |          |        |
|    | <u>्</u> & च | 080         | 812.ed    | - 11           | - 6 6   | = = = = = | y. 19    | 2(1)5      |          | 43        |             |      |         | 10 3  | -     | Ph. | Σ7-F           | SUM +   | A- (     | C      |
|    | 10 Bit 10    | 2           | 8 7 11    |                | A . Z . |           |          |            |          | (P. a.    |             | 条件包含 | アープルとして | tuo 1 | コン 田津 | 教式  | ₹ 7 <i>4</i> % |         | いい植えと 検! | RE .   |
|    | 48           | Stock-/18/  | MI1 0 1 2 | ·              |         |           | /        |            |          | - · · ·   | - 10 40     | 書式・  | 書式設定。   | スタイル・ | * *   | ٣   | * 717          |         | ハケー・ 道   | R*     |
|    | 7995         | 7#-1        | 6         | 2#21           | _       |           | _        |            |          | _         |             |      |         |       |       |     |                | HA      |          | ^      |
| A1 |              | * 1 2       | < 🗸 fr.   |                | _       |           | a .a     |            |          |           |             |      |         |       |       |     |                |         |          | v      |
| al | A            | в           | c         | D              | Е       | - ŀ       | /木       | w h~       | ᆍ_       | ורי       | <i>2</i> 神: | 22   |         | Fxr   | nel.  |     | P              | 0       | R        |        |
| ſ  |              |             |           | -              |         | - L       | - 11     | 21         | /        | 11        | A MAR       |      |         | L     |       |     |                |         |          |        |
| ľ  | 伝票加          | 日付          | 商品名       | 単価             | 数量      |           |          |            |          |           |             |      |         |       |       |     |                |         |          |        |
| 8  | A001         | 04月01日      | 一番探り      | 3,980          | 1       |           | 104000   | _          |          | _         | _           |      |         |       | _     | _   |                |         |          |        |
| 4  | A002         | 04月01日      | ラガー       | 3,980          | 100     | 398,000   | 加勝       |            |          |           |             |      |         |       |       |     |                |         |          |        |
| 5  | A003         | 04月06日      | スーパードライ   | í 3,980        | 100     | 398,000   | 加勝       |            |          |           |             |      |         |       |       |     |                |         |          |        |
| 5  | A004         | 04月09日      | マグナムドライ   | í 3,680        | 80      | 294,400   | 田中       |            |          |           |             |      |         |       |       |     |                |         |          |        |
| 7  | A005         | 04月10日      | モルツ       | 3,780          | 150     | 567,000   | 田中       |            |          |           |             |      |         |       |       |     |                |         |          |        |
| 3  | A005         | 04月10日      | 黒ラベル      | 3,750          | 230     | 852,500   | 田中       |            |          |           |             |      |         |       |       |     |                |         |          |        |
| 9  | A007         | 04月10日      | 一書探り      | 3,980          | 100     | 398,000   | 田中       |            |          |           |             |      |         |       |       |     |                |         |          |        |
| 0  | A008         | 04月10日      | 一書探り      | 3,980          | 150     | 597,000   | 田中       |            |          |           |             |      |         |       |       |     |                |         |          |        |
| 1  | A009         | 04月12日      | ラガー       | 3,980          | 50      | 199,000   | 大塚       |            |          |           |             |      |         |       |       |     |                |         |          |        |
| 2  | A010         | 04月12日      | スーパードライ   | r 3,980        | 82      | 326,360   | 大球       |            |          |           |             |      |         |       |       |     |                |         |          |        |
| 3  | A011         | 04月12日      | スーパードライ   | r 3,980        | 200     | 796,000   | 大塚       |            |          |           |             |      |         |       |       |     |                |         |          |        |
| 4  | A012         | 04月12日      | マグナムドライ   | r 3,680        | 100     | 368,000   | 大塚       |            |          |           |             |      |         |       |       |     |                |         |          |        |
| 5  | A013         | 04月15日      | モルツ       | 3,780          | 300     | 1,134,000 | 包上       |            |          |           |             |      |         |       |       |     |                |         |          |        |
| 6  | A014         | 04月15日      | 一番擦り      | 3,980          | 220     | 875,600   | 邑上       |            |          |           |             |      |         |       |       |     |                |         |          |        |
| 7  | A015         | 04月15日      | スーパードライ   | 3,980          | 130     | 517,400   | 邑上       |            |          |           |             |      |         |       |       |     |                |         |          |        |
| 8  | A016         | 04月15日      | モルツ       | 3,780          | 200     | 756,000   | 邑上       |            |          |           |             |      |         |       |       |     |                |         |          |        |
| 9  | A017         | 04月15日      | マグナムドライ   | 3,680          | 100     | 358,000   | 邑上       |            |          |           |             |      |         |       |       |     |                |         |          |        |
| 0  | A018         | 04月16日      | ラガー       | 3,980          | 130     | 517,400   | 森田       |            |          |           |             |      |         |       |       |     |                |         |          |        |
| 1  | A019         | 04月28日      | スーパードライ   | í <u>3,980</u> | 120     | 477,600   | 笹本       |            |          |           |             |      |         |       |       |     |                |         |          |        |
| 2  | A020         | 04月28日      | 黒ラベル      | 3,750          | 150     | 562,500   | 笹本       |            |          |           |             |      |         |       |       |     |                |         |          |        |
| 3  | A021         | 05月01日      | マグナムドライ   | 3,680          | 80      | 294,400   | 笹本       |            |          |           |             |      |         |       |       |     |                |         |          |        |
|    |              | 売上一日        | ۰ ک       |                |         |           |          |            |          |           |             |      |         |       |       |     |                |         |          |        |
| 14 | 売了           |             |           |                |         |           |          |            |          |           |             |      |         |       |       | III | 10 E           |         |          | + 100% |
|    | 0            | アアに入力し      | .7检索      |                | B 🖽     | 8         | XT       | -          |          |           |             |      |         |       |       |     | A ^            | 10 de 8 | 5 10:00  | . 🗆    |
|    | v            |             |           |                |         |           | <u> </u> |            |          | _         |             |      |         |       |       |     |                |         | 20191030 | · ·    |

# (1) ピボットテーブルの作成

ピボットテーブルの作成は、[挿入]タブから行います。 「いつ、何が、いくら売れたか」を分析するピボットテーブルを作成してみましょう。

◆ピボットテーブルを作成する方法をマスターしましょう。

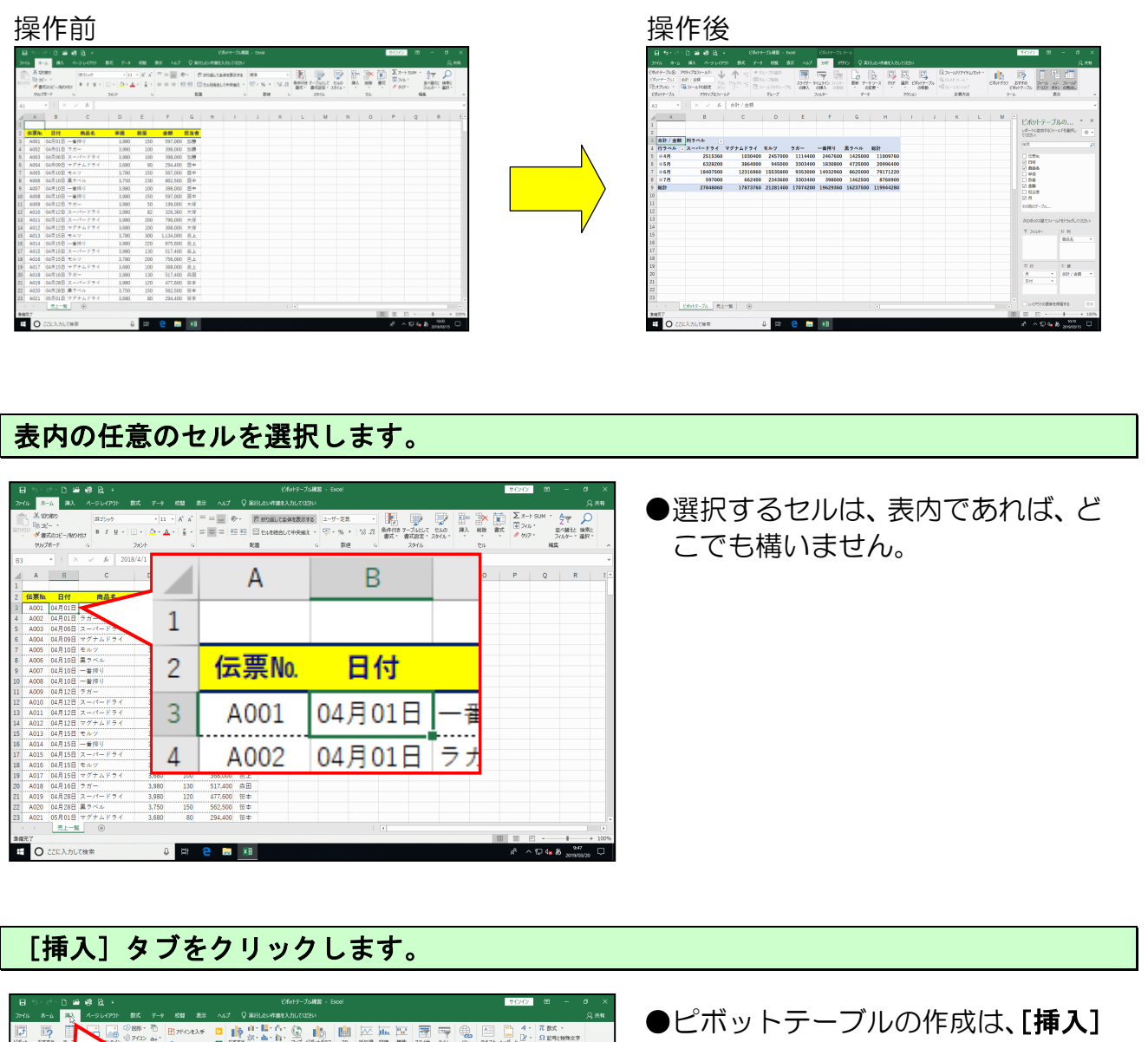

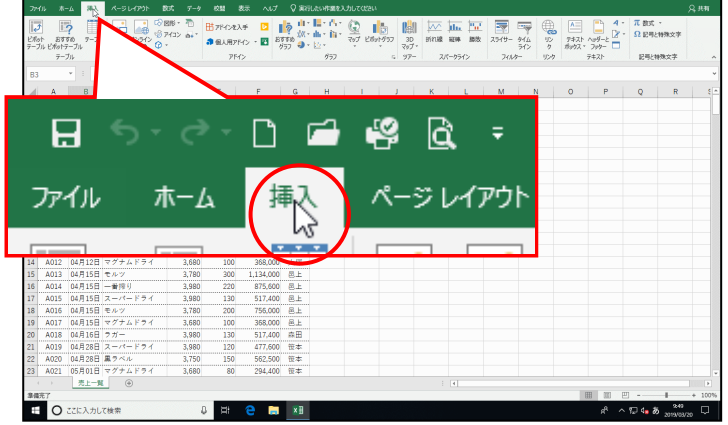

●ピボットテーブルの作成は、[挿入] タブ内の [テーブル] グループか ら行います。

```
[テーブル] グループにある 🝺 [ピボットテーブル] ボタンをクリックします。
```

| H              | 6.                         | e 🗅 🖆                       | 4 R ·    |             |          |            |                | ビボットテーブル検索 | - Excel |   |               |        |               | サインイン   | œ             | - 0               | ×      |
|----------------|----------------------------|-----------------------------|----------|-------------|----------|------------|----------------|------------|---------|---|---------------|--------|---------------|---------|---------------|-------------------|--------|
| 714            |                            | <b>А</b> 11 А-              |          |             |          |            |                | 作業を入力してなさい |         |   |               |        |               |         |               |                   | २ अस   |
| ビボッブ           | 1<br>57<br>14<br>14        | <b>?</b><br>すめ ァーブル<br>ニーブル |          | 216 • 10 E  | 7842423  | ÷ 🖸 🛛      | <u>й</u> н. н. | Ar Q II    | 5 10 F  |   | 2549-<br>7485 | M4 2 7 | クキスト<br>ポッウス、 | 4 ·<br> | π 数式<br>Ω ERA | -<br>特殊文字<br>特殊文字 | ~      |
| E/#            | wh7-7.                     |                             |          |             |          |            |                |            |         |   |               |        |               |         |               |                   | ~      |
| 複加             | なデータを<br>か用し な             | 283                         |          |             |          |            | 0              | F          |         |   |               |        |               |         |               |                   |        |
| 参考<br>使た<br>がで | で: 値をダン<br>(台目1に高<br>(台京す。 | ロレクリックする<br>まれるかを確認         |          | <u>Z</u>    |          |            | ?              | Ē          |         | L | м             | N      | 0             | P       | Q             | R                 |        |
| 0              | 22.001646                  |                             | 1.2.10   | <u>v</u> v, |          |            | ÷              | _          | - ×     |   |               |        |               |         |               |                   |        |
| 4              | A002                       | 04月01日                      | ビア       | WD          |          | <i>Б</i> 9 | 900            | テ          | ーノル     | 1 |               |        |               |         |               |                   |        |
| 5              | A003                       | 04月06日:                     |          |             |          |            |                | *.         |         | · |               |        |               |         |               |                   |        |
| 6              | A004                       | 04月09日                      | <b>-</b> | 71.         | ビオ       | īw M       | Ŧ              | 71.        |         |   |               |        |               |         |               |                   |        |
| -              | AUUS                       | 04月10日                      | 1        | 210         | <u> </u> | 21.        | / /            | 10         |         |   |               |        |               |         |               |                   |        |
| °.             | A005                       | 048108                      |          |             |          |            |                |            |         |   |               |        |               |         |               |                   |        |
| 3              | A007                       | 048108                      |          |             |          | =_         | ゴー             |            |         |   |               |        |               |         |               |                   |        |
| 11             | A009                       | 048128                      |          |             |          | <u>ر</u>   | ノル             |            |         |   |               |        |               |         |               |                   | - 8    |
| 12             | A010                       | 04月12日                      | スーパードライ  | 3,980       | 82       | 326.350    | 大塚             |            |         | _ |               |        |               |         |               |                   |        |
| 13             | A011                       | 04月12日                      | スーパードライ  | 3,980       | 200      | 796.000    | 大塚             |            |         |   |               |        |               |         |               |                   | - 8    |
| 14             | A012                       | 04月12日                      | マグナムドライ  | 3,680       | 100      | 368.000    | 大塚             |            |         |   |               |        |               |         |               |                   | - 8    |
| 15             | A013                       | 04月15日                      | モルツ      | 3,780       | 300      | 1,134,000  | 恩上             |            |         |   |               |        |               |         |               |                   |        |
| 16             | A014                       | 04月15日 -                    | 一番押り     | 3,980       | 220      | 875,600    | 恩上             |            |         |   |               |        |               |         |               |                   |        |
| 17             | A015                       | 04月15日:                     | スーパードライ  | 3,980       | 130      | 517,400    | 邑上             |            |         |   |               |        |               |         |               |                   |        |
| 18             | A016                       | 04月15日                      | モルツ      | 3,780       | 200      | 756,000    | 是上             |            |         |   |               |        |               |         |               |                   |        |
| 19             | A017                       | 04月15日                      | マグナムドライ  | 3,680       | 100      | 368,000    | 邑上             |            |         |   |               |        |               |         |               |                   |        |
| 20             | A018                       | 04月16日                      | ラガー      | 3,980       | 130      | 517,400    | 森田             |            |         |   |               |        |               |         |               |                   |        |
| 21             | A019                       | 04月28日                      | スーパードライ  | 3,980       | 120      | 477,600    | 笹本             |            |         |   |               |        |               |         |               |                   |        |
| 22             | A020                       | 04月28日 月                    | 風ラベル     | 3,750       | 150      | 562,500    | 笹本             |            |         |   |               |        |               |         |               |                   |        |
| 23             | A021                       | 05月01日                      | マグナムドライ  | 3,680       | 80       | 294,400    | 笹本             |            |         |   |               |        |               |         |               |                   | *      |
|                |                            | 売上一覧                        | ۲        |             |          |            |                |            |         |   |               |        |               |         |               |                   | Þ      |
| \$43           | £7                         |                             |          |             |          |            |                |            |         |   |               |        | E             | 8 100 P | ŋ -           | 1                 | + 100% |
|                | 0                          | ここに入力して                     | 検索       | 8           | π        | e 🛢        | ×B             |            |         |   |               |        |               |         | 10 de 8       | 2019/03/20        | , 🔍    |

| 85      | - e- D a     | ≝ #8 B +                 |          |          |             | EN           | ットアーブル検習・   | Excel                        |                                                     |        |        | 94      | 9 <b>4</b> 9 00 | - ø :      | ×    |            |            |                                       |         |              | /   |          |          |            |         |      |       |            |             |
|---------|--------------|--------------------------|----------|----------|-------------|--------------|-------------|------------------------------|-----------------------------------------------------|--------|--------|---------|-----------------|------------|------|------------|------------|---------------------------------------|---------|--------------|-----|----------|----------|------------|---------|------|-------|------------|-------------|
| 77415   | л=⊥<br>₩λ    | K-56701 8                | B3. 7-9  | 011 87   | NUT Q BE    |              |             |                              |                                                     |        |        |         |                 |            | н    |            |            |                                       | F I 9 - | 18           |     | 1        | _        | _          | *       | п.   | -1%   | <u> </u>   | · +-        |
| [1:22]  | 1111 FTT     | 1                        | 88· 70 0 |          | m als ill   | - IU- A-     | Ch. da      | nin t                        |                                                     |        | A      |         | 4 · 17 8        | ut •       |      |            |            | 一                                     | 1 2 7   | $\mathbf{V}$ | wy. |          | 7-       |            | ノル      | /    | 不     | <b>R</b> ) | ノタ          |
| 12.00 m |              |                          | 7/32 6+* | 1719公老人手 |             | · di · fii · | S 1000      |                              | V JULE (****                                        |        |        |         | Dr · Ω :        | 明上特殊文字     |      | <b>I</b> 7 | •          | 1 C                                   |         | 1.           | 1   |          | <u> </u> |            |         |      |       | / -        |             |
| テーブルビボ  |              | 15 mm ハノハン ① ·           | ·        | 個人用アドイン  | 157 0       |              | (0) E0019   | 707 -                        | (UK 1299 2000)                                      |        |        | 市内ス・フォー |                 |            |      |            |            |                                       |         | -            |     |          |          | <b>T</b> 1 | 9 4     | e .  |       | _          |             |
|         | テーブル         | 8                        |          | アトイン     |             | 957          |             | 6 97-                        | スパークライン                                             | 711.5- | 520    | 7#21    | 124             | 影特殊文字      | ^    |            |            |                                       | vy / J  | d            | 6   | שי       |          | 1 1        | ^ 不ら    | 5 WJ | · ト・  | <b>T</b> - | ーフ          |
| A2      | × 1 2        | < 🗸 🌾 2018               | 8/4/1    |          |             |              |             |                              |                                                     |        |        |         |                 |            | v    |            | _          | / /                                   | ~ ~     | 2            | 0   |          | - `      |            | - * • • | •    | •     |            | -           |
|         | B            | C C                      | D        | F        | F G         | н            | 1.1         | 1.1.1                        | - 1 a                                               | M      | N      | 0 P     |                 | R          | 5.0  |            | <b>_</b> . |                                       | 11_12   |              | 2   |          | <u> </u> |            | 1.0     | 1.0  |       | L -        | *           |
| 2 (元間   | N B(t        | 商品名                      | 東西       | 約量 4     | <b>2011</b> |              |             |                              |                                                     |        |        |         | A A             |            |      | T          |            | $\boldsymbol{\nu}\boldsymbol{\sigma}$ | 化白印     | 7            | - 5 | 7 7      | <b>T</b> | ' 🗆        | 7       | 75   | 11/1  | 77         | <b>X</b> 7) |
| 3 A00   | 01 04月01日    | <ul> <li>一番涼り</li> </ul> | 3,980    | 150      | 597.000 加坡  |              |             |                              |                                                     |        |        |         |                 |            |      |            |            | ~ ~/                                  |         | • 1          | /   |          |          | _          | /       | 113  | 1     | //         | <b>1</b>    |
| 4 A00   | 02 04月01日    | ラガー                      | 3,980    | 100      | 398.000 加糖  |              | _           |                              |                                                     |        |        |         |                 |            |      |            |            |                                       |         |              |     | ,        |          |            |         | -    | 1.81  |            |             |
| 5 A00   | 03 04月06日    | スーパードライ                  | 3,980    | 100      | 398,000 加藤  |              | ビボットテーブル    | তাগর                         |                                                     | 3      | ×      | 1       |                 |            |      |            | =          | たって                                   | ゴわ      | E            | -16 | ≣ΠĖ      | ו הב     |            |         | - ⁄7 | アンド   | ≝∩ld       | 비유럽         |
| 6 A00   | 04 04月09日    | マグナムドライ                  | 3,680    | 80       | 294,400 田中  |              | 分析するデータ     | と通知してなさい。                    |                                                     |        | 4      |         |                 |            |      |            | 1          | 2/1//                                 | -16     |              |     | ±∕JL     | າງເປ     | _ ノ        |         | )    | 1.1 1 | 부년년        | リビ          |
| 7 A00   | 05 04月10日    | モルツ                      | 3,780    | 150      | 567,000 田中  | 1            | * テーブルま     | たは範囲を継択(S                    |                                                     |        |        |         |                 |            | 1    |            |            |                                       |         |              |     |          |          |            |         |      |       |            |             |
| 8 A00   | 06 04月10日    | 黒ラベル                     | 3,750    | 230      | 862,500 田中  |              | 7-3         | い(範囲(工): 売                   | 上一見/\$A\$2:\$G\$2                                   | 800    | *      |         |                 |            |      |            | +          |                                       | ゎᆂ      | オ            | -   |          |          |            |         |      |       |            |             |
| 9 A00   | 07 04月10日    | 一番探り                     | 3,980    | 100      | 398,000 田中  |              | 0 %807-1    | 9 ソースを使用( <u>U</u> )         |                                                     |        |        |         |                 |            |      |            | 1/         | лC                                    | 110-    | 9            | 0   |          |          |            |         |      |       |            |             |
| 10 A00  | 08 04月10日    | 一番探り                     | 3,980    | 150      | 597,000 田中  |              | 接想          | (0)1119R(C)                  |                                                     |        |        |         |                 |            |      |            |            |                                       |         | _            | -   |          |          |            |         |      |       |            |             |
| 11 A00  | 09 04月12日    | ラガー                      | 3,980    | 50       | 199,000 大塚  |              | 接続          | 5:<br>Ni-h tais an           | DER(D)                                              |        |        |         |                 |            |      |            |            |                                       |         |              |     | _        |          |            |         |      |       |            |             |
| 12 A01  | 10 04月12日    | スーパードライ                  | 3,980    | 82       | 326,350 大塚  |              | 100 100 100 |                              | 07 W(V)                                             |        |        |         |                 |            |      |            |            |                                       | -       |              |     |          |          |            | -       |      |       |            |             |
| 13 A01  | 11 04月12日    | スーパードライ                  | 3,980    | 200      | 795,000 大塚  | _            | Charty-7/   | レルードを記載する                    | AND COST OF ANY ANY ANY ANY ANY ANY ANY ANY ANY ANY |        |        |         |                 |            | - 11 |            |            |                                       |         | _            |     | <b>\</b> |          |            |         |      |       |            |             |
| 14 A01  | 12 04月12日    | マクナムドライ                  | 3,680    | 100      | 358,000 大塚  | -            | 0.0000      | -//C                         |                                                     |        |        |         |                 |            | - 11 |            |            |                                       |         | _            | -   | · \      |          | 6          | 1       | -    |       |            |             |
| 15 A01  | 13 04月15日    | モルツ                      | 3,780    | 300 1,   | 134,000 邑上  | -            | 1876        | 11:                          |                                                     |        | *      |         |                 |            | - 11 |            |            |                                       |         |              | -   | $\sim$   |          | 7          | 110     | 7    |       |            |             |
| 16 A01  | 14 U4月15日    | 一番押り                     | 3,980    | 220      | 8/5,600 EL  |              | 2020.07-74  | BARRY SAUSA                  | 100                                                 |        |        |         |                 |            | - 11 |            |            |                                       |         |              |     |          |          | 4.1        | 1       | 11   |       |            |             |
| 17 A01  | 15 04,R15H   | 2-8-194                  | 3,980    | 130      | 517,400 ME  |              |             | 200114 2012 JU-              | NETRON                                              |        |        |         |                 |            | - 1  |            |            |                                       |         |              |     |          |          | 440        |         | 21   |       |            |             |
| 10 A01  | 10 U4月15日    | マルフ                      | 3,780    | 200      | 100,000 ML  | -            | 0.007-9     | <ul> <li>7 271948</li> </ul> |                                                     |        |        |         |                 |            | - 11 |            |            |                                       |         |              |     |          |          |            | UU      |      |       |            |             |
| 20 A01  | 17 04H10D    |                          | 3,080    | 120      | 517,400 委用  | -            |             |                              |                                                     | OK IP  | eser . |         |                 |            | - 11 |            |            |                                       |         |              |     |          |          | 01         |         | 1    |       |            |             |
| 20 403  | 10 04 0 20 0 | 7-8-854                  | 3,900    | 120      | 477.600 第二  |              |             |                              |                                                     |        |        |         |                 |            | - 1  |            |            |                                       |         |              |     |          | -        |            |         | /    |       |            |             |
| 22 402  | 20 04月28日    | 単ラベル                     | 3,750    | 150      | 562.500 笹本  |              |             |                              |                                                     |        |        |         |                 |            |      |            |            |                                       |         |              |     |          |          | 5          | 5       | 2    |       |            |             |
| 23 A02  | 21 05 A 01 B | マグナムドライ                  | 3,680    | 80       | 294.400 笹本  | 1            |             |                              |                                                     |        |        |         |                 |            |      |            |            |                                       |         |              |     |          | Ľ        |            |         |      |       |            |             |
| 24 A02  | 22 05月01日    | 黒ラベル                     | 3,750    | 50       | 187.500 笹本  | 1            |             |                              |                                                     |        |        |         |                 |            |      |            |            |                                       |         |              |     |          | - 7      | -          |         |      |       |            |             |
| F       | 売上一日         | N ()                     |          |          |             |              |             |                              |                                                     |        |        |         |                 |            | Þ    |            |            |                                       |         |              |     |          | - 1      | < ]        |         | 11   |       |            |             |
| 使损      | -            |                          |          |          |             |              |             |                              |                                                     |        |        |         | U               | + 10       | 00%  |            |            |                                       |         |              |     |          |          |            |         |      |       |            |             |
| = (     | ) 77% λ.hl   | て検索                      | Д        | H: @     | <b>I</b>    |              |             |                              |                                                     |        |        | æ       | ^ © 4           | a 1005     | 3    |            |            |                                       |         |              |     |          |          |            |         | _    |       |            |             |
|         |              |                          | *        |          |             |              |             |                              |                                                     |        |        |         | 12.             | 2019/03/20 |      |            |            |                                       |         |              |     |          |          |            |         |      |       |            |             |

表示された [ピ<mark>ボットテー</mark>ブルの作成] ダイアログボックスの、[テーブル/範囲(T):] ボ ックスに「売上一覧!\$A\$2:\$G\$200」と表示されていることを確認して、[OK] ボタンを クリックします。

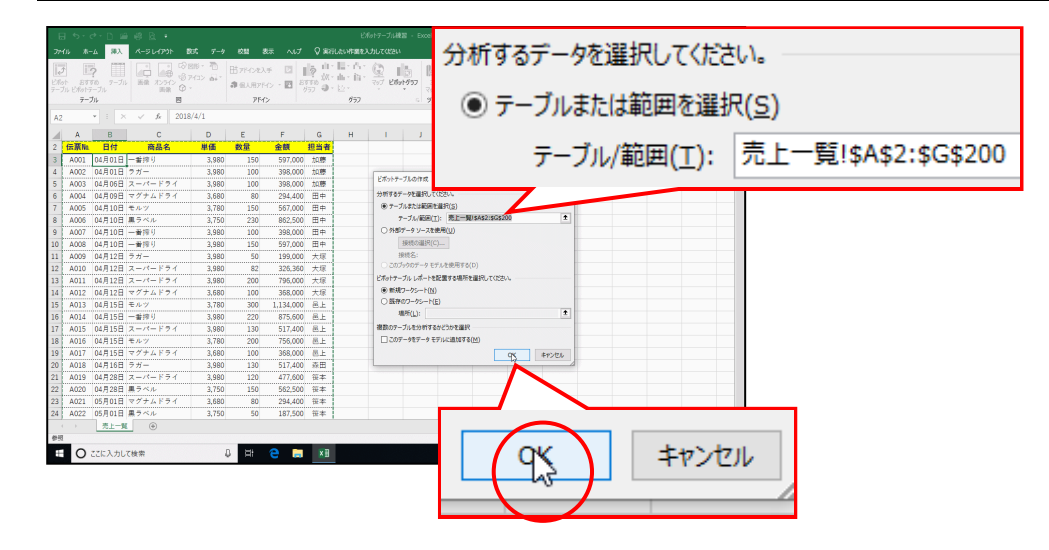

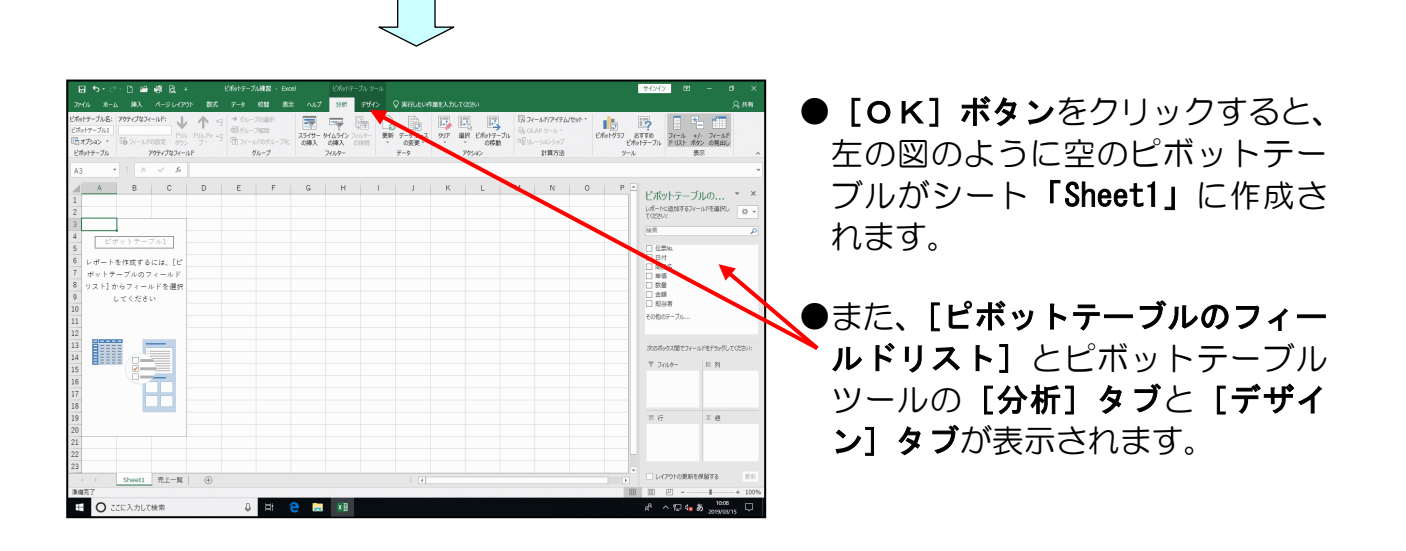

フィールド名 [日付] を ■ [行] ラベル内にドラッグします。

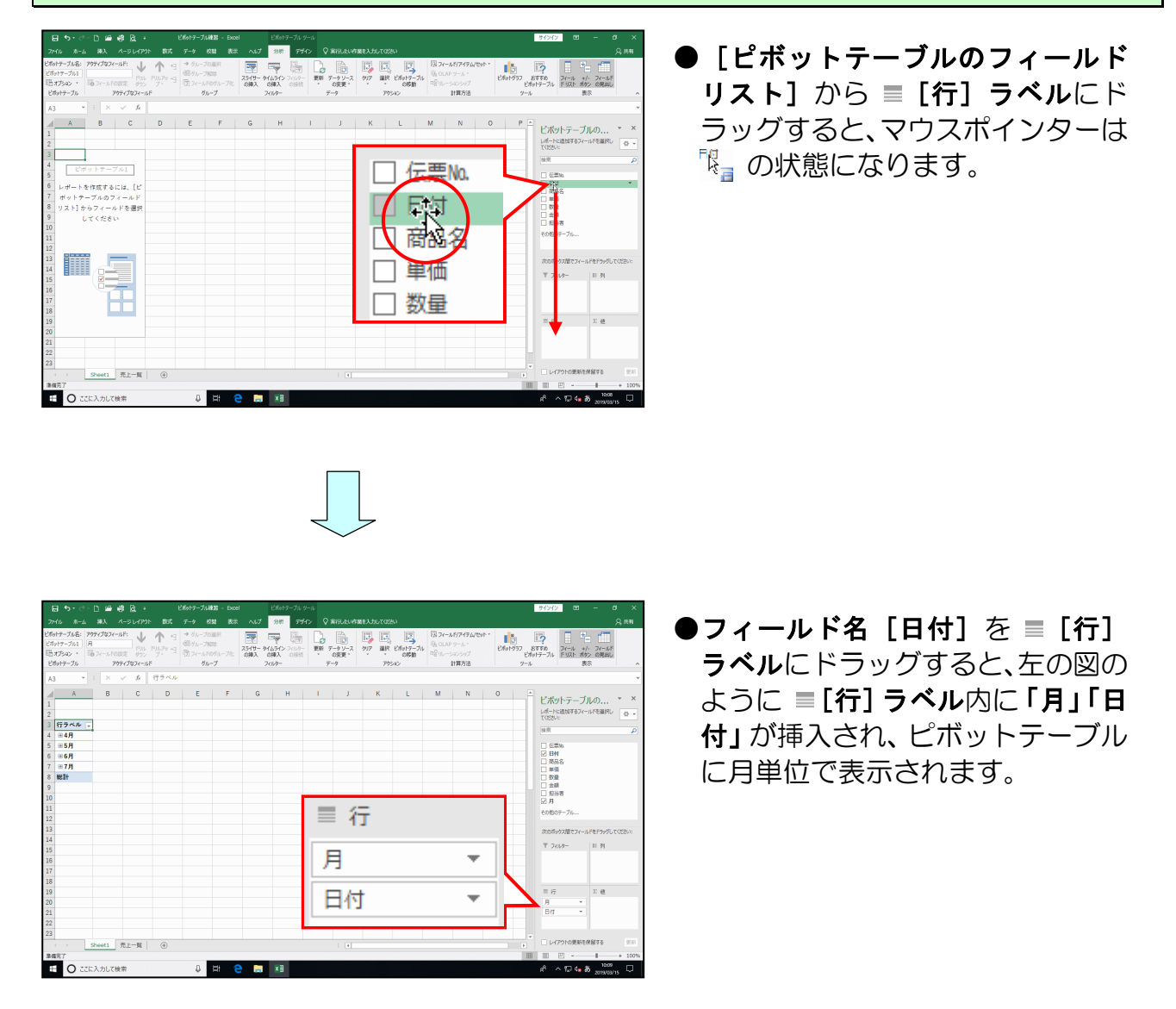

#### 同様にしてフィールド名 [商品名] を Ⅲ [列] ラベル内にドラッグします。

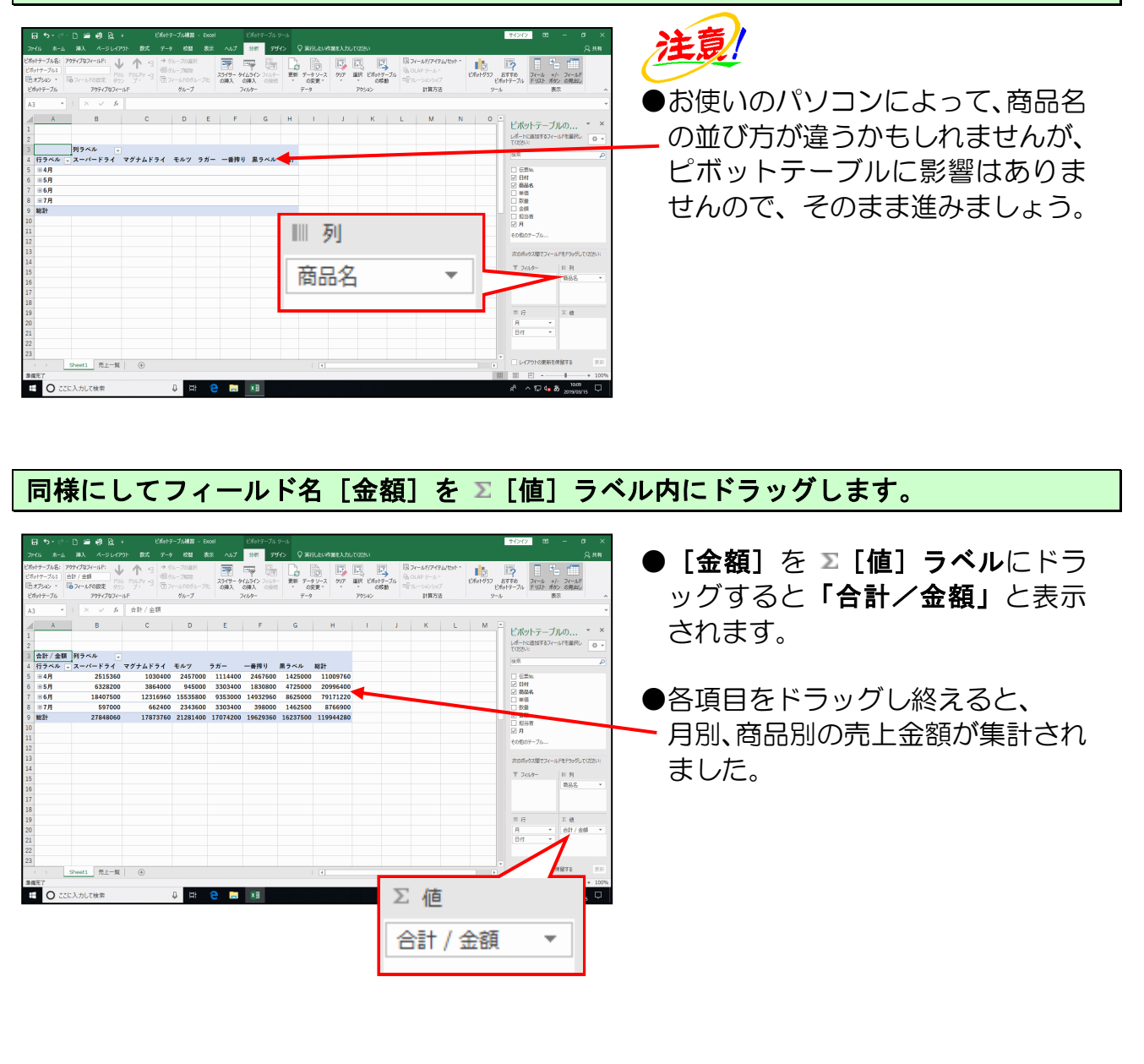

シート名を「Sheet1」から「ピボットテーブル」に変更しておきましょう。

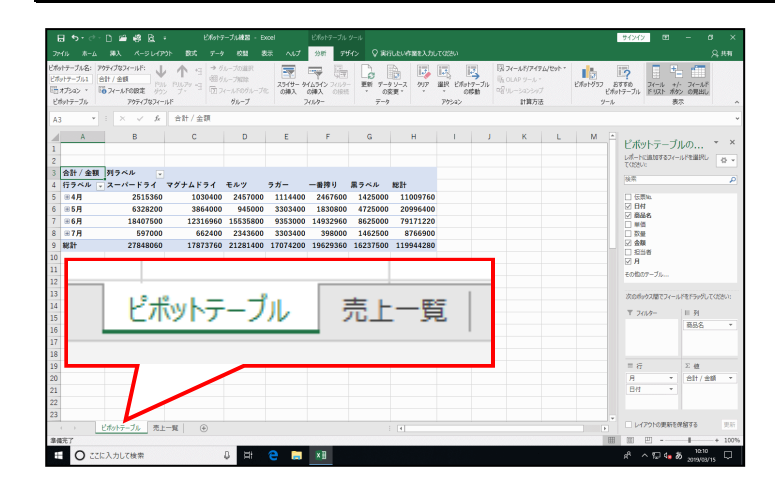

## (2) 表示形式の変更

桁数の多い数値に桁区切りスタイルを設定すると、数値をより見やすくすることができます。 「値」フィールド内に表示された「金額」に桁区切りスタイルを設定してみましょう。

◆データエリアの金額に桁区切りスタイルを設定する方法をマスターしましょう。

#### 操作前

| 2  |         |          |          |          |          |          |          |           |   |
|----|---------|----------|----------|----------|----------|----------|----------|-----------|---|
| 3  | 合計 / 金額 | 列ラベル 📮   |          |          |          |          |          |           |   |
| 4  | 行ラベル 🖵  | スーパードライ  | マグナムドライ  | モルツ      | ラガー      | 一番搾り     | 黒ラベル     | 総計        |   |
| 5  | 🗄 4月    | 2515360  | 1030400  | 2457000  | 1114400  | 2467600  | 1425000  | 11009760  | 4 |
| 6  | ⊞5月     | 6328200  | 3864000  | 945000   | 3303400  | 1830800  | 4725000  | 20996400  |   |
| 7  | ⊞6月     | 18407500 | 12316960 | 15535800 | 9353000  | 14932960 | 8625000  | 79171220  |   |
| 8  | ⊞7月     | 597000   | 662400   | 2343600  | 3303400  | 398000   | 1462500  | 8766900   |   |
| 9  | 総計      | 27848060 | 17873760 | 21281400 | 17074200 | 19629360 | 16237500 | 119944280 |   |
|    | 1       |          |          |          |          |          |          |           |   |
| t品 | 佐仫      |          |          |          |          |          |          |           |   |
| 「木 | トレタ     |          |          |          |          |          |          |           |   |

| 2 |         |            |            |            |            |            |            |                            |
|---|---------|------------|------------|------------|------------|------------|------------|----------------------------|
| 3 | 合計 / 金額 | 列ラベル 💂     |            |            |            |            |            |                            |
| 4 | 行ラベル    | スーパードライ    | マグナムドライ    | モルツ        | ラガー        | 一番搾り       | 黒ラベル       | 総計                         |
| 5 | ⊞4月     | 2,515,360  | 1,030,400  | 2,457,000  | 1,114,400  | 2,467,600  | 1,425,000  | 11,009,760                 |
| 6 | ⊞5月     | 6,328,200  | 3,864,000  | 945,000    | 3,303,400  | 1,830,800  | 4,725,000  | 20,996,400                 |
| 7 | ⊞6月     | 18,407,500 | 12,316,960 | 15,535,800 | 9,353,000  | 14,932,960 | 8,625,000  | 79,171,220                 |
| 8 | ⊞7月     | 597,000    | 662,400    | 2,343,600  | 3,303,400  | 398,000    | 1,462,500  | 8,766,900                  |
| 9 | 総計      | 27,848,060 | 17,873,760 | 21,281,400 | 17,074,200 | 19,629,360 | 16,237,500 | 11 <mark>9,9</mark> 44,280 |
| 9 | 746 A T | 21,848,060 | 17,873,700 | 21,281,400 | 17,074,200 | 19,029,360 | 10,237,500 | 119,944,280                |

#### 表内の金額が入力されている任意のセルを選<mark>択し</mark>ます。

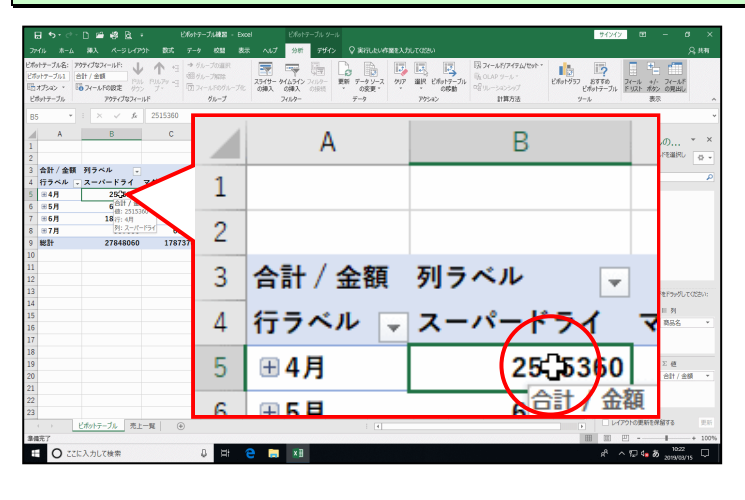

●左の図では、B5 を選択しています。

<mark>[アクティ</mark>ブなフィールド]グループ内の 🔓 フィールトの設定[フィールドの設定]ボタンを クリ<mark>ック</mark>します。

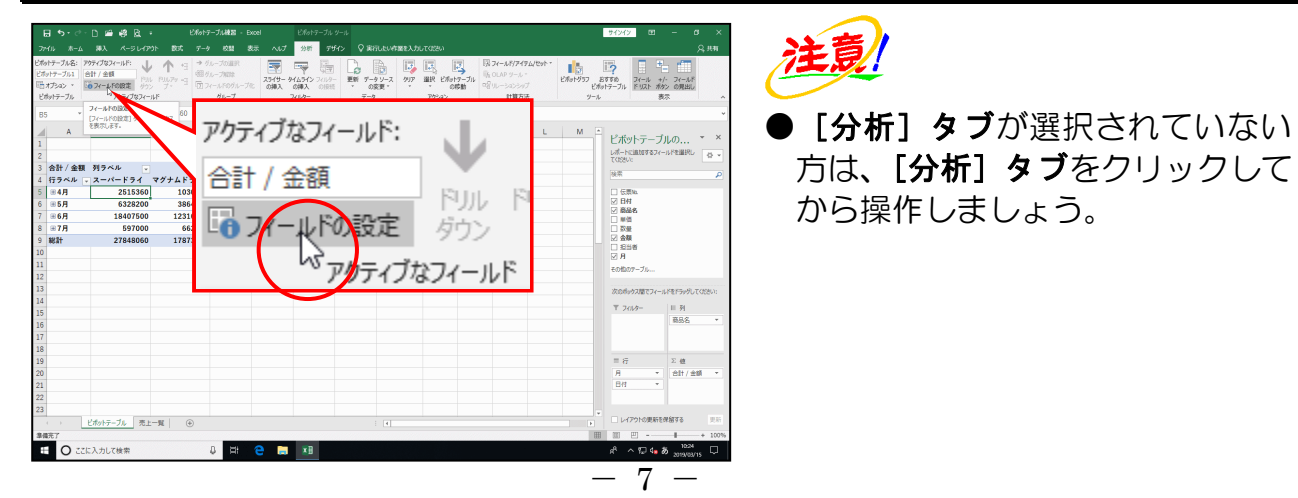

| ]•5•∂•⊡<br>(16 #=≙ 8                             | ) 19 日<br>10 ページレイアの1                         | 101617-51                                                            | - MEE - Excel                      |                | ビポットテーブル                               | -9-1↓<br>942 Q388 | LEVIERAJ         |                                      |                  |                                                         |       |          | •                                                                               | 94242                         |                                    |            |
|--------------------------------------------------|-----------------------------------------------|----------------------------------------------------------------------|------------------------------------|----------------|----------------------------------------|-------------------|------------------|--------------------------------------|------------------|---------------------------------------------------------|-------|----------|---------------------------------------------------------------------------------|-------------------------------|------------------------------------|------------|
| テーブル名: 70ティ<br>・アーブル1 合計<br>プシネン 、 1007<br>トテーブル | プロフィールド:<br>( 金額<br>(ールドの設定 がうシ<br>アウティブロフィール | ↑ 日 → がーフ<br><sup>PILD79</sup> 日<br>プ <sup>+</sup> 日<br>取フィール<br>F ) | の細沢<br>和時<br>Foグループ化<br><b>レーブ</b> | スライサー 5<br>の挿入 | 「日本<br>1455日ン スパルタ<br>の用入 の時日<br>スパルター |                   | ₩<br>19-7<br>977 | BR EMath<br>BR EMath<br>005<br>79542 | i<br>ラ<br>か<br>助 | 現 <b>フィールド/アイア</b><br>時 OLAP ツール・<br>ペロルーションシップ<br>計算方法 | Wtor- | E1614357 | 10<br>10<br>10<br>10<br>10<br>10<br>10<br>10<br>10<br>10<br>10<br>10<br>10<br>1 | <b>?</b><br>すめ<br>テーブル ドリスト 2 | +/・フィール<br>オ/・フィール<br>防ン の見出<br>表示 | r<br>V     |
| ¥ 1                                              | $\times  \checkmark  f_k$                     | 2515360                                                              |                                    |                |                                        |                   |                  |                                      |                  |                                                         |       |          |                                                                                 |                               |                                    |            |
| A<br>21計/金額 카                                    | B                                             | c                                                                    | D                                  | E              | F                                      | G                 | H                | 1                                    | J                | К                                                       | L     | м        |                                                                                 | ビボットテー<br>115週加する7<br>1025い:  | 100)<br>(一川で運搬                     | • ×<br>• • |
| 177ベル - ス<br>※4月                                 | 2515360                                       | タナムドライ モル<br>41.7パールドの設定                                             | ~ ~                                | カー             | 一番振り<br>? ×                            | 黒マベル<br>1425000   | 1100976          | 0                                    | _                |                                                         |       |          | 11                                                                              | □ 6Ξ%                         |                                    |            |
| 〒5月                                              | 6328200                                       | V-7名: 余田                                                             |                                    |                |                                        | 4725000           | 2099640          | 0                                    |                  |                                                         |       |          | 11                                                                              | ☑ EHI                         |                                    |            |
| ≝6月                                              | 18407500                                      | SBORT(C) BH/                                                         | ±11                                |                |                                        | 8625000           | 7011122          | 0                                    |                  |                                                         |       |          | 11                                                                              | 2 高品名                         |                                    |            |
| ⊞7月                                              | 597000                                        | Convidencial.                                                        |                                    |                | -                                      | 10,6300           | 876690           | 0                                    |                  |                                                         |       |          |                                                                                 |                               |                                    |            |
| 総計                                               | 27848060                                      | 集計方法 計算の種類                                                           | l                                  |                |                                        | 16237500          | 11994428         | 0                                    |                  |                                                         |       |          |                                                                                 | ☑ 金額                          |                                    |            |
|                                                  |                                               | 使フィールドの集計(S)                                                         |                                    |                |                                        |                   |                  |                                      |                  |                                                         |       |          |                                                                                 | □ <u>10</u> 98<br>図月          |                                    |            |
|                                                  |                                               | 集計に使用する計算の構<br>選択したフィールドのデータ                                         | 開を選択しては<br>7                       | 5814           |                                        |                   |                  |                                      |                  |                                                         |       |          |                                                                                 | その他のテーブル                      |                                    |            |
|                                                  |                                               | 685<br>710                                                           |                                    | î              |                                        |                   |                  |                                      |                  |                                                         |       |          |                                                                                 | 次のポックス酸でフィ                    | -1.1217997                         | してのださい:    |
|                                                  |                                               | 最大                                                                   |                                    |                |                                        |                   |                  |                                      |                  |                                                         |       |          |                                                                                 | T Trike                       | 10.24                              |            |
|                                                  |                                               | 載い                                                                   |                                    | ~              |                                        |                   |                  |                                      |                  |                                                         |       |          |                                                                                 | 1 75007                       | 882                                |            |
|                                                  |                                               |                                                                      |                                    |                |                                        |                   |                  |                                      |                  |                                                         |       |          |                                                                                 |                               |                                    |            |
|                                                  |                                               | the set of the set                                                   |                                    | 011            |                                        |                   |                  |                                      |                  |                                                         |       |          |                                                                                 |                               |                                    |            |
|                                                  |                                               | 900/0940(00)                                                         |                                    | un             | TITON                                  |                   |                  |                                      |                  |                                                         |       |          |                                                                                 |                               |                                    |            |
|                                                  |                                               |                                                                      |                                    |                |                                        |                   |                  |                                      |                  |                                                         |       |          |                                                                                 | = 77                          | 2 년                                |            |
|                                                  |                                               |                                                                      |                                    |                |                                        |                   |                  |                                      |                  |                                                         |       |          |                                                                                 | Bit .                         | 8117                               | * 802      |
|                                                  |                                               |                                                                      |                                    |                |                                        |                   |                  |                                      |                  |                                                         |       |          |                                                                                 | - uni -                       |                                    |            |
|                                                  |                                               |                                                                      |                                    |                |                                        |                   |                  |                                      |                  |                                                         |       |          |                                                                                 |                               |                                    |            |
|                                                  | 1                                             |                                                                      |                                    |                |                                        |                   |                  |                                      |                  |                                                         |       |          |                                                                                 | □ 1-17210里新                   | ERMITS                             | 9.6        |
| 27                                               | 217-JL #1-                                    | 11 (±)                                                               |                                    |                |                                        |                   |                  |                                      |                  |                                                         |       |          |                                                                                 | AND 1771                      |                                    |            |
|                                                  |                                               |                                                                      |                                    |                |                                        |                   |                  |                                      |                  |                                                         |       |          |                                                                                 |                               |                                    |            |

表示された [値フィールドの設定] ダイアログボックスの [表示形式(N)] ボタンをクリックします。

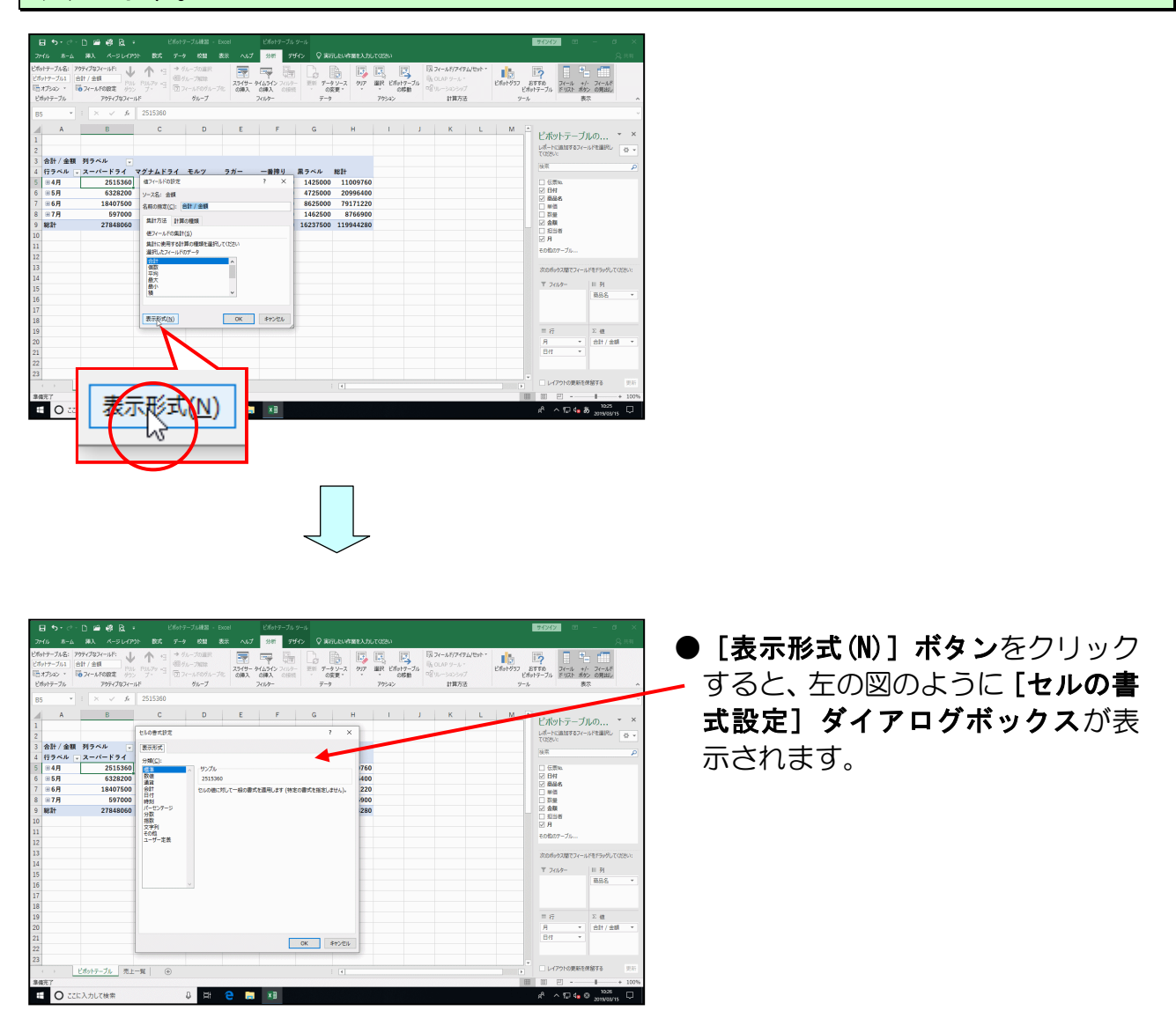

表示された [セルの書式設定] ダイアログボックスの [分類(C):] ボックスから「数値」 をクリックします。

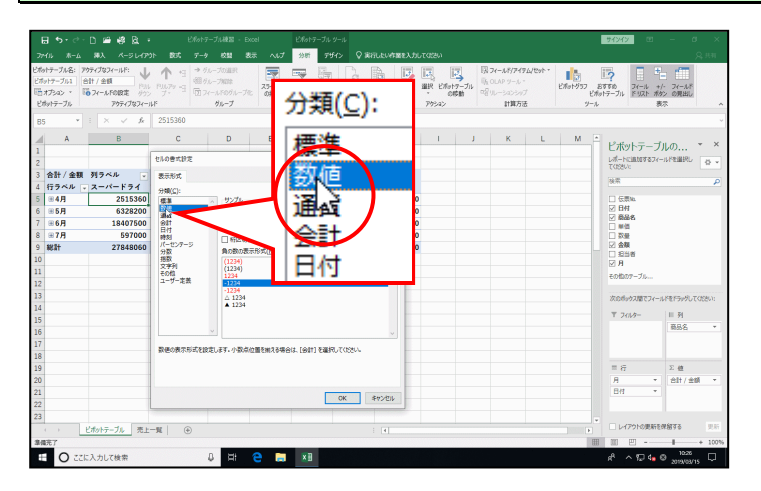

#### [桁区切り(,)を使用する(U)]チェックボックスをオンにします。

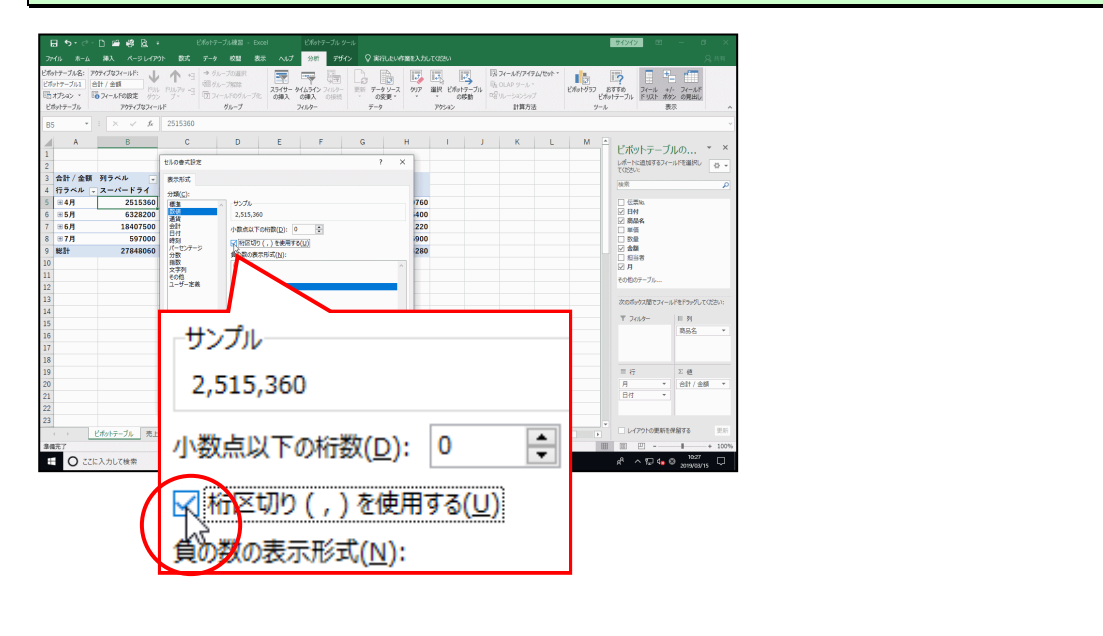

#### [セルの書式設定] ダイアログボックスの [OK] ボタンをクリックします。

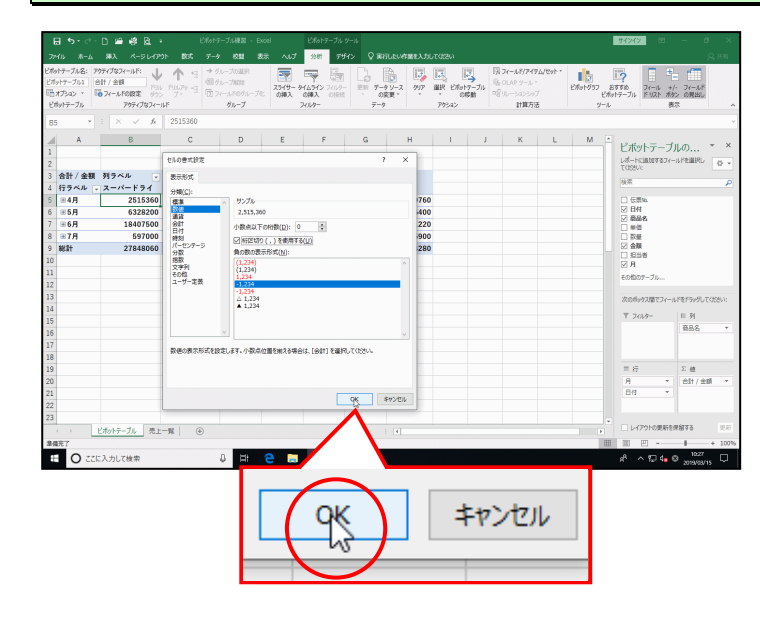

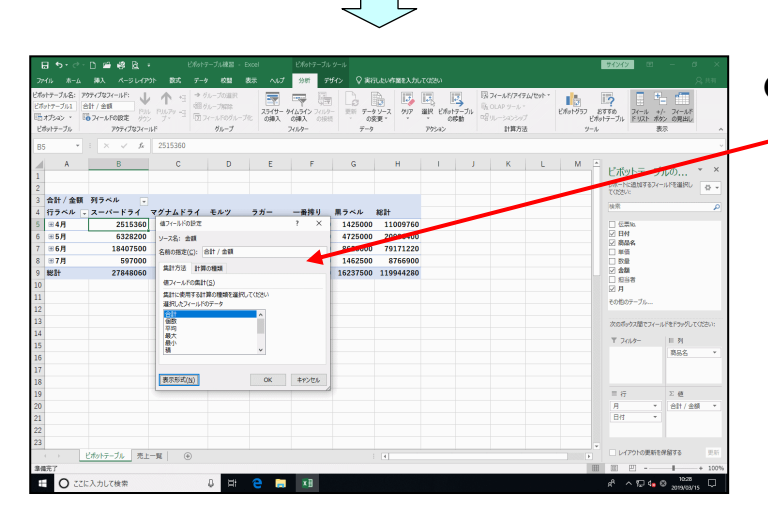

1927-104F: 小 (1-2) - 20281 日本 (1-2) - 20281 日本 (1-2) - 20281 日本 (1-2) - 2028 日本 (1-2) - 2028 Ha (1-2) - 2028 Ha (1-2) - 2028 Ha (1-2) Ha (1-

qĶ

日 王朝 データソーフ の変更

1,114,400 2,467,600 1,425,000 11,009,760 3,303,400 1,830,800 4,725,000 20,996,400 9,353,000 14,932,960 8,625,000 79,171,220 3,303,400 398,000 1,462,500 8,766,900

値7(-1,F01)ce ソース名:金額 名称の限定(<u>c</u>):合計/金額 ~~mm間

個群時

ビボットテーブル 売上一覧 ④

ビボットテーブル 売上一覧

日 〇 ここに入力して検索

日 〇 ここに入力して検索

表示形式(N)

● [セルの書式設定] ダイアログボッ
 クスの [OK] ボタンをクリックすると、左の図のように [セルの書式設定] ダイアログボックスが閉じて、[値フィールドの設定] ダイアログボックスが表示されます。

[値フィールドの設定]ダイアログボックスの[OK]ボタンをクリック<mark>し</mark>ます。

ビボットグラフ
 ビデア
 ビボットグラフ
 ビデア
 ビボットデーブル
 ドリスト オタン
 の目出し
 マッカ

日代間報 2日付 2番品名 1単位 2数量 2金額 1日日香 2月

キャンセル

ピボットテーブルの...

II 列 商品名

Σ值 合計/金額

a<sup>A</sup> ∧ 177 4∎ © 1023

ビボットテーブルの... レポートに追加するフィールドを選択 てくなさい:

(公売物)
 (公売物)
 (公売物)
 (公売報)
 (公売報)
 (公売報)
 (公売報)
 (公売報)
 (公売報)
 (公売報)
 (公売報)
 (公売報)
 (公売報)
 (公売報)
 (公売報)
 (公売報)
 (公売報)
 (公売本)
 (公売本)
 (公売本)
 (公売本)
 (公売本)
 (公売本)
 (公売本)
 (公売本)
 (公売本)
 (公売本)
 (公売本)
 (公売本)
 (公売本)
 (公売本)
 (公売本)
 (公売本)
 (公売本)
 (公売本)
 (公売本)
 (公売本)
 (公売本)
 (公売本)
 (公売本)
 (公売本)
 (公売本)
 (公売本)
 (公売本)
 (公売本)
 (公売本)
 (公売本)
 (公売本)
 (公売本)
 (公売本)
 (公売本)
 (公売本)
 (公売本)
 (公売本)
 (公売本)
 (公売本)
 (公売本)
 (公売本)
 (公売本)
 (公売本)
 (公売本)
 (公売本)
 (公売本)
 (公売本)
 (公売本)
 (公売本)
 (公売本)
 (公売本)
 (公売本)
 (公売本)
 (公売本)
 (公売本)
 (公売本)
 (公売本)
 (公売本)
 (公売本)
 (公売本)
 (公売本)
 (公売本)
 (公売本)
 (公売本)
 (公売本)
 (公売本)
 (公売本)
 (公売本)
 (公売本)
 (公売本)
 (公売本)
 (公売本)
 (公売本)
 (公売本)
 (公売本)
 (公売本)
 (公売本)
 (公売本)
 (公売本)
 (公売本)
 (公売本)
 (公売本)
 (公売本)
 (公売本)
 (公売本)
 (公売本)
 (公売本)
 (公売本)
 (公売本)
 (公売本)
 <l

〒 2019- II 利 商品名

目行
 Σ値
 日付

rf ∧ 10 4∎ 8 ......

● [値フィールドの設定] ダイアロ グボックスの [OK] ボタンをク リックすると、値フィールドに桁区 切りスタイルが設定されます。

注意!

 ● [ホーム] タブにある [数値] グ ループ内の 「桁区切りスタイル]
 ボタンでは、選択したセルにしか設 定されません。

| - | スーパードライ    | マグナムドライ    | モルツ        | ラガー        | 一番搾り       | 黒ラベル       | 総計          |
|---|------------|------------|------------|------------|------------|------------|-------------|
|   | 2,515,360  | 1,030,400  | 2,457,000  | 1,114,400  | 2,467,600  | 1,425,000  | 11,009,760  |
|   | 6,328,200  | 3,864,000  | 945,000    | 3,303,400  | 1,830,800  | 4,725,000  | 20,996,400  |
|   | 18,407,500 | 12,316,960 | 15,535,800 | 9,353,000  | 14,932,960 | 8,625,000  | 79,171,220  |
|   | 597,000    | 662,400    | 2,343,600  | 3,303,400  | 398,000    | 1,462,500  | 8,766,900   |
|   | 27,848,060 | 17,873,760 | 21,281,400 | 17,074,200 | 19,629,360 | 16,237,500 | 119,944,280 |

# (3) レイアウトの変更

ピボットテーブルの行や列は、簡単に移動することができます。ピボットテーブルのレイ アウトを変更し、データを別の視点から分析してみましょう。

◆ピボットテーブルのレイアウトの変更方法をマスターしましょう。

#### 操作前

| 2  |         |            |            |            |            |            |            |             |  |
|----|---------|------------|------------|------------|------------|------------|------------|-------------|--|
| 3  | 合計 / 金額 | 列ラベル 🚽     |            |            |            |            |            |             |  |
| 4  | 行ラベル 🖵  | スーパードライ    | マグナムドライ    | モルツ        | ラガー        | 一番搾り       | 黒ラベル       | 総計          |  |
| 5  | ⊞4月     | 2,515,360  | 1,030,400  | 2,457,000  | 1,114,400  | 2,467,600  | 1,425,000  | 11,009,760  |  |
| 6  | ⊞5月     | 6,328,200  | 3,864,000  | 945,000    | 3,303,400  | 1,830,800  | 4,725,000  | 20,996,400  |  |
| 7  | ⊞6月     | 18,407,500 | 12,316,960 | 15,535,800 | 9,353,000  | 14,932,960 | 8,625,000  | 79,171,220  |  |
| 8  | ⊞7月     | 597,000    | 662,400    | 2,343,600  | 3,303,400  | 398,000    | 1,462,500  | 8,766,900   |  |
| 9  | 総計      | 27,848,060 | 17,873,760 | 21,281,400 | 17,074,200 | 19,629,360 | 16,237,500 | 119,944,280 |  |
| 10 |         |            |            |            |            |            |            |             |  |
| 11 |         |            |            |            |            |            |            |             |  |
| 12 |         |            |            |            |            |            |            |             |  |
| 13 |         |            |            |            |            |            |            |             |  |

#### 操作後

| 2  |         |            |            |            |            |             |  |
|----|---------|------------|------------|------------|------------|-------------|--|
| 3  | 合計 / 金額 | 列ラベル 🖵     |            |            |            |             |  |
| 4  |         | <b>⊞4月</b> | ⊞5月        | <b>⊞6月</b> | <b>⊞7月</b> | 総計          |  |
| 5  | 行ラベル 🚽  |            |            |            |            |             |  |
| 6  | スーパードライ | 2,515,360  | 6,328,200  | 18,407,500 | 597,000    | 27,848,060  |  |
| 7  | マグナムドライ | 1,030,400  | 3,864,000  | 12,316,960 | 662,400    | 17,873,760  |  |
| 8  | モルツ     | 2,457,000  | 945,000    | 15,535,800 | 2,343,600  | 21,281,400  |  |
| 9  | ラガー     | 1,114,400  | 3,303,400  | 9,353,000  | 3,303,400  | 17,074,200  |  |
| 10 | 一番搾り    | 2,467,600  | 1,830,800  | 14,932,960 | 398,000    | 19,629,360  |  |
| 11 | 黒ラベル    | 1,425,000  | 4,725,000  | 8,625,000  | 1,462,500  | 16,237,500  |  |
| 12 | 総計      | 11,009,760 | 20,996,400 | 79,171,220 | 8,766,900  | 119,944,280 |  |
| 13 |         |            |            |            |            |             |  |
|    |         |            |            |            |            |             |  |

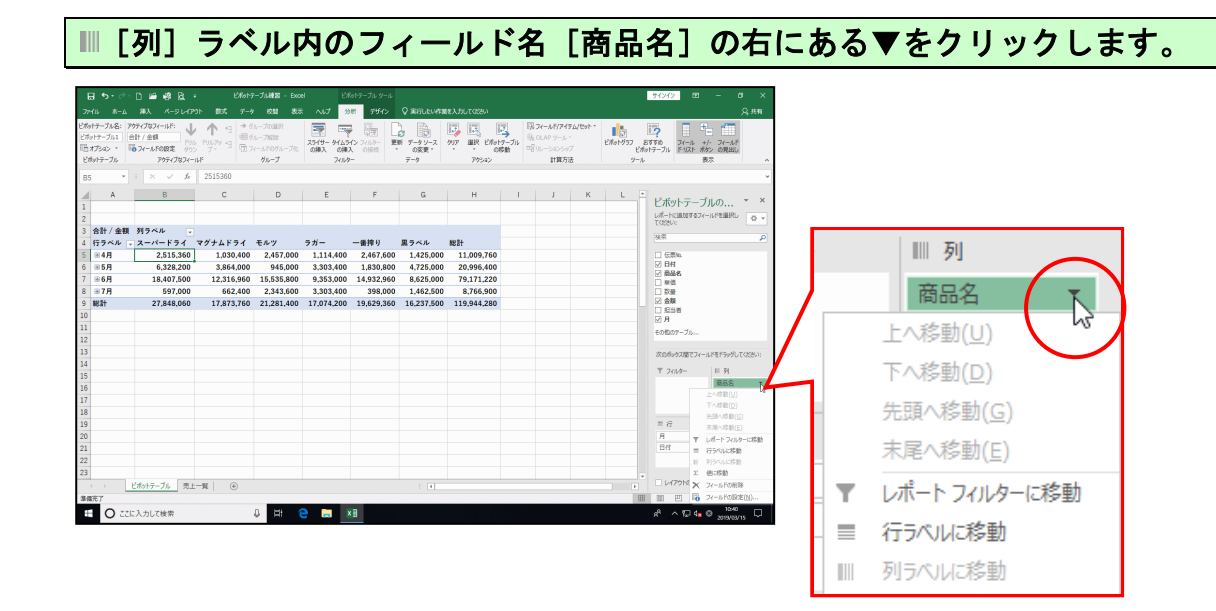

表示された一覧から[行ラベルに移動]をクリックします。

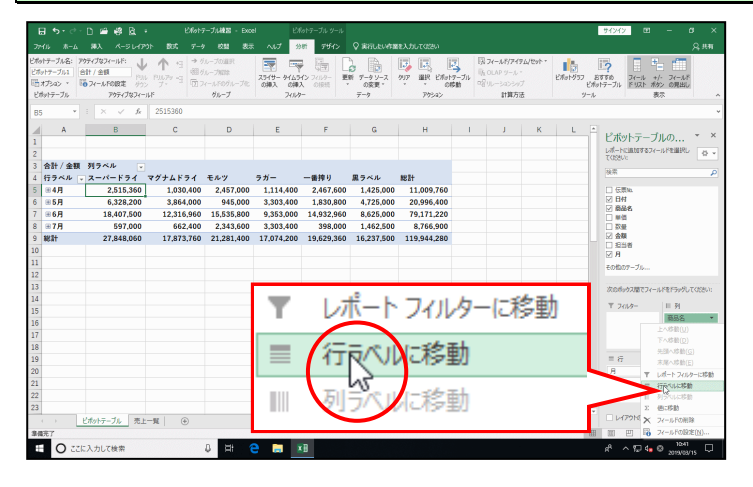

| <b>15</b> •∂-<br>/⊮ #−Δ                       | D 📾 🤻 🖻<br>第ス ペータレイク                                   | • ĽMol<br>∾31- 8030 -10* | トテーブル練習 - E<br>-ター校開 - 営                            | coel ピバ<br>8末 ヘルプ が          | しトテーブル ッ-<br>185 <b>デザイ</b> : | n<br>∕Qanaubua              | 離れたたいではない |               |                                       |                                |          |                                                                                           | サインイン                                                                                                    | æ                        | - a<br>,                 | ×<br>३.सम   |
|-----------------------------------------------|--------------------------------------------------------|--------------------------|-----------------------------------------------------|------------------------------|-------------------------------|-----------------------------|-----------|---------------|---------------------------------------|--------------------------------|----------|-------------------------------------------------------------------------------------------|----------------------------------------------------------------------------------------------------|--------------------------|--------------------------|-------------|
| トテーブル名: フ<br>ハテーブル1 (<br>ヤブション 、 )<br>トットテーブル | やティブなフィールド:<br>合計 / 金額<br>つフィールドの設定<br>クラ<br>アウティブなフィー |                          | ヴループの組织<br> グループ和国称<br>フィールドログループ(<br>  <b>グループ</b> | スライサー ライム5<br>の挿入 の種<br>フィルタ | 12 2019-<br>0 (R)             | 王新<br>データソース<br>の変更・<br>データ | 917 BR EN | したシーブル<br>の移動 | 図フィールが<br>取 OLAP サー<br>つ音リレーション<br>計算 | 7イアム/セット・<br>-ル・<br>シップ<br>1方法 | 2#01-955 | 5<br>5<br>5<br>10<br>10<br>10<br>10<br>10<br>10<br>10<br>10<br>10<br>10<br>10<br>10<br>10 | <b>?</b><br>すめ<br>テーブル ドリン                                                                                    | レー+<br>レー+<br>た ポジ<br>表が | - フィールド<br>フィールド<br>の見出し |             |
| *                                             | : × ~ fe                                               | 20996400                 |                                                     |                              |                               |                             |           |               |                                       |                                |          |                                                                                           |                                                                                                    |                          |                          |             |
| A<br>行ラベル [-<br>※4月<br>※5月                    | B<br>合計/金額<br>11,009,760<br>20,996,400                 | c                        | D                                                   | E                            | F                             | G                           | Н         | 1             | J                                     | K                              | L        |                                                                                           | ビボットラ<br>レポートCiator<br>でなたまし。<br>秋宗                                                                           | ーブル<br>187ィー 1           | しの<br>いた単語に              | · ×         |
| ≝6月<br>≋7月<br>8計                              | 79,171,220<br>8,766,900<br>119,944,280                 |                          |                                                     |                              |                               | = :                         | 行         |               |                                       |                                |          |                                                                                           | <ul> <li>✓ 日村</li> <li>✓ 商品名</li> <li>● 単価</li> <li>○ 双亜</li> <li>ジ 金額</li> <li>○ 担当者</li> <li>✓ 月</li> </ul> |                          |                          |             |
|                                               |                                                        |                          |                                                     |                              |                               | 月                           |           |               |                                       | •                              |          |                                                                                           | その1207-3.<br>次ロ付ックス度<br>〒 2019-                                                                               | 874-14                   | ドモドラックしてく<br>III 列       | 258671      |
|                                               |                                                        |                          |                                                     |                              |                               | 日                           | 4         |               |                                       | -                              | Ν        |                                                                                           |                                                                                                    |                          | 7. 44                    |             |
|                                               |                                                        |                          |                                                     |                              |                               | 商品                          | 品名        |               |                                       | *                              | r        | 7                                                                                         | = r7<br>月<br>日付<br>職品名                                                                                        | -                        | 2 년<br>승리t / 순명          |             |
| ,<br>充7                                       | ビポットテーブル 売」                                            | L-%   ⊕                  |                                                     |                              | l                             |                             |           |               |                                       |                                |          |                                                                                           |                                                                                                    | 奥新花(W                    | 1876                     | 更新<br>+ 100 |
| O 22                                          | に入力して検索                                                |                          | 0 HH                                                | e 🖬 🕴                        | 8                             |                             |           |               |                                       |                                |          |                                                                                           | n <sup>a</sup> ~ 12                                                                                           | 4. 0                     | 2019/03/15               |             |

〔行ラベルに移動〕をクリックすると、左の図のように ■ [行] ラベル内に3つのフィールドが設定され、ピボットテーブルが変更されます。

| ■ [行] ラベル内のフィールド名 [月] の右にある▼をクリックします。

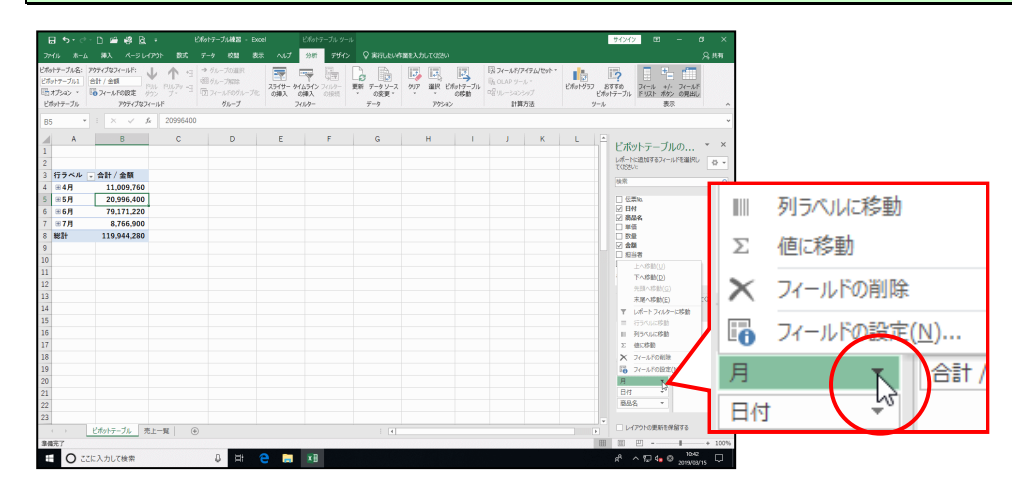

#### 表示された一覧から [列ラベルに移動] をクリックします。

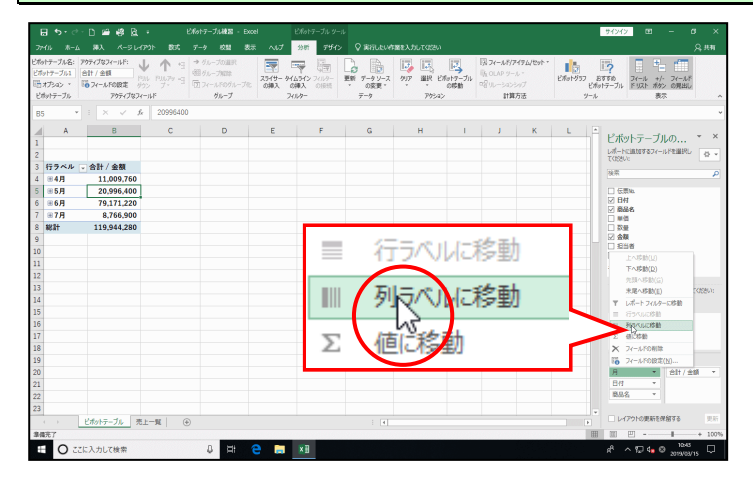

| H                         | 5-∂-D ∰ #                                                              | \$ R •                                                     | Effot7-                   | プル練習 - Exp                                | ы Ю                           | ちゃトテーブル ツール                                                                                                    |                         |                                               |                                                                                          |                                                 |                           | 94242 B                     | a –                                           | a ×              |
|---------------------------|------------------------------------------------------------------------|------------------------------------------------------------|---------------------------|-------------------------------------------|-------------------------------|----------------------------------------------------------------------------------------------------|-------------------------|-----------------------------------------------|------------------------------------------------------------------------------------------|-------------------------------------------------|---------------------------|-----------------------------|-----------------------------------------------|------------------|
|                           |                                                                        |                                                            |                           |                                           | t NJ7 3                       | ati 7440 🖓                                                                                                    | 実行したい作業を                |                                               |                                                                                          |                                                 |                           |                             |                                               | <u>, 9, 11 я</u> |
| がかト<br>ビネット<br>昭 ポ<br>ビネッ | テーブル名: アウティブなフィーII<br>1フーブル1 台計 / 金額<br>プシムン × 「つ フィールFOE<br>パテーブル アウラ | H <sup>1</sup> : ↓ 1<br>Pau Pau<br>R# 900 7<br>Fr7\$27-14F | *日 *死-<br>御仇-<br>で 日 回 7- | ープの道沢<br>ープ和時<br>ールドログループ化<br><b>グループ</b> | 25-19- 9165<br>0#2 0#<br>2414 |                                                                                                    | データソース ク<br>の変更・<br>データ | 17 III 1000<br>17 IIIR EMat<br>17 00<br>79542 | マーブル<br>ゆか<br>の日<br>の日<br>の日<br>の日<br>の日<br>の日<br>の日<br>の日<br>の日<br>の日<br>の日<br>の日<br>の日 | マールド/アイアム/セット・<br>ILAP ジール・<br>レーションシップ<br>計算方法 | ビボットグ57<br>ビボットグ57<br>ジーノ | ますすめ<br>おすすめ<br>かトラーブル<br>ト | <ul> <li>キ/・フィール<br/>ポタンの見出<br/>表示</li> </ul> | ,                |
| 85                        | * I X -                                                                | √ <i>f</i> e 995                                           | 5000                      |                                           |                               |                                                                                                    |                         |                                               |                                                                                          |                                                 |                           |                             |                                               | ×                |
| 1 2                       | A                                                                      | В                                                          | С                         | D                                         | E                             | F                                                                                                    | G                       | н                                             | 1                                                                                        | J                                               | K L                       | ビボットテー                      | -ブルの<br>フィールドを出訳                              | * ×              |
| 3 1                       | 合計 / 金額                                                                | 列ラベル 🔽                                                     |                           |                                           |                               |                                                                                                    |                         |                                               |                                                                                          | 77.4                                            |                           |                             |                                               | 0                |
| 4 4                       | テラベル 🗸                                                                 | 4月                                                         | 5月                        | 6月                                        | 7月                            | 121t                                                                                                    |                         |                                               |                                                                                          | 夕日                                              |                           |                             |                                               | -                |
| 5 8                       | 84月1日                                                                  | 995,000                                                    |                           |                                           |                               | 995,000                                                                                                    |                         |                                               |                                                                                          | × 4                                             |                           |                             |                                               |                  |
| 6                         | 7.77-                                                                  | 398,000                                                    |                           |                                           |                               | 398,000                                                                                                    |                         |                                               | _                                                                                        |                                                 |                           |                             |                                               |                  |
|                           | <ul> <li>一番押り</li> </ul>                                               | 597,000                                                    |                           |                                           |                               | 597,000                                                                                                    |                         |                                               |                                                                                          |                                                 |                           |                             |                                               |                  |
|                           | =4 <u>/</u> 16 <u>H</u>                                                | 398,000                                                    |                           |                                           |                               | 398,000                                                                                                    |                         |                                               |                                                                                          |                                                 |                           |                             | <b>T</b>                                      |                  |
|                           | 2-7-124                                                                | 398,000                                                    |                           |                                           |                               | 398,000                                                                                                    |                         |                                               | 1 1 4                                                                                    |                                                 |                           |                             |                                               |                  |
| 1                         | ==/120                                                                 | 294,400                                                    |                           |                                           |                               | 294,400                                                                                                    |                         |                                               |                                                                                          |                                                 |                           |                             |                                               |                  |
|                           | =4810B                                                                 | 2 424 500                                                  |                           |                                           |                               | 2 4 24 500                                                                                                    |                         |                                               |                                                                                          |                                                 |                           |                             | _                                             |                  |
|                           |                                                                        | 557.000                                                    |                           |                                           |                               | 567 000                                                                                                    |                         | -                                             |                                                                                          |                                                 |                           |                             |                                               |                  |
|                           | - #1911                                                                | 995.000                                                    |                           |                                           |                               | 995.000                                                                                                    |                         |                                               |                                                                                          |                                                 |                           | 0.0                         | LFEFSydy                                      | JTKISEU:         |
|                           | 82 C.L                                                                 | 852 500                                                    |                           |                                           |                               | 852 500                                                                                                    |                         |                                               |                                                                                          |                                                 |                           | T 7019-                     | 11列                                           |                  |
| ١,                        | =48128                                                                 | 1 689 360                                                  |                           |                                           |                               | 1 689 360                                                                                                    |                         |                                               |                                                                                          |                                                 |                           |                             | я                                             | Ψ.               |
|                           | スーパードライ                                                                | 1.122.360                                                  |                           |                                           |                               | 1,122,360                                                                                                    |                         |                                               |                                                                                          |                                                 |                           |                             |                                               |                  |
| 2                         | マグナムドライ                                                                | 368,000                                                    |                           |                                           |                               | 358,000                                                                                                    |                         |                                               |                                                                                          |                                                 |                           |                             |                                               |                  |
|                           | ラガー                                                                    | 199.000                                                    |                           |                                           |                               | 199.000                                                                                                    |                         |                                               |                                                                                          |                                                 |                           | = 6                         | Σ ا                                           |                  |
| 0                         | <b>■4月15日</b>                                                          | 3,651,000                                                  |                           |                                           |                               | 3.651.000                                                                                                    |                         |                                               |                                                                                          |                                                 |                           | Brt                         |                                               | - 84             |
| 1                         | スーパードライ                                                                | 517,400                                                    |                           |                                           |                               | 517,400                                                                                                    |                         |                                               |                                                                                          |                                                 |                           | 888                         | -                                             |                  |
| 2                         | マグナムドライ                                                                | 368.000                                                    |                           |                                           |                               | 358,000                                                                                                    |                         |                                               |                                                                                          |                                                 |                           |                             |                                               |                  |
| 3                         | モルツ                                                                    | 1,890,000                                                  |                           |                                           |                               | 1,890,000                                                                                                    |                         | · · ·                                         |                                                                                          |                                                 |                           |                             |                                               |                  |
| 4                         | Patybe-7                                                               |                                                            | ( <del>+</del> )          |                                           |                               |                                                                                                    | :<br>: [4]              |                                               |                                                                                          |                                                 |                           | - レイアウトの東                   | 新石碑相可る                                        | 更新               |
| 101                       | E7                                                                     |                                                            | 0                         |                                           |                               |                                                                                                    |                         |                                               |                                                                                          |                                                 | E                         | 10 10 -                     |                                               | + 100%           |
| =                         | 0 ここに入力して検                                                             | *                                                          | 0                         | H:                                        | 2 🖬 1                         | <b (<="" td=""><td></td><td></td><td></td><td></td><td></td><td>e<sup>6</sup> ∧ 10 0</td><td>a a 10.4</td><td>s-15 🖸</td></b> |                         |                                               |                                                                                          |                                                 |                           | e <sup>6</sup> ∧ 10 0       | a a 10.4                                      | s-15 🖸           |

【列ラベルに移動】をクリックすると、左の図のようにフィールド名
 【月】が
 【列】ラベル内に移動します。

**■[行]ラベル内のフィール**ド名[日付]の右にある▼をクリックします。

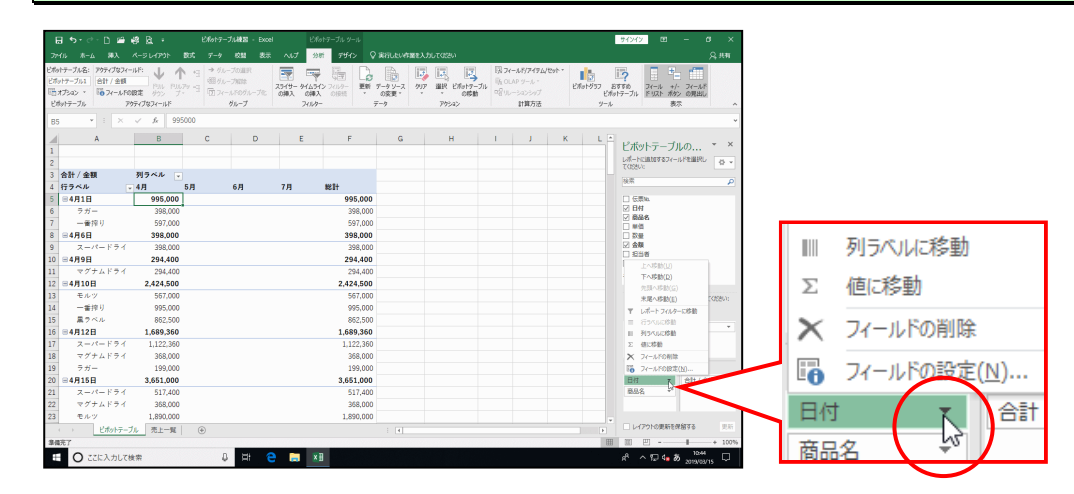

表示された一覧から [列ラベルに移動] をクリックします。

| Ē   | a •5• ∂•                                      | D 🖆                                 | 4 R +                                                             |                         | ボットテーブル練習                                    |      |                                   |                       |                       |                    |              |                                                               |        |                             | サインイン               |                                |                      |         |
|-----|-----------------------------------------------|-------------------------------------|-------------------------------------------------------------------|-------------------------|----------------------------------------------|------|-----------------------------------|-----------------------|-----------------------|--------------------|--------------|---------------------------------------------------------------|--------|-----------------------------|---------------------|--------------------------------|----------------------|---------|
| 77  |                                               |                                     |                                                                   |                         |                                              |      | ~1.7 91                           | n 7942                |                       | 「闇を入力してなさい         |              |                                                               |        |                             |                     |                                |                      |         |
| 日間の | トテーブル名: )<br>ハテーブル1 1<br>キブシロン 、 (<br>トットテーブル | やティブなフィ<br>合計 / 金額<br>つ フィールド(<br>ア | -14F:<br>P114 P<br>P114 P<br>P114 P<br>P114 P<br>P114 P<br>P114 P | ↑ 13<br>11.79 13<br>7 * | ⇒ グループの進歩<br>個 グループNDは<br>① フィールドのグバ<br>グループ | -78: | 25/9- 9/159<br>0第2、0第2<br>7/11/9- | 日本<br>12 70/9-<br>の限制 | データソース<br>の変更・<br>データ | 917 BR EM          | ドワーブル<br>2月前 | 開フィールがアイテム<br>前 <sub>1</sub> OLAP ソール。<br>ログリレーションシップ<br>計算方法 | Part - | ■<br>ボットグ5フ E<br>ビボッ<br>ツール | 「<br>すすめ<br>トテーブル ド | (一) +/<br>(小) +/<br>(以) 約<br>表 | - フィール<br>シ の見出<br>示 |         |
| 85  | ٣                                             |                                     | √ fe §                                                            | 95000                   |                                              |      |                                   |                       |                       |                    |              |                                                               |        |                             |                     |                                |                      | ×       |
|     | A                                             |                                     | В                                                                 |                         | c                                            | D    | Е                                 | F                     | G                     | н                  |              | 1 J J                                                         | к      | L 🖻                         |                     |                                |                      |         |
| 1   |                                               |                                     |                                                                   |                         |                                              |      |                                   |                       |                       |                    |              |                                                               |        |                             | Ettyl               | テーフ                            | ルの                   | × ×     |
| 2   |                                               |                                     |                                                                   |                         |                                              |      |                                   |                       |                       |                    |              |                                                               |        |                             | TOSEUG              | 1007674-                       | J.F.E.M.PO.          | 6 ×     |
| 3   | 合計 / 金額                                       |                                     | 列ラベル                                                              | *                       |                                              |      |                                   |                       |                       |                    |              |                                                               |        |                             | 14.77               |                                |                      | P       |
| 4   | 0 A B 1 D                                     |                                     | - 4月                                                              | 5月                      | 6 <b>A</b>                                   |      | 7.9                               | 100E 00               | 0                     |                    |              |                                                               |        |                             | 11.42 Mar           |                                |                      |         |
| 6   |                                               |                                     | 398.00                                                            | 0                       |                                              |      |                                   | 398.00                | 0                     |                    |              |                                                               |        |                             | 2 BH                |                                |                      |         |
| 7   | 一番探                                           | ŋ                                   | 597,00                                                            | 0                       |                                              |      |                                   | 597,00                | 0                     |                    |              |                                                               |        |                             | ✓ 888               |                                |                      |         |
| 8   | ⊟4月6日                                         |                                     | 398,00                                                            | 0                       |                                              |      |                                   |                       |                       |                    |              |                                                               |        |                             |                     |                                |                      |         |
| 9   | Z-/0                                          | ードライ                                | 398,00                                                            | 0                       |                                              |      |                                   | _                     |                       |                    |              |                                                               |        |                             | 図会験                 |                                |                      | _       |
| 10  | ⊟4月9日                                         |                                     | 294,40                                                            | 0                       |                                              |      |                                   |                       |                       | (T7/\              | 114          | 、杉を判                                                          |        |                             |                     | stein                          |                      | n       |
| 11  | マグナ                                           | ムドライ                                | 294,40                                                            | 0                       |                                              |      |                                   |                       |                       |                    |              | the selected                                                  |        |                             | - F/                | (D)(四)                         |                      |         |
| 12  | 84月10日                                        |                                     | 2,424,50                                                          | 0                       |                                              |      |                                   |                       | -                     |                    |              |                                                               |        |                             | 7.3                 |                                |                      |         |
| 13  | モルツ                                           |                                     | 567,00                                                            | 0                       |                                              |      |                                   |                       |                       | $51 \equiv \infty$ | NI           | 一秒計                                                           |        |                             | *1                  | 6へ移動(E)                        |                      | COSSID1 |
| 14  | -\$19                                         | 9                                   | 995,00                                                            | 0                       |                                              |      |                                   |                       | 13                    | י יאני             | 101          | レイタ当り                                                         |        |                             | ▼ 14                | -17619                         | 一口标题                 |         |
| 15  | 874                                           | <i>J</i> <sub>2</sub>               | 862,50                                                            | 0                       |                                              |      |                                   |                       |                       |                    | -            |                                                               |        | $\sim$                      | = 6:                |                                |                      |         |
| 10  | 2-1                                           |                                     | 1,089,30                                                          | 0                       |                                              |      |                                   | _                     |                       | -NE.               | -            |                                                               |        |                             | >                   | VOUCHS BE                      |                      |         |
| 18  | 27+                                           | - ビンゴー                              | 368.00                                                            | 0                       |                                              |      |                                   | $\Sigma$              | - 14                  | 通行だ                | E II         |                                                               |        |                             | × 74                | - CORN                         |                      |         |
| 19  | 7.11-                                         |                                     | 199.00                                                            | o<br>o                  |                                              |      |                                   | ~                     | - N                   |                    | -            |                                                               |        |                             | 10 70               | -LSORT                         | 5<br>57N0            |         |
| 20  | 848158                                        |                                     | 3.651.00                                                          | 0                       |                                              |      |                                   | 2.001.00              |                       | $\sim$             | _            |                                                               | _      |                             | Bit                 |                                | 1 alt / 1            | - 10    |
| 21  | 2-19                                          | ードライ                                | 517,40                                                            | 0                       |                                              |      |                                   | 517,40                | 0                     |                    |              |                                                               |        |                             | 最高名                 |                                |                      |         |
| 22  | マグナ                                           | ムドライ                                | 368,00                                                            | 0                       |                                              |      |                                   | 358,00                | 0                     |                    |              |                                                               |        |                             |                     |                                |                      |         |
| 23  | モルツ                                           |                                     | 1,890,00                                                          | 0                       |                                              |      |                                   | 1,890,00              | 10                    |                    |              |                                                               |        |                             |                     |                                |                      |         |
|     |                                               | ビオットテー                              | ブル 売上一覧                                                           |                         |                                              |      |                                   |                       |                       |                    |              |                                                               |        |                             | - 1×179             | 小の更新を                          | 単相する                 | 更新      |
| 34  | 現7                                            |                                     |                                                                   |                         |                                              |      |                                   |                       |                       |                    |              |                                                               |        | III                         | 10 E                | -                              | 1                    | + 100%  |
| ÷   | 0 22                                          | に入力して                               | 検索                                                                |                         | 8 H                                          | e    | 🔲 🗴                               | 8                     |                       |                    |              |                                                               |        |                             | 4 <sup>8</sup> ^    | © 4∎ €                         | 0 1040<br>2019/05    | v15 🖵   |
|     |                                               |                                     |                                                                   |                         |                                              |      |                                   |                       |                       |                    |              |                                                               |        |                             |                     |                                |                      |         |

| 77747 \$1940.00                               |
|-----------------------------------------------|
| н I J К L <sup>с</sup> ビポットテーブルの •            |
|                                               |
| 列<br>2 A A A A A A A A A A A A A A A A A A A  |
| ○ 月<br>その他のアープル…<br>次の他ックブルでスポアンイールドモデッグしてくださ |
| 竹<br>下 200-<br>用 刑<br>月<br>日<br>月             |
| 二行 工业                                         |
| ■ ● ● ● ● ● ● ● ● ● ● ● ● ● ● ● ● ● ● ●       |
|                                               |

● [列ラベルに移動]をクリックする
 と、左のようにフィールド名[日付]
 が ■ [列] ラベル内に移動します。

●これで列と行の位置が入れ替わり ました。

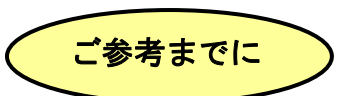

#### ラベルボックス内のフィールド名の順序

現在 **■ [列] ラベル**内は、フィールド名 [月] がフィールド名 [日付] の上に表示されています。この順番が入れ替わると、図Aのようにフィールド名 [日付] がフィールド名 [月] の上に表示されるため、ピボットテーブルは図Bのように日付ごとのデ ータが詳細に表示されます。

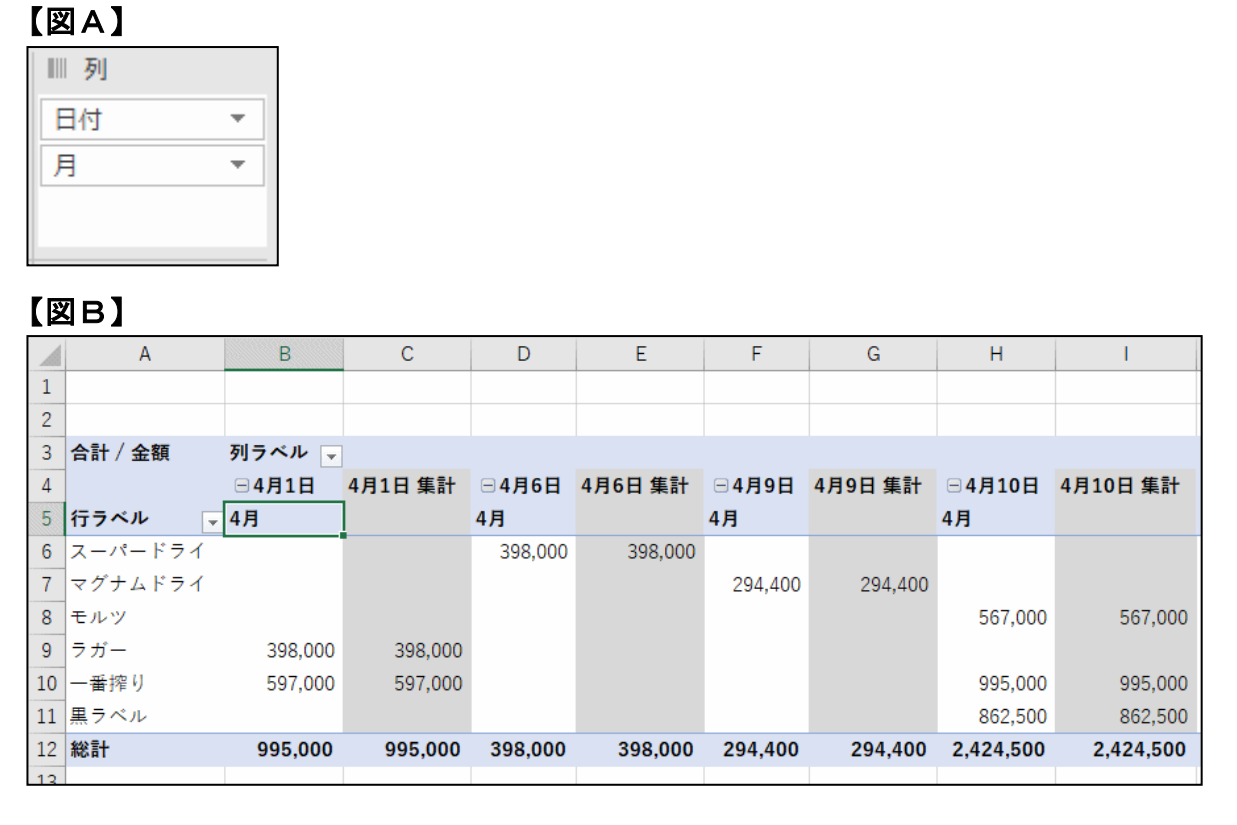

この状態を月単位の表示に戻したい場合は、フィールド名[日付]とフィールド名[月] の順番を入れ替えます。

順番を入れ替える方法は、フィールド名 [日付] の右にある▼をクリックし、表示された一覧から [下へ移動(D)] をクリックします。

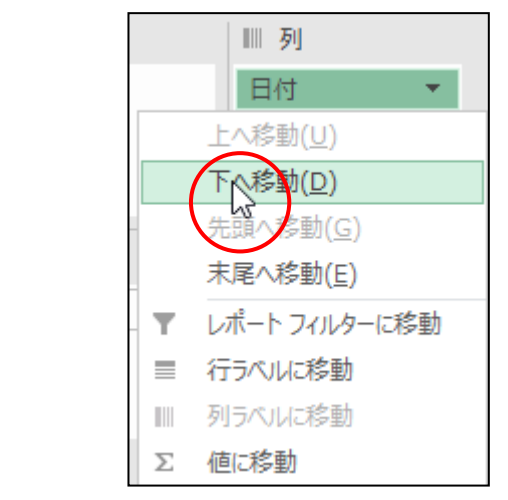

## (4) レポートフィルターの設定

ピボットテーブルでは、データを項目ごとに抽出したり、ページ単位で表示したりすることができます。レポートフィルターに担当者フィールドを追加し、ピボットテーブルのデータを担当者別にデータを抽出できるように設定しましょう。

## ◆レポートフィルターにフィールドを追加する方法をマスターしましょう。

忠仁公

操作前

|    | А       | В          | С          | D          |
|----|---------|------------|------------|------------|
| 1  |         |            |            |            |
| 2  |         |            |            |            |
| 3  | 合計 / 金額 | 列ラベル 🖵     |            |            |
| 4  |         | ⊞ 4月       | ⊞5月        | ⊞6月        |
| 5  | 行ラベル 🕞  |            |            |            |
| 6  | スーパードライ | 2,515,360  | 6,328,200  | 18,407,500 |
| 7  | マグナムドライ | 1,030,400  | 3,864,000  | 12,316,960 |
| 8  | モルツ     | 2,457,000  | 945,000    | 15,535,800 |
| 9  | ラガー     | 1,114,400  | 3,303,400  | 9,353,000  |
| 10 | 一番搾り    | 2,467,600  | 1,830,800  | 14,932,960 |
| 11 | 黒ラベル    | 1,425,000  | 4,725,000  | 8,625,000  |
| 12 | 総計      | 11,009,760 | 20,996,400 | 79,171,220 |

| 4  | <b>A</b> | В          | С                        | D          |
|----|----------|------------|--------------------------|------------|
| 1  | 担当者      | (すべて) 🕞    |                          |            |
| 2  | •••••    | ••••••     |                          |            |
| 3  | 合計 / 金額  | 列ラベル 🖵     |                          |            |
| 4  |          | ⊕4月        | ⊞5月                      | ⊕6月        |
| 5  | 行ラベル 🕞   |            |                          |            |
| 6  | スーパードライ  | 2,515,360  | 6, <mark>328</mark> ,200 | 18,407,500 |
| 7  | マグナムドライ  | 1,030,400  | 3,8 <mark>64,</mark> 000 | 12,316,960 |
| 8  | モルツ      | 2,457,000  | 945,000                  | 15,535,800 |
| 9  | ラガー      | 1,114,400  | 3,3 <mark>03,</mark> 400 | 9,353,000  |
| 10 | 一番搾り     | 2,467,600  | 1, <mark>830,</mark> 800 | 14,932,960 |
| 11 | 黒ラベル     | 1,425,000  | 4,725,000                | 8,625,000  |
| 12 | 総計       | 11,009,760 | 20,996,400               | 79,171,220 |

[ピボットテーブルのフィールドリスト]のフィールド名 [担当者] にポイントし、[フ ィルター] ラベル内までドラッグします。

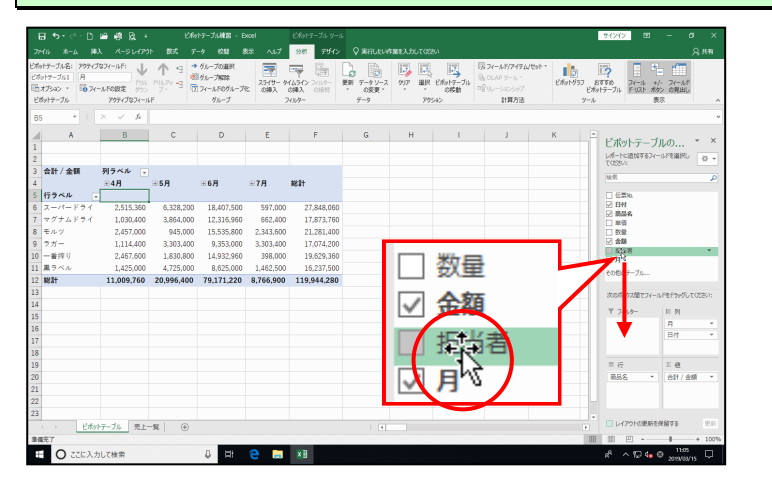

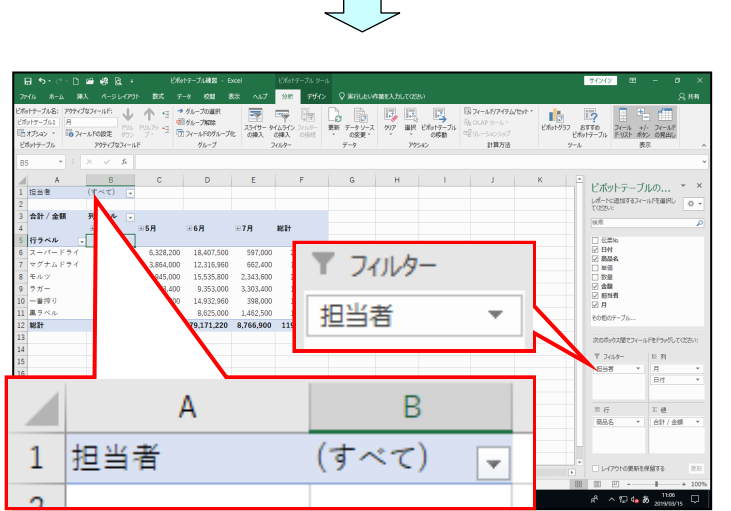

● [フィルター] ラベルに担当者フ ィールドが追加されました。

## (5) 表示するデータの指定

## ① 担当者ごとにデータを表示する

ピボットテーブルのレポートフィルターに表示された「担当者」を選択すると、表示す るデータを指定することができます。

担当者が「大塚」のデータだけを表示するように指定してみましょう。

◆ピボットテーブルのレポートフィルターに指定したデータを表示する方 法をマスターしましょう。

操作前

|    | А       | В          | С          | D           | E         | F           |  |
|----|---------|------------|------------|-------------|-----------|-------------|--|
| 1  | 担当者     | (すべて) 🖵    |            |             |           |             |  |
| 2  |         |            |            |             |           |             |  |
| 3  | 合計 / 金額 | 列ラベル 🖵     |            |             |           |             |  |
| 4  |         | ⊕ 4月       | ⊞5月        | ⊞ <b>6月</b> | ⊕7月       | 総計          |  |
| 5  | 行ラベル 🕞  |            |            |             |           |             |  |
| 6  | スーパードライ | 2,515,360  | 6,328,200  | 18,407,500  | 597,000   | 27,848,060  |  |
| 7  | マグナムドライ | 1,030,400  | 3,864,000  | 12,316,960  | 662,400   | 17,873,760  |  |
| 8  | モルツ     | 2,457,000  | 945,000    | 15,535,800  | 2,343,600 | 21,281,400  |  |
| 9  | ラガー     | 1,114,400  | 3,303,400  | 9,353,000   | 3,303,400 | 17,074,200  |  |
| 10 | 一番搾り    | 2,467,600  | 1,830,800  | 14,932,960  | 398,000   | 19,629,360  |  |
| 11 | 黒ラベル    | 1,425,000  | 4,725,000  | 8,625,000   | 1,462,500 | 16,237,500  |  |
| 12 | 総計      | 11,009,760 | 20,996,400 | 79,171,220  | 8,766,900 | 119,944,280 |  |

操作後 D С G 大塚 , T 担当者 2-----3 合計 / 金額 列ラベル 🖵 総計 **⊕7月** 4 ⊕4月 ⊕5月 5 行ラベル -スーパードライ 1,122,360 1,512,400 2,666,600 5,898,360 6 597,000 7 マグナムドライ 368,000 1,405,760 1,773,760 8 モルツ 1,096,200 1,096,200 9 ラガー 199,000 2,308,400 796,000 3,303,400 10 一番搾り 636,800 1,918,360 398,000 2,953,160 11 黒ラベル 1,837,500 1,350,000 900,000 4,087,500 12 総計 1,689,360 3,986,700 10,745,320 2,691,000 19,112,380

## レポートフィルターの担当者の 🖃 ボタンをクリックします。

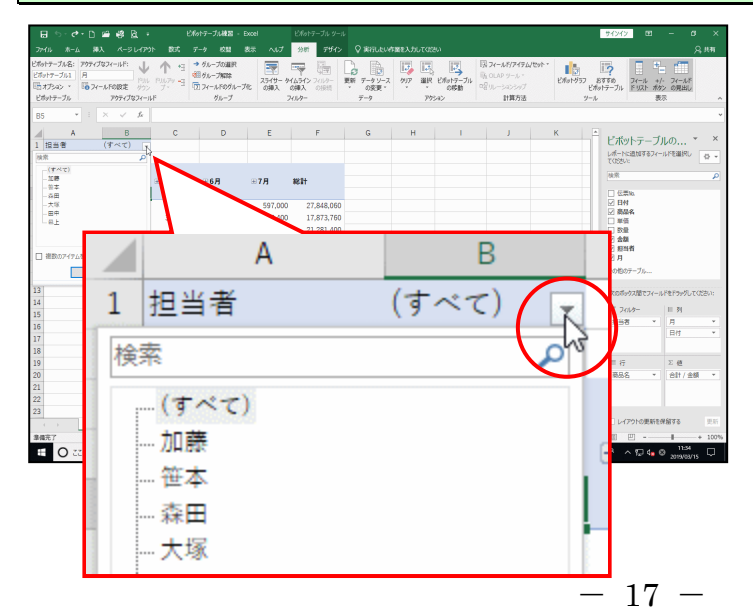

 ● ▼ ボタンをクリックすると、デ ータに含まれる担当者がすべて表 示されます。

### 表示された担当者の一覧から「大塚」をクリックします。

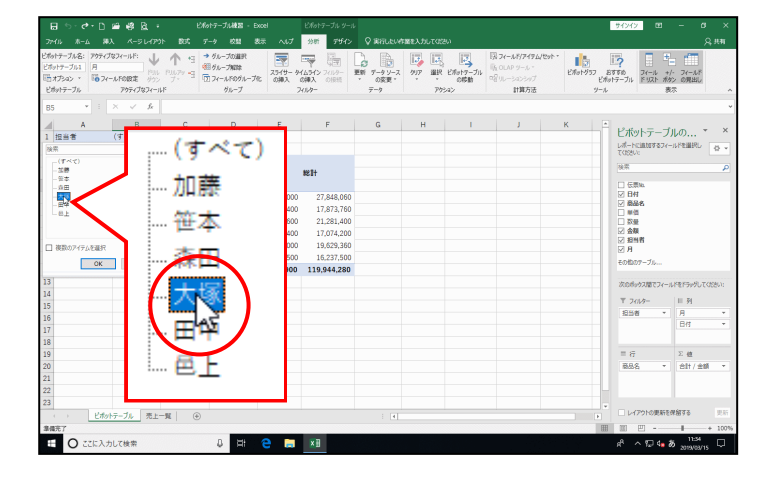

#### 一覧の下にある [OK] ボタンをクリックします。

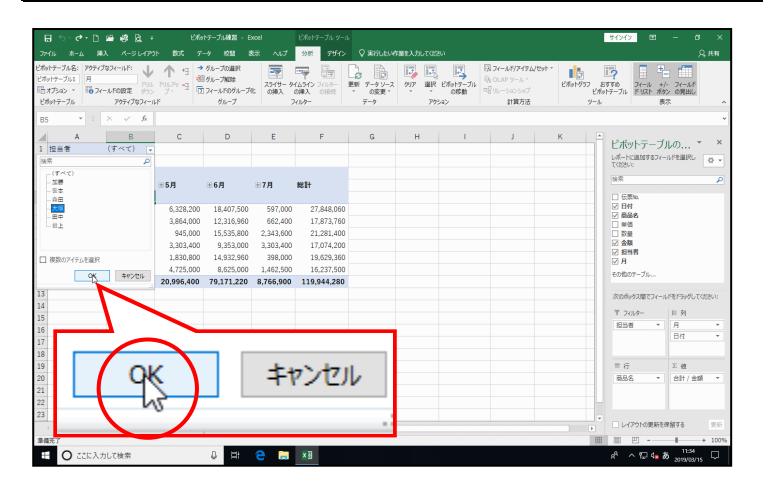

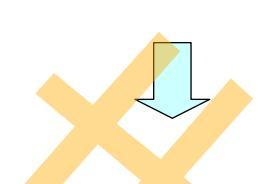

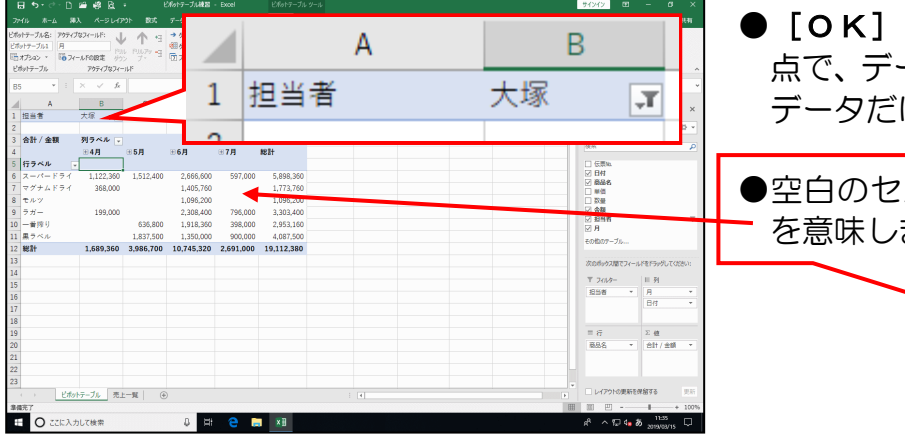

# ● **[OK] ボタン**をクリックした時 点で、データに含まれる「大塚」の データだけが表示されます。

●空白のセルにはデータがないこと
 を意味します。

# ② 行ラベルからデータを抽出する

行ラベルの**「商品名」**から**「スーパードライ」**と**「マグナムドライ」**のデータのみを抽 出してみましょう。

◆行ラベルから必要なデータのみを抽出する方法をマスターしましょう。

| 1<br>2<br>3<br>4<br>5<br>6<br>7<br>8<br>9<br>10<br>11<br>12 |                                                              | B<br>大塚 す<br>列ラベル マ<br>受4月<br>1,122,360<br>368,000                    | C<br>⊕ <b>5月</b><br>1,512,400 | <br><b>⊕ 6</b> 月<br>2,666,600 | E        | F<br>総計   |       |
|-------------------------------------------------------------|--------------------------------------------------------------|-----------------------------------------------------------------------|-------------------------------|-------------------------------|----------|-----------|-------|
| 1<br>2<br>3<br>4<br>5<br>6<br>7<br>8<br>9<br>10<br>11<br>12 | 担当者<br>合計 / 金額<br>行ラベル マ<br>スーパードライ<br>マグナムドライ<br>モルツ<br>ラガー | 大塚 ア<br>列ラベル マ<br>田4月<br>1,122,360<br>368,000                         | <b> </b>                      | ● 6月<br>2,666,600             | ⊕7月      | 総計        |       |
| 2<br>3<br>4<br>5<br>6<br>7<br>8<br>9<br>10<br>11<br>12      | 合計 / 金額<br>行ラベル マ<br>スーパードライ<br>マグナムドライ<br>モルツ<br>ラガー        | 列ラベル<br>+ 4月<br>1,122,360<br>368,000                                  | <b>● 5月</b><br>1,512,400      | <b>⊕6月</b><br>2,666,600       | ⊕7月      | 総計        |       |
| 3<br>4<br>5<br>6<br>7<br>8<br>9<br>10<br>11                 | 合計 / 金額<br>行ラベル マ<br>スーパードライ<br>マグナムドライ<br>モルツ<br>ラガー        | 列ラベル<br>・<br>・<br>・<br>・<br>・<br>・<br>・<br>・<br>・<br>・<br>・<br>・<br>・ | <b>登5月</b><br>1,512,400       | <b>登6月</b><br>2,666,600       | ⊕7月      | 総計        |       |
| 4<br>5<br>7<br>8<br>9<br>10<br>11                           | <b>行ラベル</b><br>スーパードライ<br>マグナムドライ<br>モルツ<br>ラガー              |                                                                       | <b>登月</b><br>1,512,400        | <b>⊕6月</b><br>2,666,600       | ⊕7月      | 総計        |       |
| 5<br>6<br>7<br>8<br>9<br>10<br>11<br>12                     | 行ラベル ▼<br>スーパードライ<br>マグナムドライ<br>モルツ<br>ラガー                   | 1,122,360<br>368,000                                                  | 1,512,400                     | 2,666,600                     |          |           |       |
| 6<br>7<br>8<br>9<br>10<br>11                                | スーパードライ<br>マグナムドライ<br>モルツ<br>ラガー                             | 1,122,360<br>368,000                                                  | 1,512,400                     | 2,666,600                     |          |           |       |
| 7<br>8<br>9<br>10<br>11                                     | マグナムドライ<br>モルツ<br>ラガー                                        | 368,000                                                               |                               |                               | 597,0    | 00 5,89   | 3,360 |
| 8<br>9<br>10<br>11                                          | モルツ<br>ラガー                                                   |                                                                       |                               | 1,405,760                     |          | 1,77      | 3,760 |
| 9<br>10<br>11<br>12                                         | ラガー                                                          |                                                                       |                               | 1,096,200                     |          | 1,09      | 5,200 |
| 10<br>11<br>12                                              | and take 11                                                  | 199,000                                                               |                               | 2,308,400                     | 796,0    | 00 3,30   | 3,400 |
| 11<br>12                                                    | 一番搾り                                                         |                                                                       | 636,800                       | 1,918,360                     | 398,0    | 00 2,95   | 3,160 |
| 12                                                          | 黒ラベル                                                         |                                                                       | 1,837,500                     | 1,350,000                     | 900,0    | 4,08      | 7,500 |
|                                                             | 総計                                                           | 1,689,360                                                             | 3,986,700                     | 10,745,320                    | 2,691,00 | 00 19,112 | ,380  |
| 操                                                           | 作後                                                           |                                                                       | -                             | _                             |          | -         |       |
|                                                             | A                                                            | B                                                                     | С                             | D                             | E        | F         | G     |
| 1                                                           | 担当者                                                          | 大塚 🧊                                                                  |                               |                               |          |           |       |
| 2                                                           |                                                              |                                                                       |                               |                               |          |           |       |
| 3                                                           | 合計 / 金額                                                      | 列ラベル 🖵                                                                |                               | ~ • •                         |          |           |       |
| 4                                                           |                                                              | 世 4月                                                                  | ⊞5月                           | ±6月                           | ±7月      | 総計        |       |
| •                                                           | 行ラベル 」                                                       |                                                                       |                               |                               |          |           |       |
| 5                                                           | スーパードライ                                                      | 1,122,360                                                             | 1,512,400                     | 2,666,600                     | 597,000  | 5,898,360 |       |
| 1                                                           | マクナムドライ                                                      | 368,000                                                               |                               | 1,405,760                     |          | 1,773,760 |       |
| 8                                                           | 統計                                                           | 1,490,360                                                             | 1,512,400                     | 4,072,360                     | 597,000  | 7,672,120 |       |
| 9                                                           |                                                              |                                                                       |                               |                               |          |           |       |
| 10                                                          |                                                              |                                                                       |                               |                               |          |           |       |
| 11                                                          |                                                              |                                                                       |                               |                               |          |           |       |
| 12                                                          |                                                              |                                                                       |                               |                               |          |           |       |
|                                                             |                                                              |                                                                       |                               |                               |          |           |       |

## 行ラベルの右にある 🖃 をクリックします。

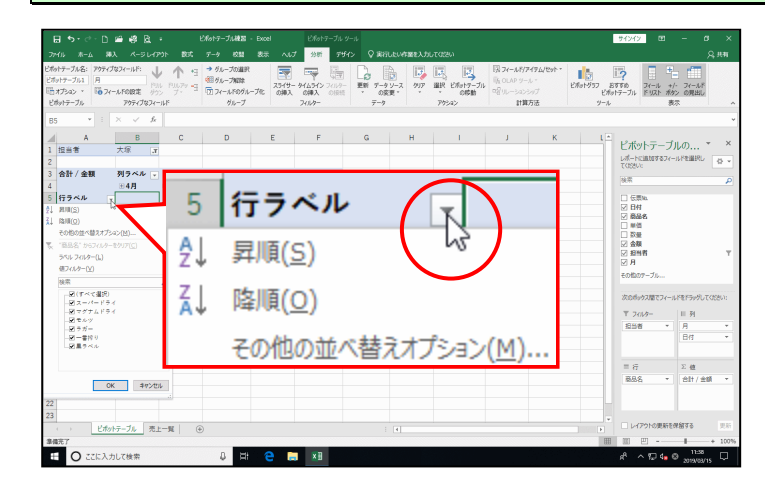

表示された商品名の一覧から「モルツ」「ラガー」「一番搾り」「黒ラベル」をそれぞれク リックしてチェックを外し、「スーパードライ」「マグナムドライ」のみチェックが入って いる状態にします。

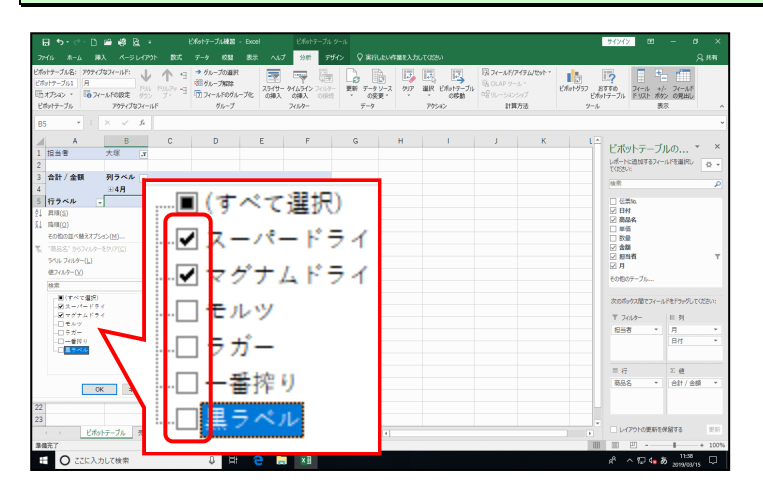

-覧の下にある [OK] ボタンをクリックします。

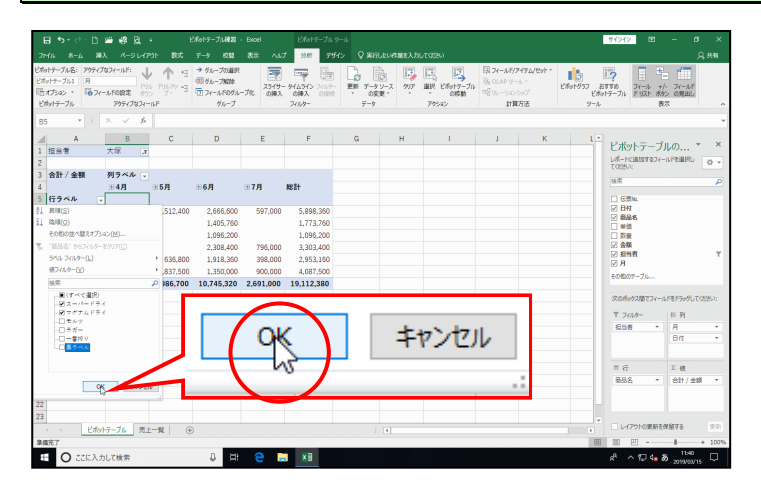

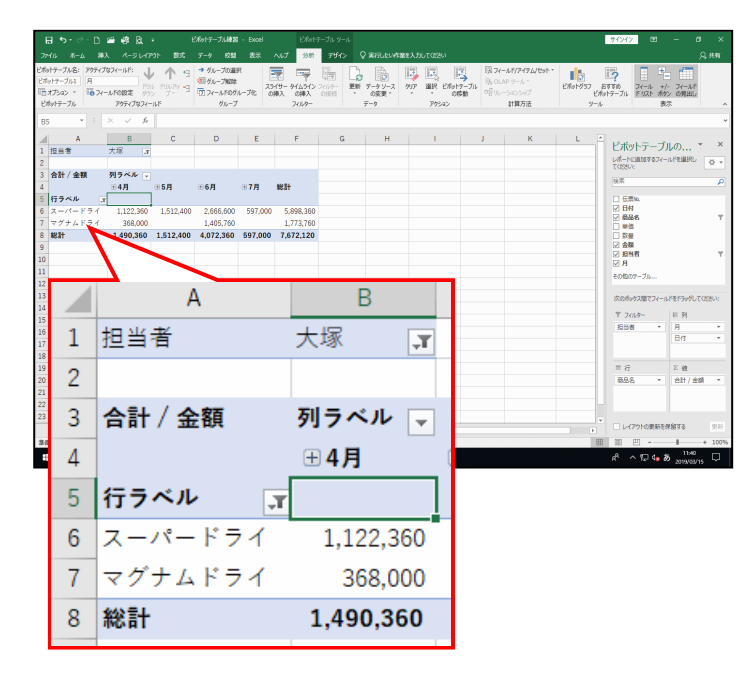

 ● [OK] ボタンをクリックした時 点で、担当者「大塚」の「スーパ ードライ」「マグナムドライ」の売 上データだけが表示されます。

# ③ 列ラベルからデータを抽出する

列ラベルの「日付」から「6月」と「7月」のデータのみを抽出してみましょう。

◆列ラベルから必要なデータのみを抽出する方法をマスターしましょう。

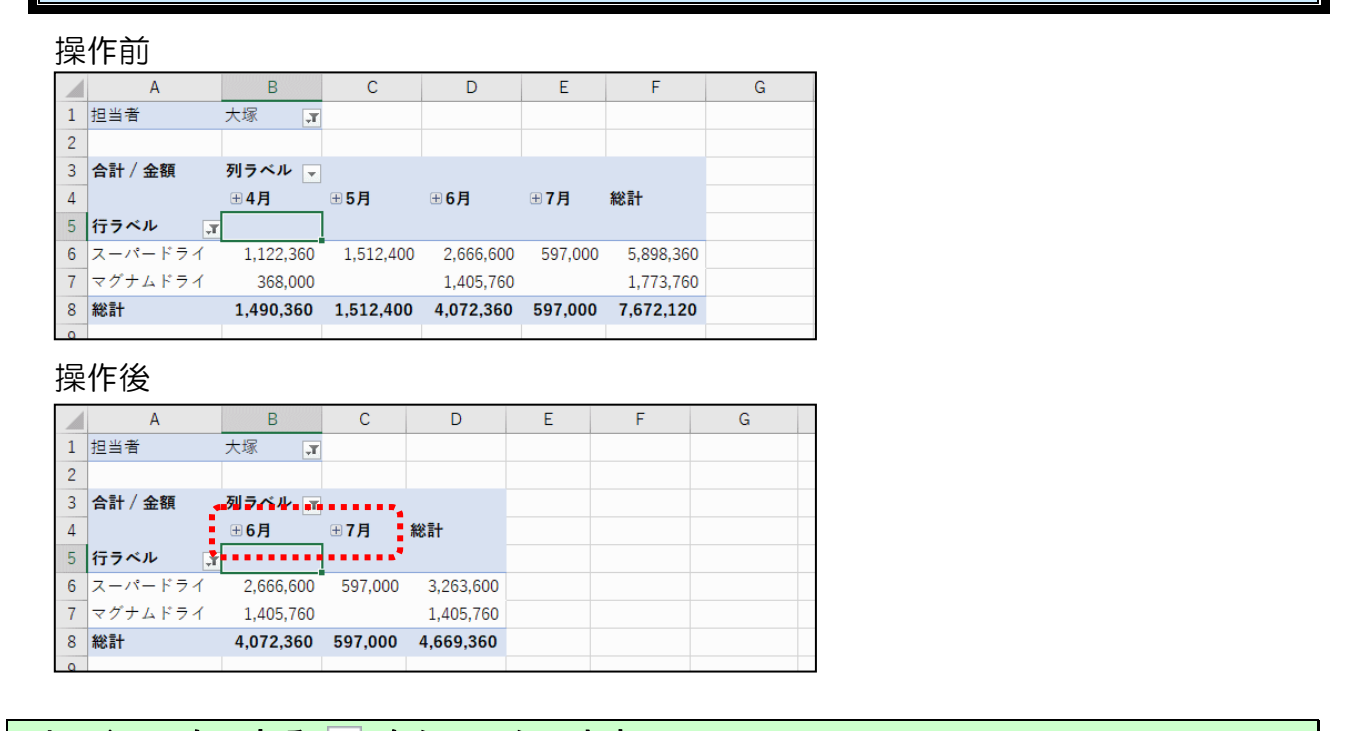

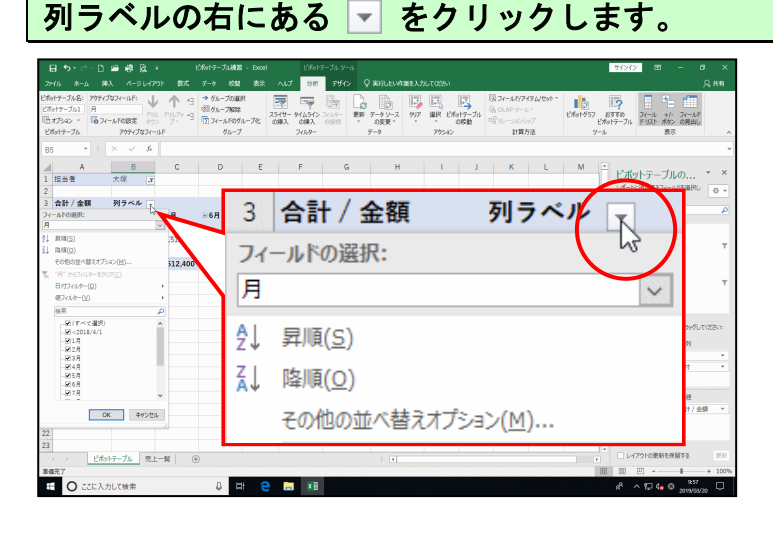

### 表示された日付の一覧から「(すべて選択)」をクリックします。

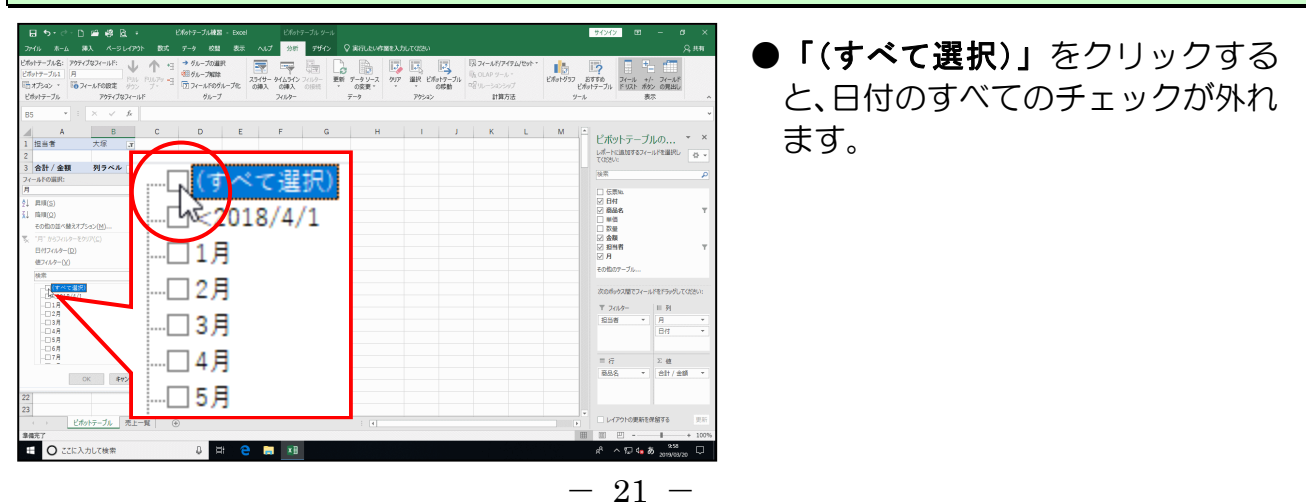

### 「6月」「7月」をそれぞれクリックし、チェックを入れます。

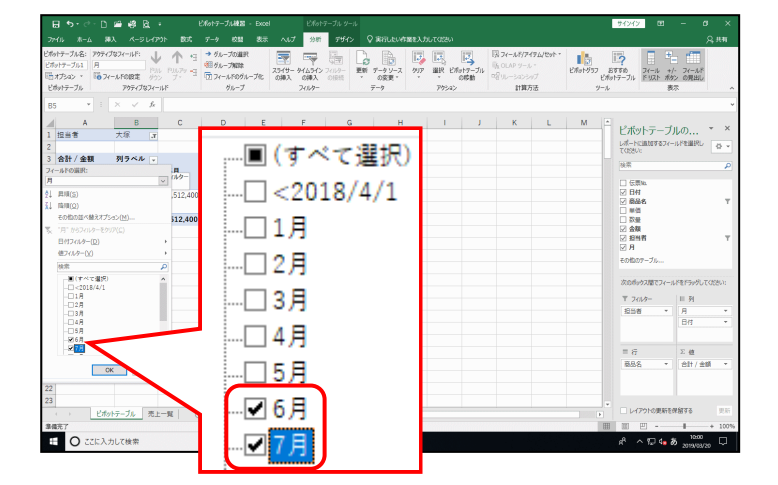

一覧の下にある [OK] ボタンをクリックします。

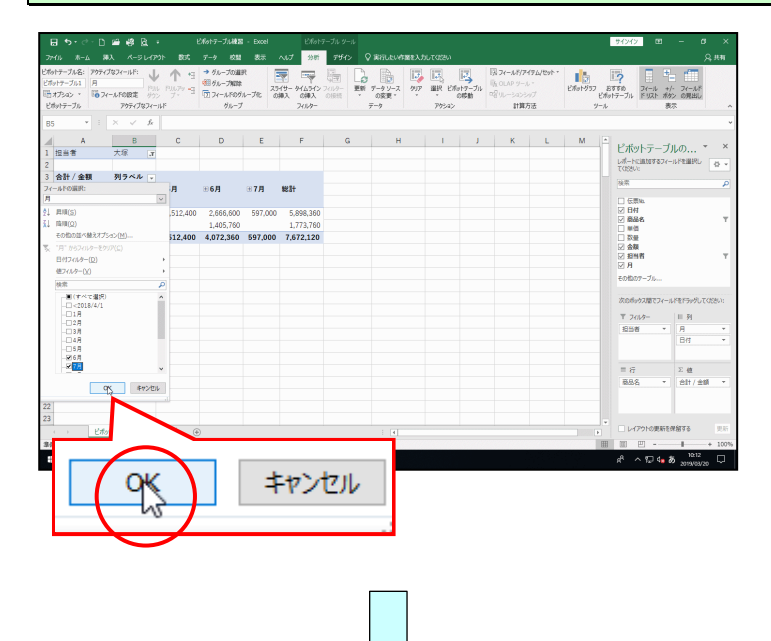

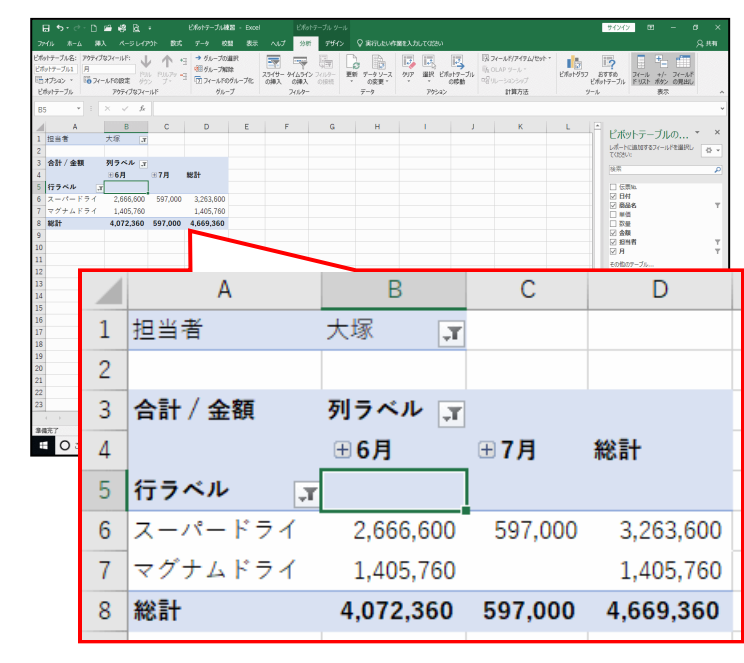

● [OK] ボタンをクリックした時 点で、担当者「大塚」の「スーパ ードライ」「マグナムドライ」の「6 月」「7 月」の売上データだけが表 示されます。

# ④ すべてのデータを表示する

レポートフィルター、行ラベル抽出条件、列ラベル抽出条件をすべて削除し、すべての データを表示してみましょう。

◆抽出条件を削除し、すべてのデータを表示する方法をマスターしましょう。

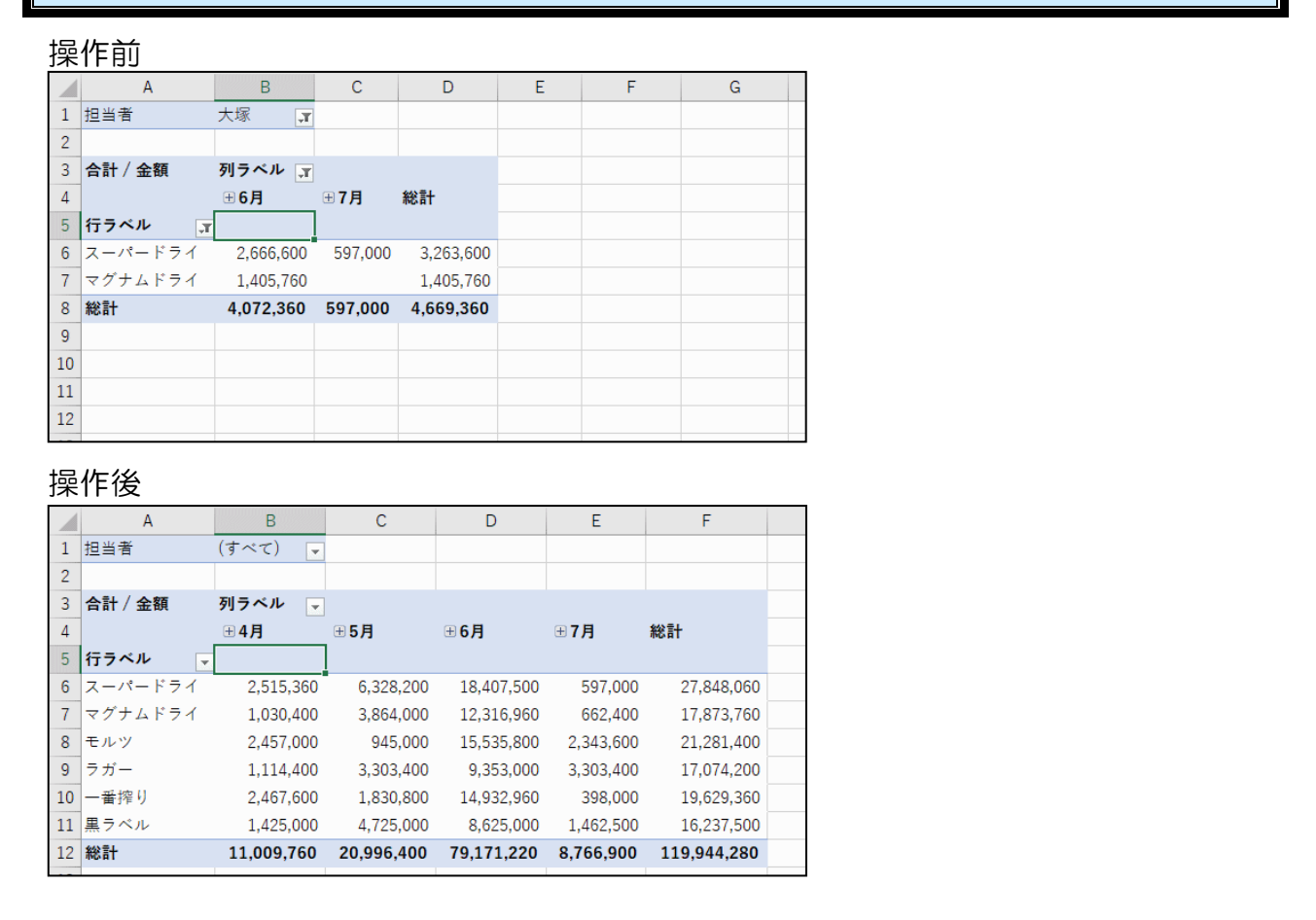

## [アクション] グループにある 🖾 [ピボットテーブルのクリア] ボタンをクリックします。

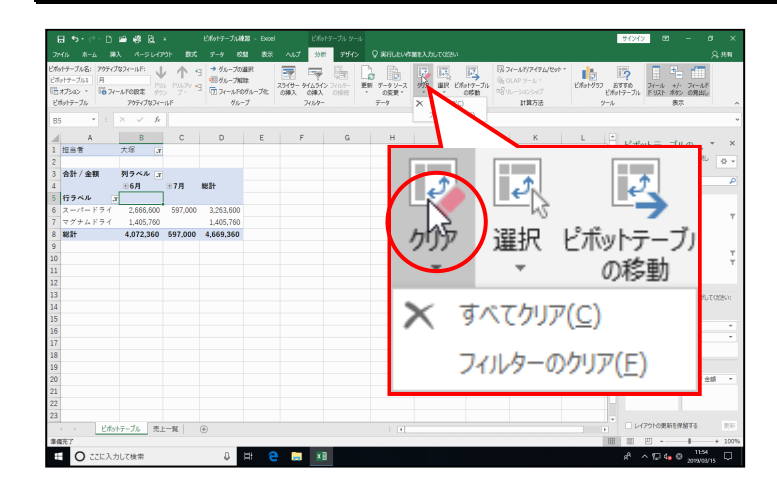

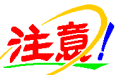

● [分析] タブが選択されていない 方は、[分析] タブをクリックして から操作しましょう。 表示された一覧から [フィルターのクリア(F)] をクリックします。

| 5 · C · D ≌ @ B +                                                                                                    | ビポットテーブル練習 - Excel ビポットテーブル ツール           |                                                                               | サインイン 🖽                                                                                                    |                          |
|----------------------------------------------------------------------------------------------------|-------------------------------------------|-------------------------------------------------------------------------------|----------------------------------------------------------------------------------------------------|--------------------------|
|                                                                                                    | データ 乾燥 表示 ヘルプ 分野 デザイン 🤇                   | ◇ 第行したべ作業を入力してなさい                                                             |                                                                                                    |                          |
| 7-7/46: 207/382(-1)/1:<br>17-7/14: 7<br>(734) • 10<br>(734) • 10<br>7/-4/6082 00<br>17-7/6<br>20-4/6082 00<br>17-7/6<br>20-4/6082 00<br>10-7/15<br>10-7/15<br>1                                                                                                    |                                           | アークシース<br>の変更・<br>ステク・<br>ステク・<br>ステク・<br>ステク・<br>ステク・<br>ステク・<br>ステク・<br>ステク | ETTE<br>ETTE<br>UNIO177714<br>1-1.<br>ETTE                                                                                                    | ・ フィールド<br>シ の見出し<br>示 へ |
| A B C<br>E ## 748 3<br>C #67 48 79 70 4 77<br>+69 87 70 77<br>T7774 3<br>T7777 2 2565500 97000<br>97000<br>97000 | <ul> <li>すべてクリア</li> <li>フィックマ</li> </ul> | γ( <u>C</u> )<br>2/7).γ(E)                                                    | С ЦКу+5-Л.     Цет-камитери-     токистрание     совек     совек | U,0, * × × млевшее       |
|                                                                                                    |                                           |                                                                               | 888 -                                                                                                    | 台計/金額 *                  |
| ・ ビポットテーブル 売上一覧                                                                                                    | •                                         |                                                                               | <ul> <li>レイアウトの更新を</li> </ul>                                                                                                    | <b>9876</b> 2.5          |
| #7                                                                                                    |                                           |                                                                               | III III                                                                                                    | # + 100%                 |
| -                                                                                                    |                                           |                                                                               |                                                                                                    |                          |

注意

● [すべてクリア(C)] をクリックしてしまうと、ピボットテーブル作成時に戻ってしまいますので注意しましょう。(P5上の図の状態)誤って[すべてクリア(C)]をクリックされた方は、 「5 [元に戻す]ボタンをクリックして、P23から再チャレンジしましょう。

| イル<br>トテーブル | *-4 #.<br>18: 79747                                                                                                    | ス ページレイアウ<br>なフィールド: 、し、              | ► 835 7-   | -ク 校話 8<br>グループの講訳 | ta: ~117    | 98 F972     | ♦ #RELEVA | ※を入力して<br>(同) (可) | assu<br>T | 7          | 現フィールド/アイアム/セット |            | -                          | 1       | ۹<br>۳۳    | 共有  |
|-------------|----------------------------------------------------------------------------------------------------|---------------------------------------|------------|--------------------|-------------|-------------|-----------|-------------------|-----------|------------|-----------------|------------|----------------------------|---------|------------|-----|
| トァーブ        | 61 A                                                                                                    | PH                                    | PH.74 -    | グループ解除             | 25(1)- 4-   | · 9団 · ·    | -0 J      | 1917 8            | IR Palate | →<br>⊽-JIL | liβLOLAP 9−,⊱ * | V28a1-2777 | 8050 70-                   | -1. +/- | 7/-1/5     |     |
| Par         | · 071                                                                                                    | ールFo設定 パウン                            | 7 0        | フィールドログループ         | 15 0,90 A I | MAN OIRIS   | ・ の変更・    |                   | · 05      | 80         | 四日リレーションシップ     | Ę          | ちットテーブル ドリ                 | 入 水分    | > の見出し     |     |
| 17-7        | 56                                                                                                    | アウティブなフィール                            | 49         | グループ               | 2           | (1)/9-      | 7-9       |                   | アウション     |            | 計算方法            | 9-1        |                            | 80      | 8          |     |
|             | * E                                                                                                    | $\times  \checkmark  f_{\mathcal{K}}$ |            |                    |             |             |           |                   |           |            |                 |            |                            |         |            |     |
|             | A                                                                                                    | В                                     | с          | D                  | E           | F           | G         | н                 |           | 1.1        | 1 1             | K I B      |                            |         |            |     |
| 338         | f                                                                                                    | (すべて) 🗸                               |            |                    |             |             |           |                   |           |            |                 |            | ビボットラ                      | テープリ    | しの *       | ×   |
|             |                                                                                                    |                                       |            |                    |             |             |           |                   |           |            |                 |            | レポートに通知                    | 967(-)  | いドを選択し     | φ.  |
| h# /        | 金額                                                                                                    | 列ラベル 🗸                                |            |                    |             |             |           |                   |           |            |                 |            | 1000000                    |         |            |     |
|             |                                                                                                    | ⊞4月                                   | ⊞5月        | 〒6月                | ⊞7月         | #811        |           |                   |           |            |                 |            | 2008                       |         |            | -   |
| 77^         | 2 -</td <td></td> <td></td> <td></td> <td></td> <td></td> <td></td> <td></td> <td></td> <td></td> <td></td> <td></td> <td><ul> <li>① 任業10</li> </ul></td> <td></td> <td></td> <td></td> |                                       |            |                    |             |             |           |                   |           |            |                 |            | <ul> <li>① 任業10</li> </ul> |         |            |     |
| <b>ζ</b> -γ | ペードライ                                                                                                    | 2,515,350                             | 6,328,200  | 18,407,500         | 597,000     | 27,848,060  |           |                   |           |            |                 |            | ✓ HN                       |         |            |     |
| グナ          | ムドライ                                                                                                    | 1,030,400                             | 3,864,000  | 12,316,960         | 662,400     | 17,873,760  |           |                   |           |            |                 |            | □ 単価                       |         |            |     |
| EUL O       | (                                                                                                    | 2,457,000                             | 945,000    | 15,535,800         | 2,343,600   | 21,281,400  |           |                   |           |            |                 |            |                            |         |            |     |
| ガー          |                                                                                                    | 1,114,400                             | 3,303,400  | 9,353,000          | 3,303,400   | 17,074,200  |           |                   |           |            |                 |            | 2 約54                      |         |            |     |
| - 留持        | 10                                                                                                    | 2,467,600                             | 1,830,800  | 14,932,960         | 398,000     | 19,629,360  |           |                   |           |            |                 |            | 図月                         |         |            |     |
| 474         | 5.N.                                                                                                    | 1,425,000                             | 4,725,000  | 8,625,000          | 1,462,500   | 16,237,500  |           |                   |           |            |                 |            | その他のテープ                    | Se      |            |     |
| SAT         |                                                                                                    | 11,009,760                            | 20,996,400 | 79,171,220         | 8,766,900   | 119,944,280 |           |                   |           |            |                 |            |                            |         |            |     |
|             |                                                                                                    |                                       |            |                    |             |             |           |                   |           |            |                 |            | 次のボックス開                    | 1074-11 | ドモドラッグしてくた | だい: |
|             |                                                                                                    |                                       |            |                    |             |             |           |                   |           |            |                 |            | T 7010-                    |         | 11 列       |     |
|             |                                                                                                    |                                       |            |                    |             |             |           |                   |           |            |                 |            | 经当者                        | ×       | 月          | v   |
|             |                                                                                                    |                                       |            |                    |             |             |           |                   |           |            |                 |            |                            |         | 日付         | ¥   |
|             |                                                                                                    |                                       |            |                    |             |             |           |                   |           |            |                 |            |                            |         |            |     |
|             |                                                                                                    |                                       |            |                    |             |             |           |                   |           |            |                 |            | = 17                       |         | Σ 値        |     |
|             |                                                                                                    |                                       |            |                    |             |             |           |                   |           |            |                 |            | 商品名                        | *       | 合計/金額      | *   |
|             |                                                                                                    |                                       |            |                    |             |             |           |                   |           |            |                 |            |                            |         |            |     |
|             |                                                                                                    |                                       |            |                    |             |             |           |                   |           |            |                 |            |                            |         |            |     |
|             |                                                                                                    |                                       |            |                    |             |             |           |                   |           |            |                 |            |                            |         |            |     |
|             | Etta                                                                                                    | テーブル 売上・                              | -12 O      |                    |             |             |           |                   |           |            |                 |            | U 1479N                    | の更新を改   | 1822       | 史泉  |
| 7           |                                                                                                    |                                       |            |                    |             |             |           |                   | <u> </u>  |            |                 | 6          | 1 W E                      |         | 1          | 100 |
| C           | ) 77527                                                                                                    | して検索                                  |            | A 100              | 2           | ×ii         |           |                   |           |            |                 |            | 8 ~ 10                     | 14.8    |            |     |

 「フィルターのクリア(F)]をクリ ックした時点で、レポートフィルタ ー、行ラベルの抽出条件、列ラベル の抽出条件が解除になり、すべての データが表示されます。

次の操作のため<mark>にレポートフ</mark>ィルタ<mark>ー</mark>を使って、「大塚」のデータのみを表示しておきま しょう。

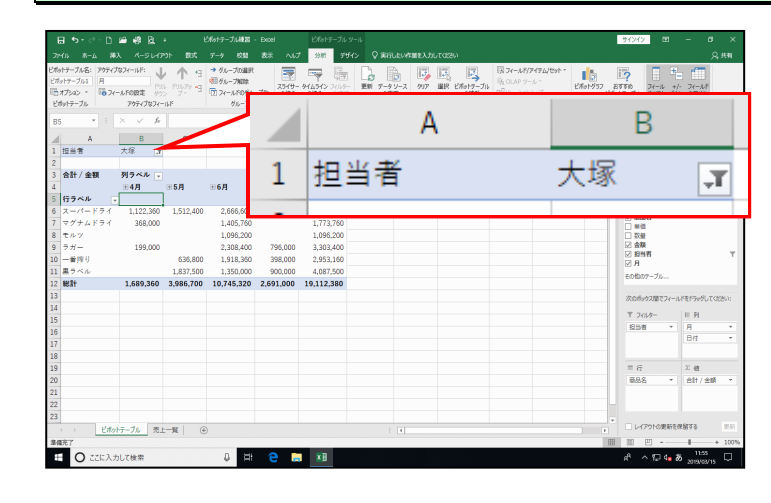

●レポートフィルターを使って「大塚」 のデータのみを表示する方法を忘れ た方は、P17 ① 担当者ごとにデータ を表示するを参照してください。

# (6) 空白セルに値を表示

データエリアの空白セルに「0」(ゼロ)を表示してみましょう。

◆データエリアの空白セルに「○」を表示する方法をマスターしましょう。

| 操  | 作前      |           |           |            |            |            |   |
|----|---------|-----------|-----------|------------|------------|------------|---|
|    | A       | В         | С         | D          | E          | F          | ( |
| 1  | 担当者     | 大塚 🖵      |           |            |            |            |   |
| 2  |         |           |           |            |            |            |   |
| 3  | 合計 / 金額 | 列ラベル 🖵    |           |            |            |            |   |
| 4  |         | ⊞4月       | ⊕5月       | ⊞ 6月       | <b>⊞7月</b> | 総計         |   |
| 5  | 行ラベル 📮  |           |           |            |            |            |   |
| 6  | スーパードライ | 1,122,360 | 1,512,400 | 2,666,600  | 597,000    | 5,898,360  |   |
| 7  | マグナムドライ | 368,000   |           | 1,405,760  |            | 1,773,760  |   |
| 8  | モルツ     |           |           | 1,096,200  |            | 1,096,200  |   |
| 9  | ラガー     | 199,000   |           | 2,308,400  | 796,000    | 3,303,400  |   |
| 10 | 一番搾り    |           | 636,800   | 1,918,360  | 398,000    | 2,953,160  |   |
| 11 | 黒ラベル    |           | 1,837,500 | 1,350,000  | 900,000    | 4,087,500  |   |
| 12 | 総計      | 1,689,360 | 3,986,700 | 10,745,320 | 2,691,000  | 19,112,380 |   |
|    |         |           |           |            |            |            |   |

| 操  | 作後      |           |           |            |                          |            |  |
|----|---------|-----------|-----------|------------|--------------------------|------------|--|
|    | А       | В         | С         | D          | E                        | F          |  |
| 1  | 担当者     | 大塚 🎵      |           |            |                          |            |  |
| 2  |         |           |           |            |                          |            |  |
| 3  | 合計 / 金額 | 列ラベル 👻    |           |            |                          |            |  |
| 4  |         | ⊞4月       | ⊞5月       | <b>⊞6月</b> | ⊕7月                      | 総計         |  |
| 5  | 行ラベル 🕞  |           |           |            |                          |            |  |
| 6  | スーパードライ | 1,122,360 | 1,512,400 | 2,666,600  | 597,000                  | 5,898,360  |  |
| 7  | マグナムドライ | 368,000   | 0         | 1,405,760  | 0                        | 1,773,760  |  |
| 8  | モルツ     | 0         | 0         | 1,096,200  | 0                        | 1,096,200  |  |
| 9  | ラガー     | 199,000   | 0         | 2,308,400  | 796,000                  | 3,303,400  |  |
| 10 | 一番搾り    | 0         | 636,800   | 1,918,360  | 398,000                  | 2,953,160  |  |
| 11 | 黒ラベル    | 0         | 1,837,500 | 1,350,000  | 900,000                  | 4,087,500  |  |
| 12 | 総計      | 1,689,360 | 3,986,700 | 10,745,320 | 2,6 <mark>91,</mark> 000 | 19,112,380 |  |

[ピボットテーブル]グループ内の ロロ オフラション [ピボットテーブル オプション]ボタンを クリックします。

G

| 日 ち・ご・D M                                                                                          | ・ 48 日 ・<br>ページレイアウト 数式 | ビポットテーブル検索 - Excel<br>データ 校覧 表示 / | E1617-7    | 119-11<br>F#4> <b>♀</b> #8 | LEW TREADS                                                                      | ECESA                |                                                           |              |                           | 54>4>                                                                               | - a ><br>Sita                      |
|----------------------------------------------------------------------------------------------------|-------------------------|-----------------------------------|------------|----------------------------|---------------------------------------------------------------------------------|----------------------|-----------------------------------------------------------|--------------|---------------------------|-------------------------------------------------------------------------------------|------------------------------------|
| ビボットテーブル名: アウティブな:<br>ビボットテーブル1 月<br>ビボオスペン · 100-74-1<br>ビボットテーブル                                 | ピボッ                     | トテーブル                             | 名:         | 9-<br>更新 7<br>可<br>デ-9     | ₩<br>19-2<br>197<br>197<br>197<br>197<br>197<br>197<br>197<br>197<br>197<br>197 | R Disto-74<br>Prisac | 日、フィールドアイ<br>日 <sub>に</sub> OLAP リール<br>ログリレーションショ<br>計算方 | 74/8/h・<br>・ | 101937 83<br>Exter<br>7-1 | 「<br>下 約<br>テーブル ド 以入ト オ<br>1                                                       | トレージング<br>・ フィールボ<br>かり、の見出し<br>表示 |
| ビボットテーブル オフラ<br>ヴ ボックスを表示します。<br>1 担当者 フ<br>2 3 会計/金額 予                                            | ピボッ                     | トテーブル                             | /1         | G                          | н                                                                               | I                    | J                                                         | К            | L                         | ビボットテーフ<br>レポートに追加するフィ<br>TOSSU:                                                    | がしの * ×<br>ールを選択し _ の *            |
| 4<br>5<br>行うペル<br>6<br>スーパードライ<br>7<br>マグナムドライ<br>8<br>モルツ<br>9<br>2ガー<br>10<br>一番押り<br>11<br>裏ラベル | LEX<br>1.837.50         |                                   |            |                            |                                                                                 |                      |                                                           |              |                           | 秋田<br>- 伝景地。<br>ジ 日村<br>ジ 高品名<br>- 単価<br>- 防量<br>ジ 金融<br>ジ 創造者<br>ジ 月<br>その他のテーブルー・ | م<br>۲                             |
| 12 8681<br>13<br>14                                                                                | 1,689,360 3,986,700     | 10,745,320 2,691,00               | 19,112,380 |                            |                                                                                 |                      |                                                           |              |                           | 次のポックス間でフィー                                                                         | いドをドラッグしてください:                     |
| 15<br>16<br>17                                                                                     |                         |                                   |            |                            |                                                                                 |                      |                                                           |              |                           | 〒 2019-<br>担当者 ・                                                                    | II列<br>月 *<br>日付 *                 |
| 18<br>19<br>20                                                                                     |                         |                                   |            |                            |                                                                                 |                      |                                                           |              |                           | = 行<br>商品名 *                                                                        | Σ 值<br>合計/金額 *                     |
| 21<br>22<br>23                                                                                     |                         |                                   |            |                            |                                                                                 |                      |                                                           |              |                           |                                                                                     |                                    |
| <ul> <li>ビボットテ<br/>事権完了</li> </ul>                                                                 | -ブル 売上一覧 (              | ۲                                 |            |                            |                                                                                 |                      |                                                           |              |                           | □ レイアクトの更新                                                                          | NSI75                              |
| E O ここに入力し                                                                                         | て検索                     | J 🖽 😑                             | <b>E</b>   |                            |                                                                                 |                      |                                                           |              |                           | d <sup>a</sup> ∧ 10 4∎                                                              | a 13:18 □.                         |

 ● 「オブション [ビボットテーブル オプ ション] ボタンの右にある▼をクリ ックすると、下の図のようなメニュ ーが表示されます。その際は、[オプ ション(T)] をクリックしましょう。
 □ オブション \*
 □ 「ブション(T)」

✓ GetPivotData の生成(G)

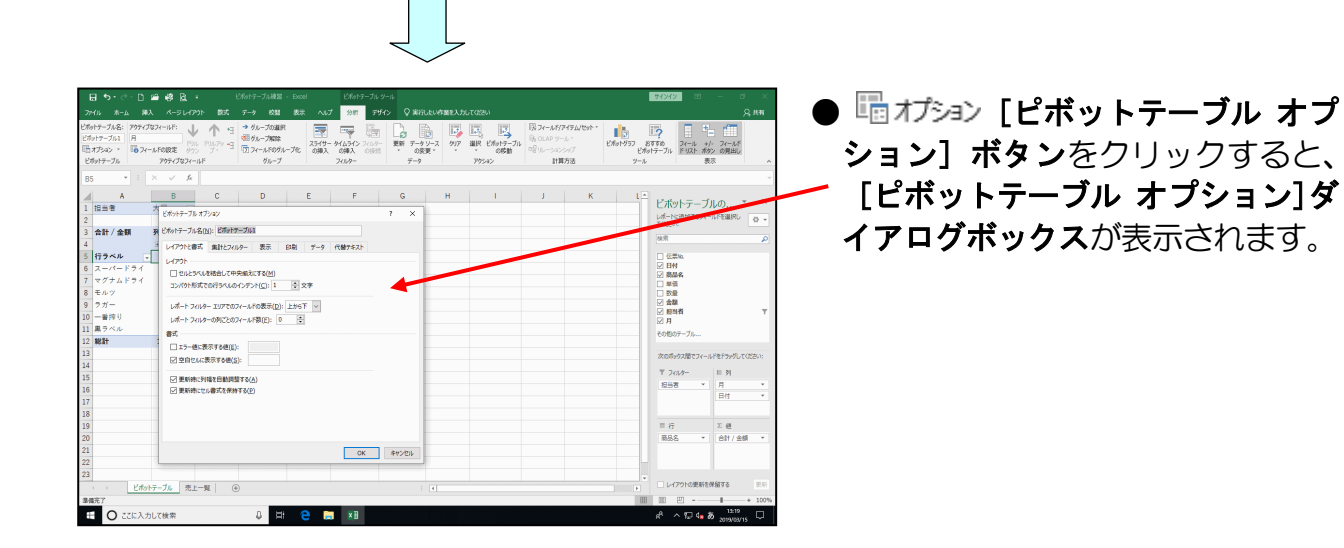

表示された [ピボットテーブル オプション] ダイアログボックスの [空白セルに表示す る値(S):] のチェックボックスがオンになっていることを確認して、右側のボックス内を クリックします。

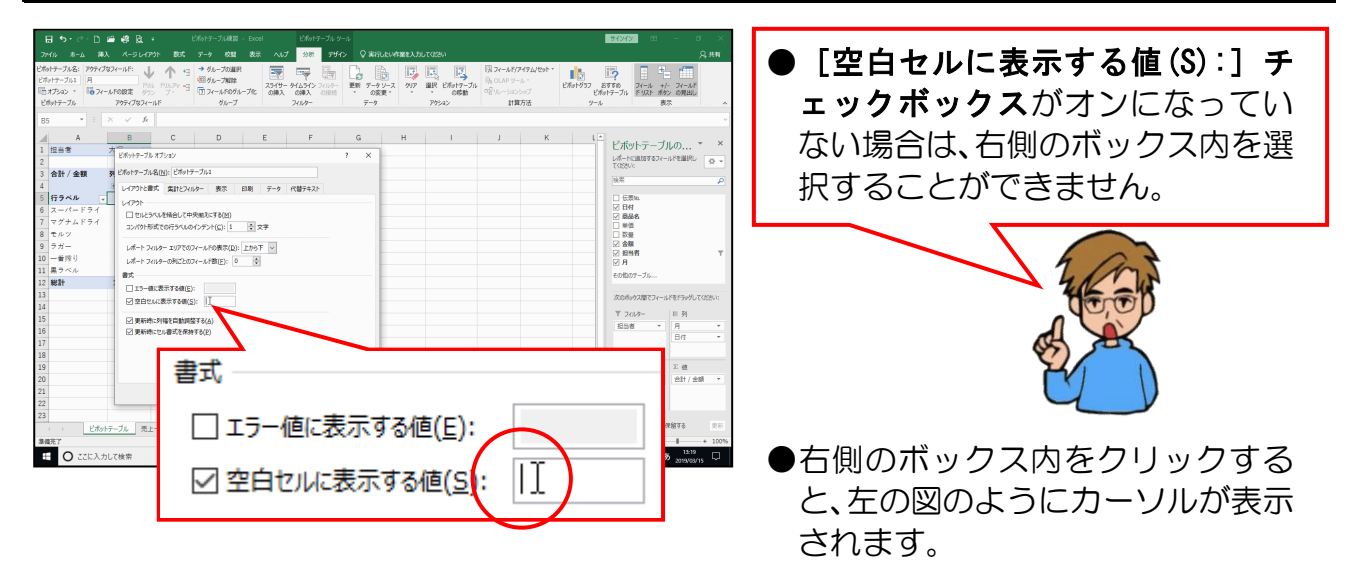

[空白セルに表示する値(S):] ボックスに「0」を入力します。

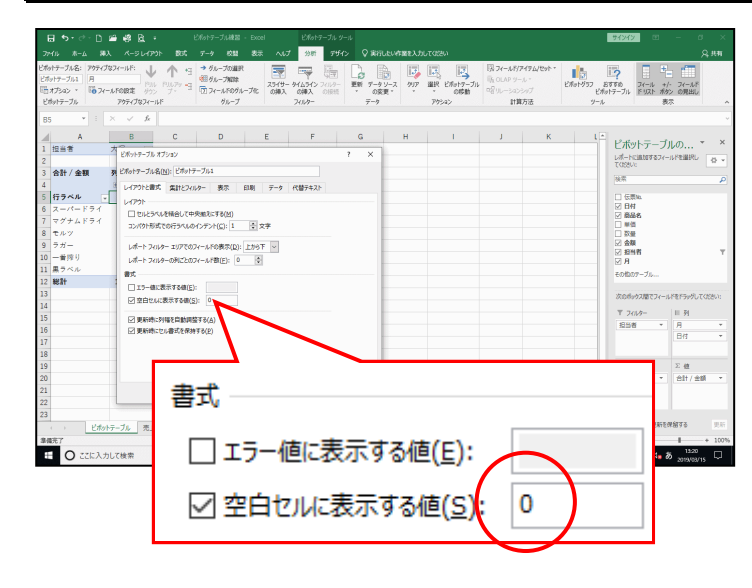

[ピボットテーブル オプション] ダイアログボックスの [OK] ボタンをクリックします。

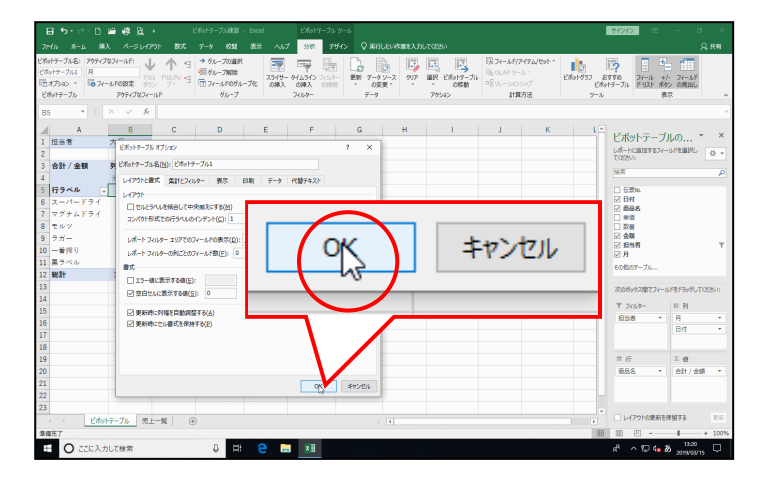

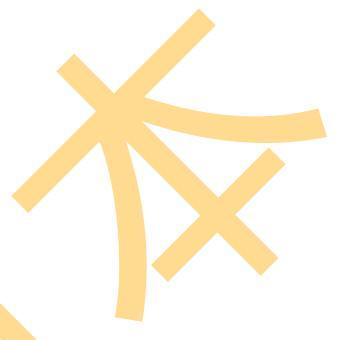

# [OK] ボタンをクリックすると、 空白セルに「0」が表示されます。

●現在のピボットテーブルでは、担当 者が「大塚」のデータのみが表示さ れていますが、「大塚」以外の担当者 の空白セルも「0」が表示されます。

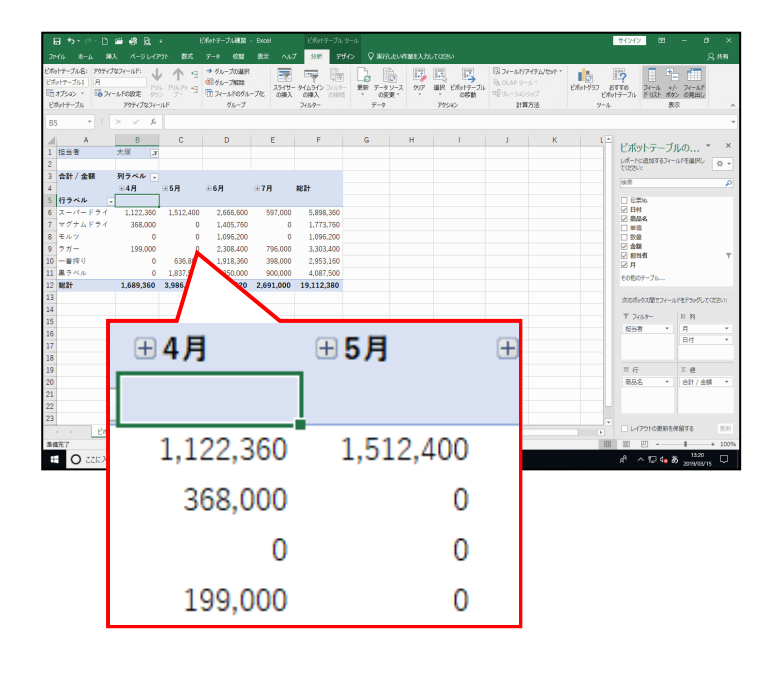

# (7)フィールドの追加

フィールド名を行ラベルや列ラベルにドラッグすると、フィールドを追加することができます。行ラベルに「**単価」**を追加してみましょう。

◆行ラベルにフィールドを追加する方法をマスターしましょう。

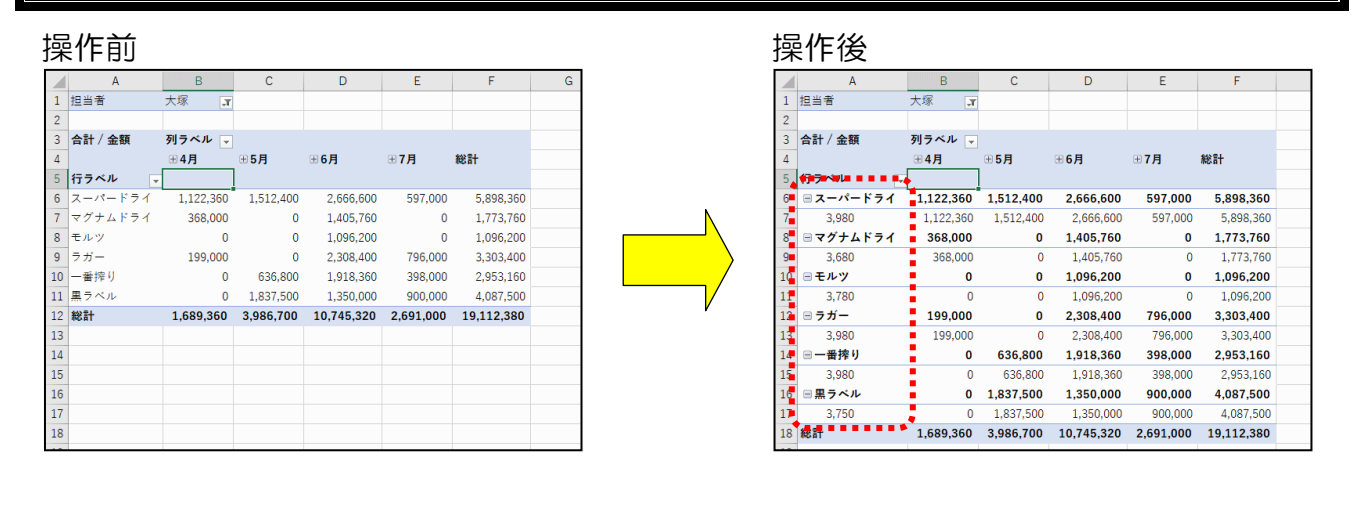

[ピボットテーブルのフィールドリスト]のフィールド名 [単価] にポイントし、■[行] ラベル内までドラッグします。

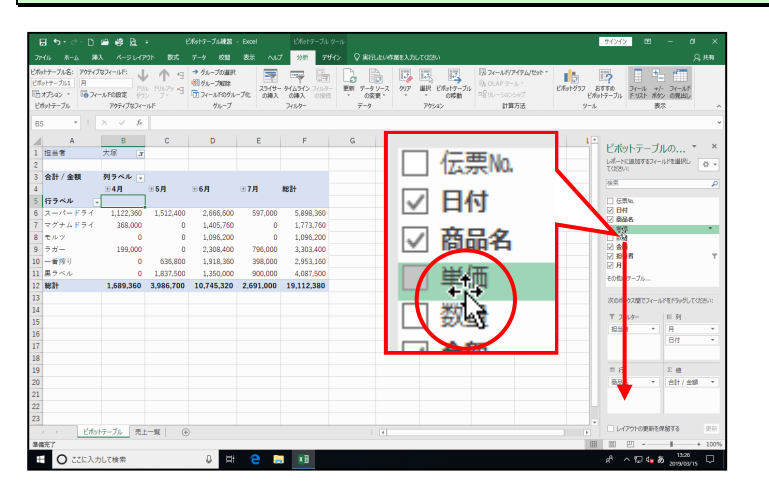

| 3 5 C D                                                    | # # R +                  | ビポットテーブル                            | BE - Excel E/F                    | ットテーブル ツール |     | -                                              | サインイ                                                                                            | / 00                                                                                       |                     |
|------------------------------------------------------------|--------------------------|-------------------------------------|-----------------------------------|------------|-----|------------------------------------------------|-------------------------------------------------------------------------------------------------|--------------------------------------------------------------------------------------------|---------------------|
| 476 A-4 AX<br>HT-JA&: 7974JU<br>HT-JAA A<br>AJSAS - 0074-1 |                          | 5                                   | 行ライ                               | いて         |     | 開フィールボアイアム/セット・<br>第. OLAP リール・<br>留.ULーションショブ | 2%at-757                                                                                        | - 「<br>スール +/<br>ドリスト ポタ                                                                   | メー<br>フィールド<br>の用出し |
| 5 • E 2                                                    | РЭтнЭ\$А-Ш<br>× √ £<br>В | 6                                   | <b>□</b> ス-                       | -12-       | ドライ | 「日本の法                                          | 9-1.<br>K                                                                                       |                                                                                            |                     |
| 担当者<br>合計 / 金額                                             | 大塚 ゴ<br>列ラベル マ           | 7                                   | 3                                 | ,980       |     |                                                | L.M.<br>L.MF<br>TOSSI                                                                           | Cinto7874-                                                                                 | UFREMERL            |
| 行ラベル<br>日 スーパードライ<br>3,980<br>日 マグナムドライ<br>3,680           | 368:<br>358.000          | 8                                   | <b>□ マ</b> ∕                      | ブナム        | ドライ |                                                | (5)<br>14 公<br>14<br>15<br>15<br>15<br>15<br>15<br>15<br>15<br>15<br>15<br>15<br>15<br>15<br>15 | 1111.<br>1<br>1<br>1<br>1<br>1<br>1<br>1<br>1<br>1<br>1<br>1<br>1<br>1<br>1<br>1<br>1<br>1 |                     |
| ■モルツ<br>3,780                                              | 0<br>0<br>199.000        | 9                                   | 3                                 | ,680       |     |                                                | ⊠ 19<br>⊠ A<br>€0105                                                                            | 98<br>07ーブルー                                                                               |                     |
| 3,980                                                      | 199,000                  | 0 2,3                               | 08,400 796,000                    | 3,303,400  |     |                                                | 205                                                                                             | パートてう聞たやい                                                                                  | ドモドラッグしてくださ         |
| 三一番押り<br>3.980                                             | 0                        | 535,800 1,91<br>535,800 1,91        | 8,360 398,000 3<br>18,360 398,000 | 953.160    |     |                                                | Τ 2                                                                                             | 01/9-                                                                                      | 目列                  |
| 日 単 ラベル<br>3,750                                           | 0 1,8                    | <b>337,500 1,35</b><br>,837,500 1,3 | 0,000 900,000<br>50,000 900,000   | - 🗏 行      | -   |                                                | 195                                                                                             | 8 -                                                                                        | я<br>Brt            |
| 1821 <del>1</del>                                          | 1,689,360 3,9            | 986,700 10,74                       | 5,320 2,691,000 1                 |            |     |                                                |                                                                                                 |                                                                                            | -                   |
|                                                            |                          |                                     |                                   | <b></b>    | 2   |                                                | = i7<br>88                                                                                      | 8 -                                                                                        | 2 世<br>会社/余額        |
|                                                            |                          |                                     |                                   | 间面         | ά l |                                                | *15                                                                                             | *                                                                                          |                     |
|                                                            |                          |                                     |                                   |            | _   |                                                |                                                                                                 |                                                                                            |                     |

●左の図のように「**商品名」**の下に 「単価」が表示されます。

## (8) フィールドの削除

表示されているフィールドは、削除することができます。 (7)フィールドの追加で ■ [行] ラベルに追加した [単価] フィールドを削除してみま しょう。

◆フィールドを削除する方法をマスターしましょう。

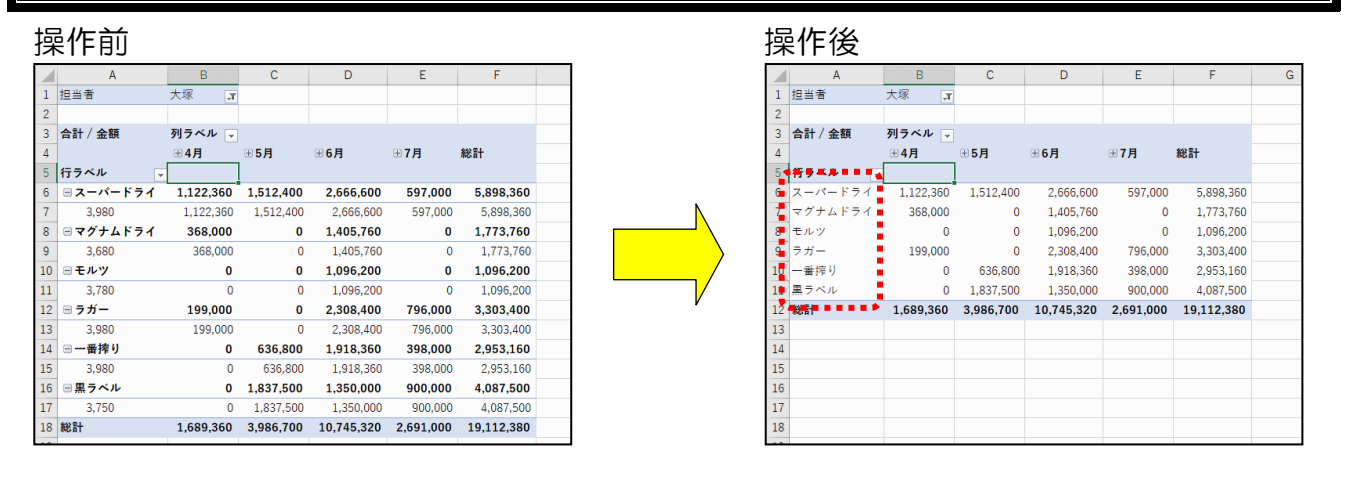

| ■ [行                                                                                                    | <del>,</del> ]                                                                             | ライ                                                                                                    | ベル                                                                                                    | 内                                                                     | のフ                                                                                                    | ィー | ール     | ドネ                   | 5 [                                           | 単値              | <b>H</b> ]                                                                                                    | の右                                                                                                    | に         | ある                    | •▼₹            | をク                 | リッ         | ック                 | しる | ます。 |
|----------------------------------------------------------------------------------------------------|--------------------------------------------------------------------------------------------|----------------------------------------------------------------------------------------------------|----------------------------------------------------------------------------------------------------|-----------------------------------------------------------------------|----------------------------------------------------------------------------------------------------|----|--------|----------------------|-----------------------------------------------|-----------------|----------------------------------------------------------------------------------------------------|----------------------------------------------------------------------------------------------------|-----------|-----------------------|----------------|--------------------|------------|--------------------|----|-----|
| 日 ち・ ご・ D ユ<br>アバル ホーム 深入<br>とわけテーガル名: アウテイル<br>ビカリテーブル名: アウテイル<br>ビカリテーブル<br>日 カン・ D ユ<br>ビカリテーブル<br>日 カン・ D ユ<br>ロ<br>フィーム<br>アナ・D ユ<br>ロ<br>コ<br>フィーム<br>アナ・D<br>コ<br>フィーム<br>アナ・D<br>コ<br>フィーム<br>アナ・D<br>コ<br>フィーム<br>アナ・D<br>コ<br>フィーム<br>アナ・D<br>コ<br>フィーム<br>アナ・D<br>コ<br>フィーム<br>マ<br>フィーム<br>マ<br>フィーム<br>マ<br>フィーム<br>マ<br>フィーム<br>マ<br>フィーム<br>マ<br>フィーム<br>マ<br>フィーム<br>マ<br>フィーム<br>マ<br>フィーム<br>マ<br>フィーム<br>マ<br>フィーム<br>マ<br>フィーム<br>マ<br>フィーム<br>マ<br>フィーム<br>マ<br>フィーム<br>マ<br>フィーム<br>マ<br>フィーム<br>マ<br>マ<br>フィーム<br>マ<br>マ<br>フィーム<br>マ<br>マ<br>フィーム<br>マ<br>マ<br>マ<br>マ<br>マ<br>マ<br>マ<br>マ<br>マ<br>マ<br>マ<br>マ<br>マ | ● 昭 R =<br>ページレイア31<br>スペールド: ↓<br>ドロ目定 第335<br>ア35元/342ペールド<br>× 名                        | 805 7<br>19 1<br>19 1 | oトテーブル検知 - E<br>ータ 校議 :<br>● グループの道訳<br>目グループ和3年<br>2 フィールドのグループ<br>グループ                              | xxxel<br>総元 ヘルプ<br>スジイサー タ<br>の挿入<br>フ                                | ビポットラーブル ター<br>分野 <b>デザイン</b><br>(14571) 2019-<br>(14571) 2019-<br>(14571) 2019-<br>(14571) 2019-     |    | NT R D | fet7-Jik<br>Set7-Jik | フィールギバアイアムパ<br>OLAP ツール・<br>リルーションシップ<br>計算方法 | 295 - Elfort-93 | 94243<br>8756<br>27677-74<br>9-4                                                                                                    | イ<br>マーム +/- フィーム<br>ドリスト オタン の現出し<br>長次                                                                                              | ах<br>Дян |                       |                |                    |            |                    |    |     |
| A           1         担当者           2         3           3         会計 / 金額           4         5           5         行ラペル           6         回スーパードライ           7         3,980           8         ロマグナムドライ           9         3,680           10         モルツ                                                                                                    | B<br>大塚 ア<br>デイル マ<br>() 4月<br>マ<br>1,122,360<br>1,122,360<br>368,000<br>368,000<br>0<br>0 | C<br>■ 5月<br>1,512,400<br>1,512,400<br>0<br>0<br>0                                                                                                    | D<br>2,666,600<br>2,666,600<br>1,405,760<br>1,405,760<br>1,096,200                                    | E<br>397,000<br>597,000<br>0<br>0<br>0                                | F<br>8621+<br>5,898,360<br>5,898,360<br>1,773,760<br>1,773,760<br>1,996,200                           | G  | H      | 1                    | J                                             | ×               | <ul> <li>■ ビボ</li> <li>レポート</li> <li>TCS8</li> <li>※第</li> <li>○ 日</li> <li>○ 日</li> <li>○ 日</li> <li>○ 回</li> <li>○ 回<!--</td--><td>ットテーブルの<br/>にははなす8フィールドを単称し<br/>5%。<br/>7<br/>8%。<br/>8<br/>8<br/>8<br/>8<br/>8<br/>8<br/>8<br/>8<br/>8</td><td>*<br/>* E</td><td><ul> <li>Σ</li> </ul></td><td>行う<br/>列う<br/>値に</td><td>べいしに<br/>べいしに<br/>移動</td><td>移動<br/>移動</td><td></td><td></td><td></td></li></ul> | ットテーブルの<br>にははなす8フィールドを単称し<br>5%。<br>7<br>8%。<br>8<br>8<br>8<br>8<br>8<br>8<br>8<br>8<br>8                                            | *<br>* E  | <ul> <li>Σ</li> </ul> | 行う<br>列う<br>値に | べいしに<br>べいしに<br>移動 | 移動<br>移動   |                    |    |     |
| 11 3,780<br>12 ラガー<br>13 3,980<br>14 日本的中り<br>15 3,980<br>16 日本の中り<br>17 3,750<br>18 総計<br>19<br>20                                                                                                    | 0<br>199,000<br>199,000<br>0<br>0<br>0<br>1,689,360                                        | 0<br>0<br>636,800<br>636,800<br>1,837,500<br>1,837,500<br>3,986,700                                                                                                    | 1,095,200<br>2,308,400<br>2,308,400<br>1,918,360<br>1,918,360<br>1,350,000<br>1,350,000<br>10,745,320 | 0<br>796,000<br>398,000<br>398,000<br>900,000<br>900,000<br>2,691,000 | 1,096,200<br>3,303,400<br>3,303,400<br>2,953,160<br>2,953,160<br>4,087,500<br>4,087,500<br>19,112,380 |    |        |                      |                                               |                 | Υ                                                                                                    | <u>上へ移動(D)</u><br>元母が動(D)<br>元母が動(G)<br>元母が動(G)<br>北市へ方(A)-Cが動<br>行っいに移動<br>行っいに移動<br>利ういに移動<br>通った助<br>クィームの利用<br>フィームの利用<br>フィームの利用 | cos       | ×                     | フィ-<br>フィ-     | -12150<br>-12150   | D削隙<br>D設定 | È<br>€( <u>N</u> ) |    |     |
| 20<br>21<br>22<br>23<br>第億元7<br>王 〇 ここに入力し                                                                                                    | F-ブル 売上-                                                                                   | ¶ ⊕                                                                                                    | 8 H                                                                                                   | e =                                                                   | AB                                                                                                    |    |        |                      |                                               |                 |                                                                                                    | 7-1-1-1000年6月<br>アウトの更新を用盤する<br>回 - 11231<br>へ 7回 4- あ 2019(10)                                                                       | *         | 単価                    | i              |                    | 6          | )                  |    |     |

#### 表示された一覧から [フィールドの削除] をクリックします。

| E                       | <b>5</b> •∂•                                | D 🛥 🤹 R +                             | EN.         | ットテーブル練習 ・ 日                                 | icel         | ビルットテーブル ター                        | -14                      |              |                  |                                                     |                     | 71                          | жу 🖽 –                                     | a ×          |
|-------------------------|---------------------------------------------|---------------------------------------|-------------|----------------------------------------------|--------------|------------------------------------|--------------------------|--------------|------------------|-----------------------------------------------------|---------------------|-----------------------------|--------------------------------------------|--------------|
| 774                     |                                             | #X K-BL-(P)                           | 835 5       |                                              |              | 98년 <b>7</b> 9년                    |                          | 存留を入力しての     |                  |                                                     |                     |                             |                                            |              |
| Etter<br>Etter<br>Etter | 7-3168: 79<br>17-311 A<br>19a2 V<br>197-316 | 5×782×+₩F:<br>2×-лF082±<br>795×782×+₩ | <b>↓</b> 9  | ・ グループの道訳<br>目グループ和論<br>コンイールドログループ(<br>グループ | 25/9-<br>0#λ | 946942 7469-<br>6#22 0688<br>7469- | 更新 データソース<br>の変更・<br>データ | 9,7 #R<br>79 | 28017-Ju<br>0858 | 限 フィールがアイアム/セ<br>低 OLAP ソール・<br>ペイリルーションショブ<br>計算方法 | 98<br>Effet957<br>V | 8778<br>8778<br>Exten<br>-1 | 5<br>フィール +/・フィール<br>ブル ドリスト ポタン の現出<br>表示 | 5% -         |
| 00                      |                                             |                                       |             |                                              |              |                                    |                          |              |                  |                                                     |                     |                             |                                            |              |
| -41                     | A                                           | B                                     | c           | D                                            | E            | F                                  | G                        | н            |                  | 1                                                   | к                   | ŤΡ                          | ボットテーブルの                                   | ~ ×          |
| 1                       |                                             | T. #7                                 |             |                                              |              |                                    |                          |              |                  |                                                     |                     | L L                         | (一トに追加するフィールドを選び                           | k Hall       |
| 2                       | 会社 / 会知                                     | 刻うべた                                  |             |                                              |              |                                    |                          |              |                  |                                                     |                     | τ.                          | 158Uc                                      | - W -        |
| 4                       | E 61 / 2019                                 | 848                                   | 958         | <b>₩6</b> 月                                  | <b>⊞7</b> 月  | 1921 <del>1</del>                  |                          |              |                  |                                                     |                     | 1                           | *                                          | ρ            |
| 5                       | 行ラベル                                        |                                       |             |                                              |              |                                    |                          |              |                  |                                                     |                     |                             | 伝言No.                                      | -            |
| 6                       | 82-11-1                                     | 71 1,122,360                          | 1,512,400   | 2,666,600                                    | 597,00       | 5,898,360                          |                          |              |                  |                                                     |                     | Z                           | 日付                                         |              |
| 7                       | 3,980                                       | 1,122,360                             | 1,512,400   | 2,666,600                                    | 597,00       | 5,898,360                          |                          |              |                  |                                                     |                     | 1 M                         | 10.65<br>M-05                              |              |
| 8                       | 8マグナム1                                      | マライ 368,000                           | 0           | 1,405,760                                    |              |                                    |                          |              |                  |                                                     |                     |                             | 政量                                         |              |
| 9                       | 3,680                                       | 368,000                               | 0           | 1,405,760                                    |              |                                    | TIL=                     | C (1 1)      | - 抄雨             | itt                                                 |                     | 2                           | 会類                                         |              |
| 10                      | <b>∃モルツ</b>                                 | 0                                     | 0           | 1,096,200                                    |              |                                    | 7'I J'                   | VN           | -1723            | 5/1                                                 |                     | . 2                         | Я                                          |              |
| 11                      | 3,780                                       | 0                                     | 0           | 1,095,200                                    |              |                                    |                          |              |                  |                                                     |                     |                             | 1小時時(1)                                    | n            |
| 12                      | ⊟ ラガー                                       | 199,000                               | 0           | 2,308,400                                    | 796          |                                    |                          | 4-71         |                  |                                                     |                     |                             | 下へ移動(2)                                    |              |
| 13                      | 3,980                                       | 199,000                               | 0           | 2,308,400                                    | 79           | $\sum$                             | 値に                       | 名助           |                  |                                                     |                     |                             | 先頭へ移動(G)                                   | COSSOC:      |
| 14                      | 日一番搾り                                       | 0                                     | 636,800     | 1,918,360                                    | 398          | _                                  |                          | 0.00         |                  |                                                     |                     |                             | 末尾へ移動(E)                                   |              |
| 15                      | 3,980                                       | 0                                     | 636,800     | 1,918,360                                    | 39           |                                    |                          |              |                  |                                                     |                     |                             | ▼ レポートフィルターに移動                             | *            |
| 10                      | 2 750                                       | 0                                     | 1,837,500   | 1,350,000                                    | 900          |                                    | -                        | . 12         | -                |                                                     |                     |                             | <ul> <li>25/042移動</li> </ul>               |              |
| 18                      | 3,750                                       | 1 689 360                             | 3 996 700   | 10 745 320                                   | 2.691        | X                                  | 11-                      | LN           | NE               | 1 H                                                 |                     | <b>_</b>                    | 5 481-9546                                 |              |
| 19                      |                                             | 1,089,300                             | 5,556,766   | 10,140,320                                   | 2,001        |                                    |                          | 1.1.1        | 1                |                                                     |                     |                             | LTRAIL                                     |              |
| 20                      |                                             |                                       |             |                                              | -            |                                    | -                        |              | 45               |                                                     |                     |                             | し、<br>したの限定(N)                             | 10 -         |
| 21                      |                                             |                                       |             |                                              |              | ===                                | -                        | A 125        | - žn.            | diam'r                                              |                     |                             | - 65                                       |              |
| 22                      |                                             |                                       |             |                                              |              |                                    | 11-                      | JINP         | 1) = 🗸           | Z=(N).                                              |                     |                             |                                            | _            |
| 23                      |                                             |                                       |             |                                              |              | -0                                 | -                        | ~            |                  | ( <u></u> )                                         |                     |                             |                                            |              |
| 4                       | - E                                         | オットテーブル 売上一                           | <b>ૠ</b> () |                                              |              |                                    | : 4                      |              |                  |                                                     | _                   |                             | レイアウトの更新を保留する                              | 奥新           |
| 34                      | ŧ7                                          |                                       |             |                                              |              |                                    |                          |              |                  |                                                     |                     | ⊞ 1                         |                                            | + 100%       |
|                         | O 226                                       | 入力して検索                                |             | 8 Ht                                         | е 🖕          | ×                                  |                          |              |                  |                                                     |                     | e <sup>r</sup>              | ^ 12 4∎ © 112                              | 51<br>2016 🖵 |

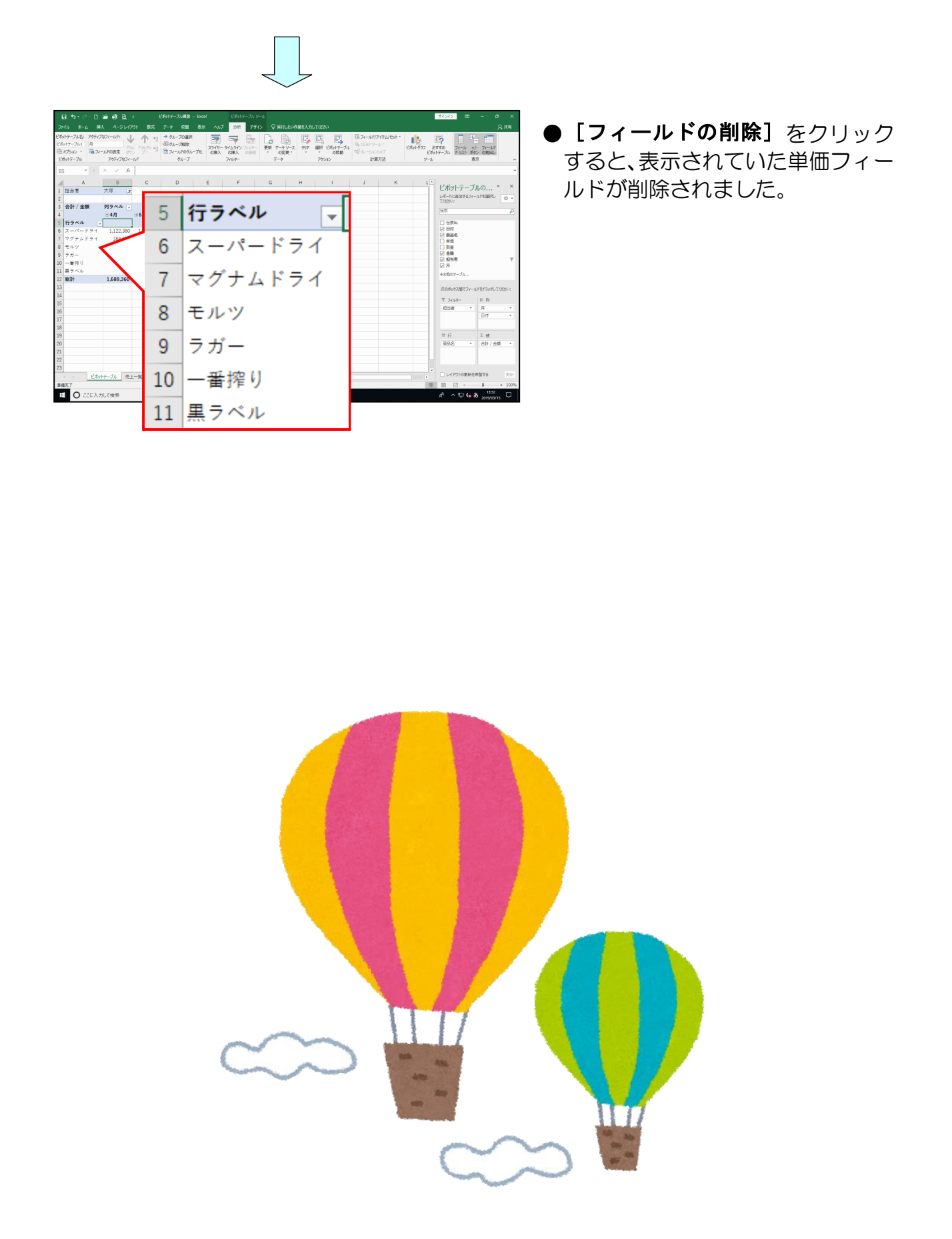

## (9) データの更新

させてみましょう。

ピボットテーブルと作成元の表(テキストでは、シート「売上一覧」)は連動しています が、作成元の表(テキストでは、シート「売上一覧」)のデータを変更しただけでは、ピ ボットテーブルに自動的には反映されません。 ここでは、シート「売上一覧」のデータを変更して、シート「ピボットテーブル」に反映

# ◆データの更新方法をマスターしましょう。

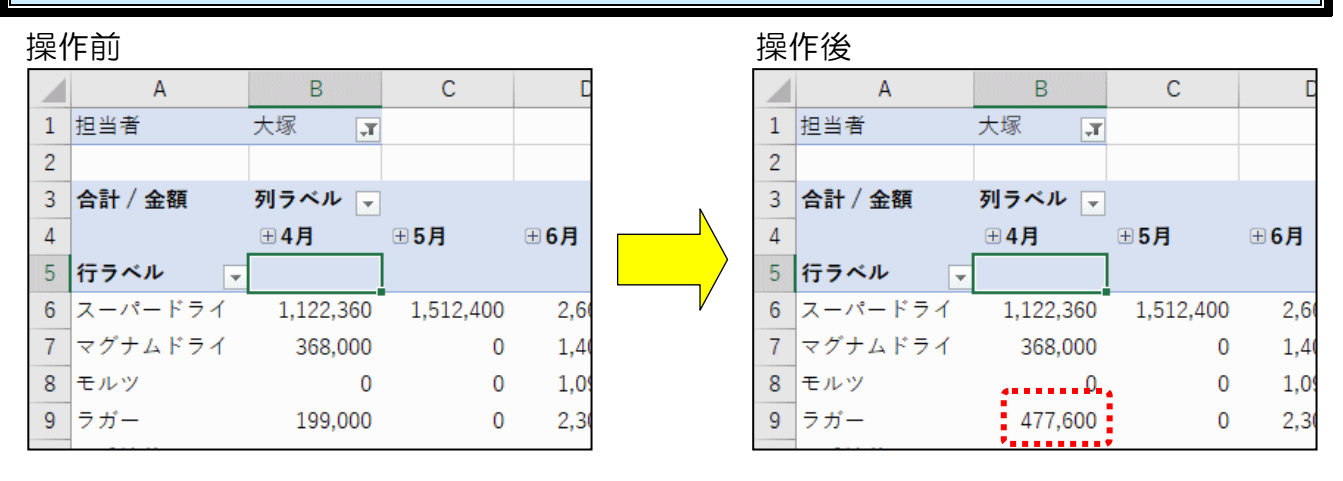

4月のラガーの合計が「199,000」であることを確認します。

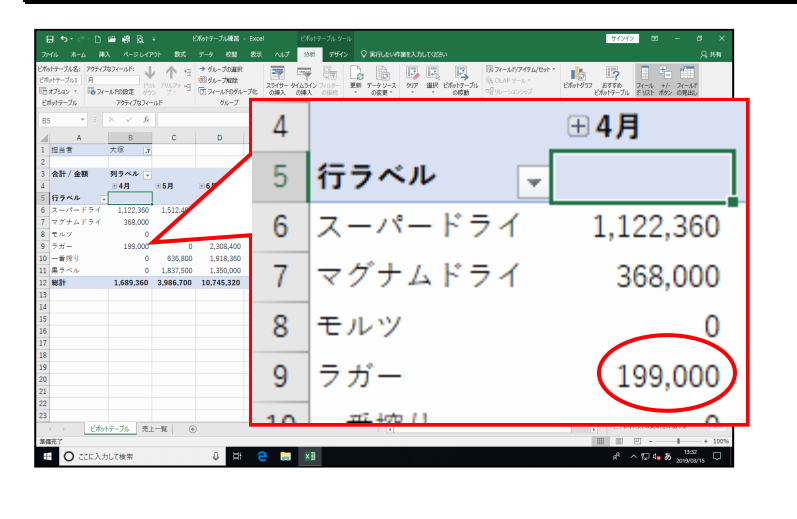

#### 画面をシート「売上一覧」に切り替えます。

![](_page_32_Figure_7.jpeg)

### E11 を選択します。

| 目 ち・♂・□ 単線 良・                                                                                                    | ビポットテーブル練習 - Excel                                                                                                    | 94949 00 - 0 ×             |           |            |
|----------------------------------------------------------------------------------------------------|----------------------------------------------------------------------------------------------------|----------------------------|-----------|------------|
| ファイル ホーム 挿入 ページレイアウト 数式 データ 校開 表                                                                                                    | 伝 ヘルプ Q 実行したい作業を入力して(221)                                                                                                    |                            |           | ニークな赤田します  |
| Second         Bit Store         Bit Store | = = ● や・ 作 おり追して血体を表示する<br>本本 ・ ・ ・ ・ ・ ・ ・ ・ ・ ・ ・ ・ ・ ・ ・ ・ ・ ・                                                                                                    |                            | ●TFB&JUUJ | 「一夕を変更しより。 |
| E11 * I × ✓ & 50                                                                                                    |                                                                                                    |                            |           |            |
| A B C D E                                                                                                    | F G H I J K L M                                                                                                    | N O P Q R S                |           |            |
| 2 伝票版 日付 商品名 単価 数量                                                                                                    | 金額 担当者                                                                                                    |                            |           |            |
| 3 A001 04月01日 一番回り 3,980 150<br>4 A002 04月01日 ラガー 3,980 100                                                                                                    | 398.000                                                                                                    |                            |           |            |
| 5 A03 04月0日 スーパードライ 3,980 100<br>6 A004 04月0日 マグナムドライ 3,680 80<br>7 A005 04月10日 モルツ 3,780 150<br>8 A005 04月10日 モルツ 3,750 230                                                                                                    | 38,000<br>294,400<br>597,000<br>3,980<br>15                                                                                                    | 9 597,000                  | 田中        |            |
| 9 A007 04月10日 一番押り 3,980 100<br>10 A008 04月10日 一番押り 3,980 150<br>11 A009 04月12日 ⇒新戸 3,980 50<br>12 A010 04月12日 フォーイードライ 3,980 82                                                                                                    | <sup>38,000</sup><br><sup>597,000</sup><br><sup>198,000</sup><br><sup>39,000</sup><br><sup>39,000</sup><br><sup>30,000</sup><br><sup>39,000</sup><br><sup>39,000</sup><br><sup>30,000</sup><br><sup>30,000</sup><br><sup></sup> | 0 199,000                  | 大塚        |            |
| 13 A011 04月12日 スーパードライ 3,980 200<br>14 A012 04月12日 マグナムドライ 3,680 100<br>15 A013 04月15日 マグナムドライ 3,780 300<br>16 A014 04月15日 一時同り 3,780 320                                                                                                    | 3,980 8                                                                                                    | 326,360                    | 大塚        |            |
| 17         A015         04月15日         スーパードライ         3,980         130           18         A016         04月15日         モルツ         3,780         200           19         A017         04月15日         マグナムドライ         3,680         100                                                                                                    | 517.400<br>756.000<br>365.000<br>365.000<br>20                                                                                                    | 0 796.000                  | 大塚        |            |
| 20 A018 04月16日 フガー 3,980 130<br>21 A019 04月26日 フォーメードフィ 3,980 120<br>22 A020 04月26日 東クスル 3,750 150<br>23 A021 05月01日 マグナムドライ 3,680 80                                                                                                    | 517.400 麻田<br>477.800 〒本<br>582.500 〒本<br>294.400 〒本                                                                                                    |                            |           |            |
| CHOID - 200   201-1 ■ ● ●                                                                                                    | : 4                                                                                                    | III III                    |           |            |
| E O ここに入力して検索                                                                                                    | e 📮 💶                                                                                                    | 라 ^ 12 4 <b>8 8</b> 1241 다 |           |            |

「120」を入力します。

![](_page_33_Figure_3.jpeg)

画面をシート「ピボットテーブル」に切り替えます。

![](_page_33_Figure_5.jpeg)

#### 4月のラガーの合計が更新されていないことを確認します。

![](_page_34_Picture_1.jpeg)

ピボットテーブルツールの [分析] タブをクリックします。

![](_page_34_Figure_3.jpeg)

[データ] グループの 📴 [更新] ボタンをクリックします。

![](_page_34_Picture_5.jpeg)

| 日 ち・ご・□ 当 場 段 : Efetrs-7.4<br>万化 ホーム 第人 ページレイアド 数式 アーク 名<br>Efetrs-7.53 アライロスト・4月日 : 10,00 7,7<br>この17-7.53 月 : 10,00 7,7<br>国気ンスター : 10,00 7,7<br>国気ンスター : 10,00 7,7<br>(10,00 7,7)<br>(10,00 7,7)<br>(10 | #2 - Excel<br>12 表示 へいず<br>23 表示 へいず<br>13 読<br>13 (中一<br>13 (中一)<br>13 (中入 | USAN-75 9-5<br>307 9472 ♀ KILLUASEL/JUTCEN<br>14507 2010 ↓ 15 7-92-8<br>15 7-92-9<br>15 7-92-9 | 21/2/2 Ф – Ф ×                       | ● <b>□ [更新] ボタン</b> をクリックする |
|----------------------------------------------------------------------------------------------------|-----------------------------------------------------------------------------|----------------------------------------------------------------------------------------------------|--------------------------------------|-----------------------------|
| ビボルテーブル アウティブロフィールド クル<br>B5 * : × · · · · · · · · · · · · · · · · · ·                                                                                                    | E                                                                           | 2607- データ 79542 計算方法<br>F G H I J                                                                                                    | 2-ル 表示 ^<br>、<br>K L └ ビボットテーブルの ▼ × | こ、テータが更新されます。               |
| 3 $dh / dh / dh / dh / dh / dh / dh / dh $                                                                                                    | 4<br>5                                                                      | 行ラベル 🔻                                                                                                    | ⊕4月                                  |                             |
| 10 一番狩り 0 537,500<br>11 黒マベル 0 1,837,500<br>12 観計 1,967,960 3,986,700 10,7<br>13 14 1 10 10 10,7                                                                                                    | 6                                                                           | スーパードライ                                                                                                    | 1,122,360                            |                             |
| 15<br>16<br>17<br>18                                                                                                    | 7                                                                           | マグナムドライ                                                                                                    | 368,000                              |                             |
| 20<br>21<br>22<br>23                                                                                                    | 8                                                                           | モルツ                                                                                                    | 0                                    |                             |
| ビホットテーブル         売上一覧         ④           事構売了         ごごに入力して検索         ●                                                                                                    | 9                                                                           | ラガー                                                                                                    | 477,600                              |                             |

![](_page_35_Picture_1.jpeg)

#### ファイルを開いた際に自動的に更新する方法

ファイルを開く際に、作成元の表が変更されていれば、ピボットテーブルが自動的に 更新されるように設定するには、次のように操作します。

- ピボットテーブルツール [分析] タブの [ピボットテーブル] グループ内にある
   『オプション [ピボットテーブル オプション] ボタンをクリックします。
- ② 表示された [ピボットテーブル オプション]ダイアログボックスの [データ] タ ブをクリックします。
- ③ [ファイルを開くときにデータを更新する(R)]をクリックし、チェックを入れます。
- ④ **[OK] ボタン**をクリックします。

![](_page_35_Picture_8.jpeg)

フィールド名 [金額] を ∑ [値] ラベルに追加しましょう。 ●フィールドの追加方法を忘れた方 ・ ビポットグラフ お支すめ ビポットグラフ おすすめ ビポットデーブル ドリスト ポタン の見出し は、P28(7)フィールドの追加を ビボットテーブルの...\* D E F 参照しましょう。 184.9 列ラベル Ⅲ4月 ⊞6**月 878** 計/金額2 合計/金額 合計/金額2 ●追加すると、左の図のように 1,773,76 ∑ [値] ラベルに「合計/金額 2」 が表示されます。 6 行ラベル 合計 / 金額 合計 / 金額2 〒 フィルター 担当者 -7 スーパードライ 1,122,360 1122360 = 行 商品名 Σ値 8 マグナムドライ 368,000 368000 合計 / 金額 Ŧ 9 モルツ 0 0 合計 / 金額2 10 ラガー 477,600 477600 \*

レポートフィルターをクリアしましょう。

●次の操作の前に…

| フーフル Pi<br>プション × 10 フィ・<br>トテーブル | ールFORE ゲッン<br>アウティブなフィール | P1679 -9 10<br>7- 9 10 |            |                                         |            | Α             |           |          |             |    | В                                        |                |
|-----------------------------------|--------------------------|------------------------|------------|-----------------------------------------|------------|---------------|-----------|----------|-------------|----|------------------------------------------|----------------|
| A<br>E818                         | × √ Jx<br>B<br>(す~τ)     | с                      | 1          | 担                                       | 当者         | ŕ             |           |          | (す^         | ~7 | c)                                       |                |
|                                   | 列ラベル マ<br>∃4月            |                        | 2          |                                         |            |               |           |          |             |    |                                          |                |
|                                   | 011/01                   |                        | AN / AN    |                                         | AR ( AR    | A.B. / A.B.A. | AN / AN   | AN / ANA |             |    | 2 11 11 11 11 11 11 11 11 11 11 11 11 11 |                |
| -0-5-4                            | 2.515.260                | 2515260                | 6 328 200  | E E C E E E E E E E E E E E E E E E E E | 18.407.500 | 18407500      | 597.000   | 597000   | 27 848 060  | _  | 2 888                                    |                |
| グナムドライ                            | 1.030.400                | 1030400                | 3,864,000  | 3864000                                 | 12 316 960 | 12316960      | 662,400   | 662400   | 17 873 760  |    | 204                                      |                |
| 1.7                               | 2 457 000                | 2457000                | 945 000    | 945000                                  | 15 535 800 | 15535800      | 2 343 600 | 2343600  | 21 281 400  |    | 2 金額                                     |                |
| <i>#</i> -                        | 1.393.000                | 1393000                | 3.303.400  | 3303400                                 | 9.353.000  | 9353000       | 3,303,400 | 3303400  | 17.352.800  |    | 2 指用者                                    |                |
| 香除り                               | 2,467,600                | 2467600                | 1.830.800  | 1830800                                 | 14,932,960 | 14932960      | 398,000   | 398000   | 19.629.360  |    | M                                        |                |
| ラベル                               | 1,425,000                | 1425000                | 4,725,000  | 4725000                                 | 8,625,000  | 8525000       | 1,462,500 | 1462500  | 16.237,500  |    | 60m09-7.6                                |                |
| 84                                | 11,288,360               | 11288360               | 20,996,400 | 20996400                                | 79,171,220 | 79171220      | 8,766,900 | 8766900  | 120,222,880 |    | 次のちゅうス酸でフィール                             | いきまたちゃうしてください: |
|                                   |                          |                        |            |                                         |            |               |           |          |             |    |                                          | 1.00.74        |
|                                   |                          |                        |            |                                         |            |               |           |          |             |    | 1 2025-                                  | II 91          |
|                                   |                          |                        |            |                                         |            |               |           |          |             |    | 200                                      | Bat T          |
|                                   |                          |                        |            |                                         |            |               |           | •        |             |    |                                          | <b>Σ德 *</b>    |
|                                   |                          |                        |            |                                         |            |               |           |          |             |    |                                          |                |
|                                   |                          |                        |            |                                         |            |               |           |          |             |    | = 87                                     | Σ @            |
|                                   |                          |                        |            |                                         |            |               |           |          |             |    | \$255.5                                  | 211/201 *      |
|                                   |                          |                        |            |                                         |            |               |           |          |             |    |                                          | 2017 / 2002 *  |
|                                   |                          |                        |            |                                         |            |               |           |          |             |    |                                          |                |
|                                   |                          | 1                      |            |                                         |            |               |           |          |             |    |                                          | 96773 BIG      |
| ・ ビボッ                             | トテーフル 売上一                | 覧 💮                    |            |                                         |            |               |           |          |             |    | L PT/ Shokenes                           | 1007W 2081     |

●フィルターのクリア方法を忘れた 方は、P23 ④ すべてのデータを表 示するを参照しましょう。

# (10) 商品の売り上げ順位を表示する

ここでは、Σ[値] ラベルに追加した「合計/金額2」を順位に変更してみましょう。

# ◆売り上げ順位を表示する方法をマスターしましょう。

#### 操作前

|    | А       | В          | С        | D          | E        | F          | G        | Н          | 1        | J          |
|----|---------|------------|----------|------------|----------|------------|----------|------------|----------|------------|
| 1  | 担当者     | (すべて) 🖵    |          |            |          |            |          |            |          |            |
| 2  |         |            |          |            |          |            |          |            |          |            |
| 3  |         | 列ラベル 🖵     |          |            |          |            |          |            |          |            |
| 4  |         | <b>⊞4月</b> | _        | ⊞5月        |          | <b>⊞6月</b> |          | <b>⊞7月</b> |          | 全体の 合計 / 金 |
| 5  |         |            |          |            |          |            |          |            |          |            |
| 6  | 行ラベル 🗸  | 合計 / 金額    | 合計 / 金額2 | 合計 / 金額    | 合計 / 金額2 | 合計 / 金額    | 合計 / 金額2 | 合計 / 金額    | 合計 / 金額2 |            |
| 7  | スーパードライ | 2,515,360  | 2515360  | 6,328,200  | 6328200  | 18,407,500 | 18407500 | 597,000    | 597000   | 27,848,    |
| 8  | マグナムドライ | 1,030,400  | 1030400  | 3,864,000  | 3864000  | 12,316,960 | 12316960 | 662,400    | 662400   | 17,873,    |
| 9  | モルツ     | 2,457,000  | 2457000  | 945,000    | 945000   | 15,535,800 | 15535800 | 2,343,600  | 2343600  | 21,281,    |
| 10 | ラガー     | 1,393,000  | 1393000  | 3,303,400  | 3303400  | 9,353,000  | 9353000  | 3,303,400  | 3303400  | 17,352,    |
| 11 | 一番搾り    | 2,467,600  | 2467600  | 1,830,800  | 1830800  | 14,932,960 | 14932960 | 398,000    | 398000   | 19,629,    |
| 12 | 黒ラベル    | 1,425,000  | 1425000  | 4,725,000  | 4725000  | 8,625,000  | 8625000  | 1,462,500  | 1462500  | 16,237,    |
| 12 | 総計      | 11,288,360 | 11288360 | 20,996,400 | 20996400 | 79,171,220 | 79171220 | 8,766,900  | 8766900  | 120,222,8  |

#### 操作後

|    | A        | В          | С  | D          | E  | F                        | G  | Н          |    | J     |         | К       | L |  |
|----|----------|------------|----|------------|----|--------------------------|----|------------|----|-------|---------|---------|---|--|
| 1  | 担当者      | (すべて) 📮    |    |            |    |                          |    |            |    |       |         |         |   |  |
| 2  |          |            |    |            |    |                          |    |            |    |       |         |         |   |  |
| 3  | -        | 列ラベル 🖵     |    |            |    |                          |    |            |    |       |         | ******* |   |  |
| 4  | -        | ⊞4月        |    | ⊞5月        |    | <b>⊞6月</b>               |    | <b>⊞7月</b> |    | 全体の合計 | / 金額    | 全体の 順位  | 1 |  |
| 5  | -        |            |    | •          |    |                          |    |            |    | •     |         |         | • |  |
| 6  | 行ラベル 🚽   | 合計 / 金額    | 順位 | 合計 / 金額    | 順位 | 合計 / 金額                  | 順位 | 合計 / 金額    | 順位 |       |         |         |   |  |
| 7  | スーパードライ  | 2,515,36   | 1  | 6,328,200  | 1  | 18,407,500               | 1  | 597,000    | 5  | 27,   | 848,060 | 1       |   |  |
| 8  | マグナムドライ  | 1,030,40   | 6  | 3,864,000  | 3  | 12,316,960               | 4  | 662,400    | 4  | 17,   | 873,760 | 4       |   |  |
| 9  | モルツ      | 2,457,000  | 3  | 945,000    | 6  | 15,535,800               | 2  | 2,343,600  | 2  | 21,   | 281,400 | 2       | • |  |
| 10 | ラガー      | 1,393,000  | 5  | 3,303,400  | 4  | 9,353,000                | 5  | 3,303,400  | 1  | 17,   | 352,800 | 5       |   |  |
| 11 | 一番搾り     | 2,467,60   | 2  | 1,830,800  | 5  | 14,932,960               | 3  | 398,000    | 6  | 19,   | 629,360 | 3       |   |  |
| 12 | 黒ラベル     | 1,425,00   | 4  | 4,725,000  | 2  | 8,625,000                | 6  | 1,462,500  | 3  | 16,   | 237,500 | 6       | - |  |
| 13 | 総計       | 11,288,360 |    | 20,996,400 |    | 79,17 <mark>1,220</mark> |    | 8,766,900  |    | 120,2 | 22,880  | ******* |   |  |
| 10 | ADDA H 1 | 11,200,000 |    | 20,330,400 |    | 13,111,220               |    | 0,100,500  |    | 120,2 | 22,000  |         |   |  |

## C6を選択します。

![](_page_37_Figure_8.jpeg)

#### ●「合計/金額2」を順位に変更する ため、選択します。

## [アクティブなフィールド] グループ内の 🔓 フィールトの設定 [フィールドの設定] ボタンを クリックします。

![](_page_38_Figure_1.jpeg)

![](_page_38_Figure_2.jpeg)

| テーブル名: アウティブ | \$27-11F:                             | 1 1          | ● グループの道訳<br>用グループが28 |                | <b>7</b> E              |     | 2                | D 🖂       | B                                          | 0 74-18/7476/895 · |         | Î          | ?                  |                 | 1                 |       |
|--------------|---------------------------------------|--------------|-----------------------|----------------|-------------------------|-----|------------------|-----------|--------------------------------------------|--------------------|---------|------------|--------------------|-----------------|-------------------|-------|
| 342 * 107-   | - <b>ルFの設定</b> サウン                    |              | 2 74-1170/11-7        | 25イサー 今<br>の挿入 | (ムライン フィルタ<br>2(単入 の)(引 | 1   | ※ データソース<br>の変更・ | クリア 道訳 と  | いたい こう こう こう こう こう こう こう こう こう こう こう こう こう |                    | ビボットグラフ | おす<br>ビガット | すめ スイ・<br>テーブル ドリ  | ール +/-<br>スト オガ | ・ フィールド<br>ン の見出し |       |
| テーブル         | アウティブなフィール                            | le i         | グループ                  |                | (1)/9-                  |     | テーク              | 7954      | >                                          | 計算方法               | ,       | -1         |                    | 表:              | R                 |       |
| ¥ 1          | $\times  \checkmark  f_{\mathcal{R}}$ | 合計 / 金額:     |                       |                |                         |     |                  |           |                                            |                    |         |            |                    |                 |                   |       |
| A            | В                                     | С            | D                     | E              | F                       |     | G                | н         | 1.1                                        | J                  |         |            |                    |                 |                   |       |
| 88           | (すべて) 🔻                               |              |                       |                |                         |     |                  |           |                                            |                    |         |            | ヒホットラ              |                 | LØ *              | -     |
|              |                                       |              |                       |                |                         |     |                  |           |                                            |                    |         |            | TOSSU:             | 1752/           | antitu            | φ.    |
|              | 列ラベル 💌                                |              |                       |                |                         |     |                  |           |                                            |                    | _       | -          | 7.6 22             |                 |                   |       |
|              | ⊞4月                                   | and a street | ⊞5月                   |                | <u>⊞6月</u>              |     |                  | 〒7月       |                                            | 全体の 合計 / 金翔        | ET#0) 2 | 5          |                    |                 |                   |       |
|              | an lan                                | ML21-MPADE   | د                     |                | · ·                     |     |                  |           |                                            |                    |         |            | 2 日付               |                 |                   |       |
| -0-8-4       | 2.515.260                             | ソース名: 金額     |                       |                |                         | 500 | 18407500         | 217/200   | 59700                                      | 0 27 949 060       |         | 11         | 2 888              |                 |                   |       |
| 7+4F=1       | 1.030.400                             | 名称の旅電(公)     | 台計/坐録2                |                |                         | 960 | 10401000         | 662 400   | 66240                                      | 0 17,873,760       |         |            |                    |                 |                   |       |
| 11.7         | 2,457,000                             | 集計方法         | †葬の種類                 |                | -                       | 800 | 15535800         | 2.343,600 | 234360                                     | 0 21.281.400       |         |            | 2 金額               |                 |                   |       |
| <i>#</i> -   | 1,393,000                             | 使フィールドの(     | Elt(S)                |                | -                       | 000 | 9353000          | 3,303,400 | 330340                                     | 0 17,352,800       |         |            | 2 通過費              |                 |                   |       |
| 香搾り          | 2,467,600                             | 集計に使用す       | い計算の種類を選択             | して (ださい)       |                         | 960 | 14932960         | 398,000   | 39800                                      | 0 19,629,360       |         |            | N N                | Te.             |                   |       |
| ラベル          | 1,425,000                             | #BKL/C7/     | 1107-9                | 0              |                         | 000 | 8625000          | 1,462,500 | 146250                                     | 0 16.237,500       |         |            | emano - s          | 32              |                   |       |
| 81           | 11,288,360                            | 9550<br>T 10 |                       |                |                         | 220 | 79171220         | 8,766,900 | 876690                                     | 0 120,222,880      |         |            | 次の6ックス月            | 177-1           | ドモドラッグしてく         | 10533 |
|              |                                       | 最大           |                       |                |                         |     |                  |           |                                            |                    |         |            | T 70/2-            |                 | 11.71             |       |
|              |                                       | 100°3°       |                       | ~              |                         |     |                  |           |                                            |                    |         |            | 1258               | *               | я                 |       |
|              |                                       |              |                       |                |                         |     |                  |           |                                            |                    |         |            |                    |                 | 日付                |       |
|              |                                       | 表示形式(N)      |                       | OK             | キャンセル                   |     |                  |           |                                            |                    |         |            |                    |                 | Σ 億               | ¥     |
|              |                                       | -            | -                     |                | 6                       |     |                  |           |                                            |                    |         |            | = 8                |                 | Σé                |       |
|              |                                       |              |                       |                |                         |     |                  |           |                                            |                    |         |            | 888                |                 | 合計/金額             |       |
|              |                                       |              |                       |                |                         |     |                  |           |                                            |                    |         |            |                    |                 | 合計 / 金額3          |       |
|              |                                       |              |                       |                |                         |     |                  |           |                                            |                    |         |            |                    |                 |                   |       |
|              |                                       |              |                       |                |                         |     |                  |           |                                            |                    |         |            |                    |                 |                   |       |
| > Ettal      | テーブル 売上一                              | 現 ④          |                       |                |                         |     |                  |           |                                            |                    |         |            | U 1479H            | の更新をき           | 183.2.2           | 更易    |
| r            |                                       |              |                       |                | _                       |     |                  |           |                                            |                    |         |            | 111 E              |                 | - I +             | 100   |
| O CCEAt      | して検索                                  |              | 8 HH                  | e 📮            | ×B                      |     |                  |           |                                            |                    |         |            | e <sup>p</sup> ~ % | 0 de 8          | 1805              |       |

● □ フィールドの設定[フィールドの設定]
 ボタンをクリックすると、左の図の
 ように [値フィールドの設定] ダイ
 アログボックスが表示されます。

表示された [値フィールドの設定] ダイアログボックスの [名前の指定(C):] ボックスに 「順位」を入力します。

![](_page_38_Figure_6.jpeg)

#### [計算の種類] タブをクリックします。

![](_page_39_Figure_1.jpeg)

#### [計算の種類(A)]の[計算なし]の右にある 🗹 をクリックします。

![](_page_39_Figure_3.jpeg)

#### 表示された一覧から「降順での順位」をクリックします。

![](_page_39_Figure_5.jpeg)

![](_page_40_Picture_0.jpeg)

| 田々らしも鹿戸。                                                                                                   | ビポットテーブル練習 - 日                           | ENGTS-ブルッール        |            |                                  |                                 |                                                   |                             | <del>71)//</del> /                                                                                                  | – a ×                 |
|----------------------------------------------------------------------------------------------------|------------------------------------------|--------------------|------------|----------------------------------|---------------------------------|---------------------------------------------------|-----------------------------|----------------------------------------------------------------------------------------------------|-----------------------|
| ファイル ホーム 錦入 ページレイアウ                                                                                        |                                          | lll へいず 分析 デザイン    | Q Relution | 離入力してなさい                         |                                 |                                                   |                             |                                                                                                    |                       |
| ビポットテーブル名: アクティブロフィールド:<br>ビポットテーブル1 合計 / 会談2<br>国オプシロン ·<br>ビポットテーブル つイールドの設定 ゲッシン<br>ビポットテーブル アクティブロフィール | ↑ := *********************************** | ■ 〒 등 [<br>● 毎 (A) | ) <b>(</b> | 1007 HER E<br>7057 HER E<br>7054 | offahty−7ju<br>offahty−7ju<br>> | フィールド/アイアム/セット・<br>OLAP ソール・<br>リレーションシップ<br>計算方法 | EX61-957<br>EX61-957<br>9-1 | 19<br>8750<br>ゆトテーブル<br>5<br>5<br>5<br>5<br>5<br>5<br>5<br>5<br>5<br>5<br>5<br>5<br>5<br>5<br>5<br>5<br>5<br>5<br>5 | ・フィールド<br>> の見出し<br>下 |
|                                                                                                    | B127921                                  | ±xx((_)            |            |                                  |                                 |                                                   |                             |                                                                                                    |                       |
| A B                                                                                                    |                                          |                    |            | н                                | 1                               | J.                                                |                             | ピボットテーブ                                                                                                    | μ                     |
| 1 担当者 (9べて) -                                                                                              | -                                        |                    |            |                                  |                                 |                                                   |                             | レポートに直知するフィー                                                                                                    | SPEERS                |
| 2<br>3<br>4<br>5                                                                                           | 降順で                                      | の順位                |            | ⊞7月                              |                                 | 全体の 合計 / 金額                                       | 全体の 合                       | て(ESU):<br>後年<br>□ 伝原MA                                                                                             | ٩                     |
| 6 行ラベル - 合計/金額                                                                                             |                                          |                    | 2          | 合計 / 金額                          | 合計 / 金額2                        |                                                   |                             | ☑ B4t                                                                                                    |                       |
| 7 スーパードライ 2,515,360                                                                                        | 8冊の株式()                                  | 500                | 18407500   | 597,000                          | 597000                          | 27,848,060                                        |                             | ✓ 50000                                                                                                    |                       |
| 8 マグナムドライ 1,030,400                                                                                        |                                          | .960               | 12316960   | 662,400                          | 662400                          | 17,873,760                                        |                             | □ 款量                                                                                                    |                       |
| 9 モルツ 2,457,000                                                                                            | 9417/22 E-8                              | .800               | 15535800   | 2,343,600                        | 2343600                         | 21,281,400                                        |                             | 2 金融                                                                                                    |                       |
| 10 ラガー 1,393,000                                                                                           | ITHON (S)                                | .000               | 9353000    | 3,303,400                        | 3303400                         | 17,352,800                                        |                             | ₩ 8                                                                                                    |                       |
| 11 一番控り 2,467,600                                                                                          | AMC OH2                                  | 960                | 14932950   | 398,000                          | 398000                          | 19,629,360                                        |                             | その他のアーブル                                                                                                    |                       |
| 12 黒ラベル 1,425,000                                                                                          | 837/-1/*(E): 8                           | IN7475(1): 1000    | 8625000    | 1,462,500                        | 1462500                         | 16,237,500                                        |                             |                                                                                                    |                       |
| 13 tear 11,288,360                                                                                         | Brit                                     | 220                | 79171220   | 8,766,900                        | 8766900                         | 120,222,880                                       |                             | 次のポックス間でフィール                                                                                                    | ドをドラッグしてください:         |
| 14                                                                                                    | 単価                                       |                    |            |                                  |                                 |                                                   |                             | T 7019-                                                                                                    | 11 列                  |
| 16                                                                                                    | 2018<br>2018                             | ~                  |            |                                  |                                 |                                                   |                             | 1258 *                                                                                                    | А •                   |
| 17                                                                                                    |                                          |                    |            |                                  |                                 |                                                   |                             |                                                                                                    | 8付 *                  |
| 18                                                                                                    | 表示形式(N)                                  | 0K \$70/2%         |            |                                  |                                 |                                                   |                             |                                                                                                    | Σ值 *                  |
| 19                                                                                                    |                                          |                    |            |                                  |                                 |                                                   |                             | = 6                                                                                                    | Σ 値                   |
| 20                                                                                                    |                                          |                    |            |                                  |                                 |                                                   |                             | 商品名 -                                                                                                    | 811/88 ·              |
| 21                                                                                                    |                                          |                    |            |                                  |                                 |                                                   |                             |                                                                                                    | 合計/金額2 *              |
| 22                                                                                                    |                                          |                    |            |                                  |                                 |                                                   | _                           |                                                                                                    |                       |
| 23                                                                                                    |                                          |                    |            |                                  |                                 |                                                   |                             |                                                                                                    |                       |
| ビボットテーブル 売上-                                                                                               | -11 (+)                                  |                    |            |                                  |                                 |                                                   |                             | レイアウトの更新をき                                                                                                    | (銀文章 単形               |
| 拿做完了                                                                                                    |                                          |                    |            |                                  |                                 |                                                   | H                           | 1 00 29                                                                                                    | # + 100%              |
| E O ここに入力して検索                                                                                              | 8 HI                                     | 2 🚍 💴              |            |                                  |                                 |                                                   |                             | _A <sup>0</sup> ∧ 1⊒ 4₀ 6                                                                                           | 1406 □                |
| -                                                                                                    |                                          |                    |            |                                  |                                 |                                                   |                             |                                                                                                    | 101X10015             |

[値フィールドの設定] ダイアログボックスの [OK] ボタンをクリックします。

![](_page_40_Figure_3.jpeg)

## (11) フィールドリストの非表示

ピボットテーブルのフィールドリストは必要に応じて表示したり、非表示にしたりすることができます。[ピボットテーブルのフィールドリスト]を非表示にしてみましょう。

◆フィールドリストを非表示にする方法をマスターしましょう。

![](_page_41_Figure_3.jpeg)

[表示/非表示] グループ内の [フィールドリスト] ボタンをクリックします。

![](_page_41_Picture_5.jpeg)

再度 📑 [フィールドリスト] ボタンをクリックして、[ピボットテーブルのフィールドリ スト] を表示します。

| $\begin{array}{c c c c c c c c c c c c c c c c c c c $                                                                                                    |                      | CHARLAGE COX     CAN LARCE COX     CAN LARCE COX LARCE COX LARCE COX | ☆ #2<br>* #2<br>* #2<br>* #2<br>* #2<br>* #2<br>* #2<br>* #2<br>*<br>#2<br>*<br>#2<br>*<br>*<br>*<br>*<br>*<br>*<br>*<br>*<br>*<br>*<br>*<br>*<br>* |
|----------------------------------------------------------------------------------------------------|----------------------|----------------------------------------------------------------------------------------------------|----------------------------------------------------------------------------------------------------|
| Chr.7-26.1     (1)     (1)     (1)     (1)     (1)     (1)     (1)     (1)     (1)     (1)     (1)     (1)     (1)     (1)     (1)     (1)     (1)     (1)     (1)     (1)     (1)     (1)     (1)     (1)     (1)     (1)     (1)     (1)     (1)     (1)     (1)     (1)     (1)     (1)     (1)     (1)     (1)     (1)     (1)     (1)     (1)     (1)     (1)     (1)     (1)     (1)     (1)     (1)     (1)     (1)     (1)     (1)     (1)     (1)     (1)     (1)     (1)     (1)     (1)     (1)     (1)     (1)     (1)     (1)     (1)     (1)     (1)     (1)     (1)     (1)     (1)     (1)     (1)     (1)     (1)     (1)     (1)     (1)     (1)     (1)     (1)     (1)     (1)     (1)     (1)     (1)     (1)     (1)     (1)     (1)     (1)     (1)     (1)     (1)     (1)     (1)     (1)     (1)     (1)     (1)     (1)     (1)     (1)     (1)     (1)     (1)     (1)     (1)     (1)     (1)     (1)     (1)     (1)     (1)     (1)     (1)     (1)     (1) <t< th=""><th></th><th>・・・・・・・・・・・・・・・・・・・・・・・・・・・・・・・・・</th><th>4 +1 72-4天<br/>水 +1 72-4天<br/>水 たの明明山<br/>東京<br/>ーブルの *<br/>でな7(-ルドを副内し<br/>の</th></t<>                                                                                                    |                      | ・・・・・・・・・・・・・・・・・・・・・・・・・・・・・・・・・                                                                                                    | 4 +1 72-4天<br>水 +1 72-4天<br>水 たの明明山<br>東京<br>ーブルの *<br>でな7(-ルドを副内し<br>の                                                                             |
| A         B         C         D         E         F           BB         F         C         D         E         F           BB         F         C         D         E         F           BB         F         C         D         E         F           BB         F         C         D         E         F           BB         F         C         D         E         F           BB         F         C         D         E         F           BB         F         A         B         C         D         E           P         F         S         B         C         D         E         F           1         F         A         B         C         D         E         F         G           1         F         A         B         D         D         D         D         D         D         D         D         D         D         D         D         D         D         D         D         D         D         D         D         D         D         D         D         D         D         D                                                                                                    |                      | +/- フィールド<br>ボタン の見出し<br>表示                                                                                                    | ーブルの *<br>r87r-มr6編RU &                                                                                                    |
| B=B         (F+C)         .           P37-6         -         5.7         ×6.7           (1)         -         5.7         ×6.7           (2)         -         6.7         ×6.7           (2)         -         6.7         ×6.7           (2)         -         6.7         ×6.7           (2)         -         6.7         ×6.7           (2)         -         5.30.00         5.85.70.00         5.10.75.00           (2)         -         5.30.00         6.85.60.00         5.10.55.50           2)         -         5.10.00         5.30.40.00         5.10.55.50           2)         -         1.20.50.00         5.30.30.00         5.10.55.50           2)         -         1.20.50.00         5.30.30.00         5.10.30.20           2)         -         1.20.50.00         4.10.20.00         5.10.30.00           2)         -         1.20.50.00         4.10.20.00         2.80.55.00           2)         -         1.20.50.00         4.07.50.00         2.80.55.00           2)         -         1.20.50.00         4.07.50.00         1.20.50.00           2)         -         -         <                                                                                                    | ~~~<br>2/-ル<br>* リスト | +/- フィールド<br>ボタン の見出し<br>表示                                                                                                    | フルの*<br>する74-5がを題称し<br>の                                                                                                    |
| 10.7 × K         − 6.8         = 6.8           11.7 × K         − 6.9 × 2.00         × 6.9 × 2.00         × 6.9 × 2.00           12.7 × K         − 6.7 × 2.00         × 6.7 × 2.00         × 6.7 × 2.00         × 6.7 × 2.00           2.7 × C         − 2.67 × 0.00         × 6.9 × 2.00         × 6.9 × 2.00         × 6.9 × 2.00         × 7.00         × 6.9 × 2.00           2.7 × L         − 2.67 × 0.00         × 6.9 × 2.00         × 7.5 × 2.00         × 7.5 × 2.00         × 7.5 × 2.00         × 7.5 × 2.00         × 7.5 × 2.00         × 7.5 × 2.00         × 7.5 × 2.00         × 7.5 × 2.00         × 7.5 × 2.00         × 7.5 × 2.00         × 7.5 × 2.00         × 7.5 × 2.00         × 7.5 × 2.00         × 7.5 × 2.00         × 7.5 × 2.00         × 7.5 × 2.00         × 7.5 × 2.00         × 7.5 × 2.00         × 7.5 × 2.00         × 7.5 × 2.00         × 7.5 × 2.00         × 7.5 × 2.00         × 7.5 × 2.00         × 7.5 × 2.00         × 7.5 × 2.00         × 7.5 × 2.00         × 7.5 × 2.00         × 7.5 × 2.00         × 7.5 × 2.00         × 7.5 × 2.00         × 7.5 × 2.00         × 7.5 × 2.00         × 7.5 × 2.00         × 7.5 × 2.00         × 7.5 × 2.00         × 7.5 × 2.00         × 7.5 × 2.00         × 7.5 × 2.00         × 7.5 × 2.00         × 7.5 × 2.00         × 7.5 × 2.00         × 7.5 × 2.00         × 7.5 × 2.00         × 7.5 × 2.00         × 7.5                                                                                                    | 27-11<br>* リスト       | +/- フィールド (000)<br>ボタン の見出し 日本<br>表示                                                                                                    |                                                                                                    |
| - 4月     - 6月     - 6     - 6     - 6     - 6     - 6     - 6     - 6     - 6     - 6     - 6     - 6     - 6     - 6     - 6     - 6     - 6     - 6     - 6     - 6     - 6     - 6     - 6     - 6     - 6     - 6     - 6     - 6     - 6     - 6     - 6     - 6     - 6     - 6     - 6     - 6     - 6     - 6     - 6     - 6     - 6     - 6     - 6     - 6     - 6     - 6     - 6     - 6     - 6     - 6     - 6     - 6     - 6     - 6     - 6     - 6     - 6     - 6     - 6     - 6     - 6     - 6     - 6     - 6     - 6     - 6     - 6     - 6     - 7 9173220                                                                                                    | * יוגרי              | ボタン の見出し<br>表示                                                                                                    |                                                                                                    |
| 19.2-0.         -011/481         MB(1)         0.51         0.68         0.68         0.61         0.61           -07.4-1         25.33.00         1.33.200         1.33.200         1.33.200         1.33.200         1.33.201         1.33.201         1.33.201         1.33.201         1.33.201         1.33.201         1.33.201         1.33.201         1.33.201         1.33.201         1.33.201         1.33.201         1.33.201         1.33.201         1.33.201         1.33.201         1.33.201         1.33.201         1.33.201         1.33.201         1.33.201         1.33.201         1.33.201         1.33.201         1.33.201         1.33.201         1.33.201         1.33.201         1.33.201         1.33.201         1.33.201         1.33.201         1.33.201         1.33.201         1.33.201         1.33.201         1.33.201         1.33.201         1.33.201         1.33.201         1.33.201         1.33.201         1.33.201         1.33.201         1.33.201         1.33.201         1.33.201         1.33.201         1.33.201         1.33.201         1.33.201         1.33.201         1.33.201         1.33.201         1.33.201         1.33.201         1.33.201         1.33.201         1.33.201         1.33.201         1.33.201         1.33.201         1.33.201         1.33.201                                                                                                    | יואני י              | 表示                                                                                                    |                                                                                                    |
| スーパードイ 2,515,560 1 0.527,570 1 8.4075<br>デクメトクイ 1.00400 6 8.365,000 3 12.1015<br>ギルッ 2,457,000 3 945,000 8 12.5355<br>サルッ 2,457,000 2 1.853,000 4 9 93,51<br>ー場下り 2,467,500 2 1.853,000 4 9,935,1<br>ー場下り 2,467,500 2 1.855,500 1 8.455,500<br>展子ペル 1,2285,500 2 8.555,500 1 8.455,500<br>展子 11,2285,500 2 8.555,500 1 8.555,500 1 8.555, |                      | 表示 2 5 5 5 5 5 5 5 5 5 5 5 5 5 5 5 5 5 5                                                                                                    |                                                                                                    |
| マクチンタイ 100,400 6 3,864,00 3 12,315<br>ポーン 2,457,00 3 94,600 6 15,557,<br>フパー 1,335,00 5 13,03,40 4 9,553,<br>マパー 1,335,00 5 13,03,40 4 9,553,<br>マパー 11,255,00 4 4,725,00 5 14,527,60<br>オッパル 14,55,00 4 4,725,00 7 9,137,229<br>世紀 11,288,340 2 24,994,409 79,137,229                                                                                                    |                      | 表示                                                                                                    |                                                                                                    |
| <ul> <li>€ ~ √</li> <li>2.457.000</li> <li>3</li> <li>9.65.000</li> <li>6</li> <li>15.53.5</li> <li>→#F</li> <li>2.457.800</li> <li>5</li> <li>2.183.840</li> <li>4.452.5500</li> <li>2.82.5500</li> <li>2.82.55000</li> <li>2.82.55000</li> <li>2.82.55000</li></ul>                                                                                                    |                      | 12×11 2 部時                                                                                                    |                                                                                                    |
| 2.75 − 1.133.000 5 1.302.400 4 9.333.<br>−##(*) 2.453.000 2 1.853.000 5 1.432.500<br><b>R</b> = 7.40 1.425.000 4 4.775.000 2 8.655.000<br><b>R</b> = 7.40 1.425.000 4 4.775.000 2 8.655.000<br><b>R</b> = 7.40 1.12.883.360 <b>20.995.400 79.171.220</b>                                                                                                    |                      | 2 A                                                                                                    |                                                                                                    |
| —₩FU 2.467.500 2 1.850.800 5 1.4532.500<br>B < ~ 0.12500 4 4.75500 2 8.655.500<br>WHT 11.288.360 28.996.460 791.71.220<br>WHT 11.288.360 28.996.460 791.71.220                                                                                                    |                      |                                                                                                    |                                                                                                    |
| # 9-γ-ν 1.425.000 4 4.725.000 2 8.645.000<br>₩H 11.288.340 20.996.400 79.171.220                                                                                                    | 3 398,000            | 6 19,629,360 3 anthora-7                                                                                                    |                                                                                                    |
| 総計 11.288.360 20.996.400 75.171.220                                                                                                    | 6 1,462,500          | 3 16,237,500 6                                                                                                    |                                                                                                    |
|                                                                                                    | 8,766,900            | 120,222,880 次のポックス開て                                                                                                    | でフィールドをドラッグしてくださ                                                                                                    |
|                                                                                                    |                      |                                                                                                    |                                                                                                    |
|                                                                                                    |                      | T J0/9-                                                                                                    | 11 91                                                                                                    |
|                                                                                                    |                      | 298                                                                                                    | <u>•</u> А                                                                                                    |
|                                                                                                    |                      |                                                                                                    | 80                                                                                                    |
|                                                                                                    |                      |                                                                                                    | 2.6                                                                                                    |
|                                                                                                    |                      | = 17                                                                                                    | Σ @                                                                                                    |
|                                                                                                    |                      | <b>東品名</b>                                                                                                    | * 611/±6                                                                                                    |
|                                                                                                    |                      |                                                                                                    | 横江                                                                                                    |
|                                                                                                    |                      |                                                                                                    |                                                                                                    |
|                                                                                                    |                      |                                                                                                    |                                                                                                    |
| ビボットテーブル 売上一覧 ④                                                                                                    |                      |                                                                                                    |                                                                                                    |
| <b>4</b> 元7                                                                                                    |                      | · · · · · · · · · · · · · · · · · · ·                                                                                                    | <b>电新毛动相节</b> 系                                                                                                    |

 [ピボットテーブルのフィールド リスト]が表示されていない状態で、
 [フィールドリスト]ボタン をクリックすると、左の図のように
 [ピボットテーブルのフィールド リスト]が表示されます。

## (12) 詳細データの表示

ピボットテーブルで、選択した任意の項目の詳細データを表示することができます。 シート「ビボットテーブル」の「7月」の売り上げ最高額である「ラガー」の詳細データ を表示してみましょう。

▶詳細データの表示方法をマスターしましょう。

操作前

![](_page_42_Figure_4.jpeg)

7月のラガーの合計金額である「3,303,400」にポイントし、マウスポインターが 🗘 の状 態でダブルクリックします。

![](_page_42_Figure_6.jpeg)

●7 月のラガーの合計金額である 「3,303,400」をダブルクリックする と、新しいシートに「7月」の「ラ ガー」の詳細データが表示されます。

#### B列の列幅を自動調整しておきましょう。

| 日かぐ口道線度・                                                                                                    | テーブル ツール <b>ビボットテーブル</b>       | 載器 - Excel            |                            |                    | サインイン            | 00 – 0 ×                           |
|----------------------------------------------------------------------------------------------------|--------------------------------|-----------------------|----------------------------|--------------------|------------------|------------------------------------|
| ファイル ホーム 挿入 ページレイアウト 夢                                                                                                    | IC データ 校開 表示 へんプ デザイン ♀ 第日したい# | <b>県を入力して(1)さい</b>    |                            |                    |                  |                                    |
| テーブル名: □ビホトテーブルで集計<br>アーブル1 計画後の明除 25<br>中 テーブルのサイズ変更 Si 総属に変換<br>プロパティ アール                                                                                                    |                                | 12 7169-1895<br>19345 |                            |                    | 94Jb             |                                    |
| A1         ▼         ×         ✓         ▲         ●         ●         ●         ●         ●         ●         ●         ●         ●         ●         ●         ●         ●         ●         ●         ●         ●         ●         ●         ●         ●         ●         ●         ●         ●         ●         ●         ●         ●         ●         ●         ●         ●         ●         ●         ●         ●         ●         ●         ●         ●         ●         ●         ●         ●         ●         ●         ●         ●         ●         ●         ●         ●         ●         ●         ●         ●         ●         ●         ●         ●         ●         ●         ●         ●         ●         ●         ●         ●         ●         ●         ●         ●         ●         ●         ●         ●         ●         ●         ●         ●         ●         ●         ●         ●         ●         ●         ●         ●         ●         ●         ●         ●         ●         ●         ●         ●         ●         ●         ●         ●         ● | В                              | к                     | L M                        | N O                | P Q              | R S 4                              |
| 2         A188         2018/7/1 ₹ # –           3         A191         2018/7/5 ₹ +           4         A193         2018/7/11           5         A198         2018/7/20 ₹ #                                                                                                    | ,日付 🔤 🖬                        |                       |                            |                    |                  |                                    |
| 6<br>7<br>8<br>9                                                                                                    | 2018/7/1 🗦                     |                       |                            |                    |                  |                                    |
| 10<br>11<br>12<br>13                                                                                                    | 2018/7/5 🗦                     |                       |                            |                    |                  |                                    |
| 14<br>15<br>16<br>17                                                                                                    | 2018/7/11 🗦                    |                       |                            |                    |                  |                                    |
| 10<br>19<br>20<br>21                                                                                                    | 2018/7/20 🗦                    |                       |                            |                    |                  |                                    |
| 22<br>23<br>3<br>ま稿先了<br>25heet2 ビボットテーブル   3                                                                                                    | ĒL−Щ ⊕                         | φ <i>s</i> p          | : [4]<br>: 218331.9375 7-4 | の観歌: 35 8計: 34933: |                  | + 100%                             |
| 日 〇 ここに入力して検索                                                                                                    | a 🖶 😑 🧮 💷                      |                       |                            |                    | r <sup>a</sup> a | 1429<br>12 4 <b>- 8</b> 2019/03/15 |

新しく作成された詳細データのシート名を「Sheet2」から「7月ラガー売上」に変更して おきましょう。

![](_page_43_Figure_3.jpeg)

#### 次の操作のために画面をシート「ピボットテーブル」に切り替えておきましょう。

![](_page_43_Figure_5.jpeg)

## (13) ページの表示

レポートフィルターの項目ごとに、新しいシートに分けて表示させることができます。 ここでは、担当者ごとにシートを分けて表示してみましょう。

◆レポートフィルターの項目ごとに、シート別に表示させる方法をマスタ-しましょう。

操作前

![](_page_44_Figure_4.jpeg)

ピボットテーブル内の任意のセルが選択されていることを確認して、ピボットテーブルツ -ルの[分析]タブをクリックします。

![](_page_44_Picture_6.jpeg)

【ピボットテーブル】グループの 🖫 オフション [ピボットテーブル オプション] ボタンの右 にある▼ボタンをクリックします。

![](_page_44_Picture_8.jpeg)

![](_page_45_Picture_1.jpeg)

| <u>م ، م ا</u>                                         | ₩ 48 B ·                                   | ų             | ポットテーブル装                              | 創図 - Excel                       |                                   | ビボットテーブル ツー:                         |                          |                               |               |                                                         |                           | 94949                                               | - a              |
|--------------------------------------------------------|--------------------------------------------|---------------|---------------------------------------|----------------------------------|-----------------------------------|--------------------------------------|--------------------------|-------------------------------|---------------|---------------------------------------------------------|---------------------------|-----------------------------------------------------|------------------|
| fis #−Δ ₩                                              | λ ページレイアウト                                 | 835           | 7-9 8                                 | 28 8. <del>.</del>               | ~17                               | 分析 デザイン                              | V ¥8                     | したい作業を入力してなさい                 |               |                                                         |                           |                                                     | , A HB           |
| トテーブル名: アウティン<br>トテーブル1 合計 /<br>トプション * 話 フィ<br>シトテーブル | なフィールド:<br>全日<br>ールドの設定 サウン<br>アウティブなフィールド | ↑ 19<br>7. 19 | ⇒ グループの<br>個 グループル<br>団 フィールドロ<br>グル・ | 2個駅<br>日本<br>ログループ化<br><b>ープ</b> | マレクト<br>スライサー タイム<br>の挿入 の<br>フィ. | マレン<br>2572 7/1/3-<br>単入 の接続<br>1/3- | 王新 データ<br>・<br>の変<br>データ | 9-7<br>917 BR Eff<br>917 P542 | レーマーブル<br>の移動 | 限 フィールド/アイアム/セット・<br>所 OLAP ソール・<br>ログリレーションシップ<br>計算方法 | ビボットグ37<br>ビボットグ37<br>ジール | E5750 E5750 F12 F12 F12 F12 F12 F12 F12 F12 F12 F12 | /・フィールド<br>かの見出し |
|                                                        | $\times  \checkmark  f_{\mathbf{k}}$       | 3303400       |                                       |                                  |                                   |                                      |                          |                               |               |                                                         |                           |                                                     |                  |
| A                                                      | В                                          | c             | D                                     | E                                | F                                 | G H                                  | 1                        | J.                            | к             | L                                                       | м                         |                                                     | /                |
| 担当者                                                    | (すべて) 🔍                                    |               |                                       |                                  |                                   |                                      |                          |                               |               |                                                         |                           | ヒホットテーフ                                             |                  |
|                                                        |                                            |               |                                       |                                  |                                   |                                      |                          |                               |               |                                                         |                           | La Later S74-                                       | -BREARD IN       |
|                                                        | 列ラベル 💌                                     |               |                                       |                                  |                                   |                                      |                          |                               |               |                                                         |                           | 19.00                                               |                  |
|                                                        | ⊞4月                                        | ⊞ 5 <i>F</i>  | 3                                     | ⊞6,5                             |                                   | ⊞7月                                  |                          | 全体の 合計 / 金額                   | 全体の 順         | 12                                                      |                           |                                                     |                  |
|                                                        |                                            |               |                                       | -                                |                                   |                                      |                          |                               | _             |                                                         |                           | 2 114                                               |                  |
| 174# -                                                 | 2 515 260                                  | RIM THAT.     | / 1215A A                             | URINE WEAT                       | 103.000                           | RTM WAT / 38                         | 100 E                    | 27.040                        |               | 1                                                       |                           | 2 888                                               |                  |
|                                                        | 1,020,400                                  | 1 UN-         | h 7 <i>41/9-</i> //-                  | ジの表示                             | ?                                 | × 662                                | 100 5                    | 17 070 760                    |               | 1                                                       |                           |                                                     |                  |
| NUCK BUCK                                              | 2,457,000                                  | 2 Litt-       | 1-711.9- K                            | -974-58(9                        | 90                                | 2 2421                               | 100 4                    | 21 291 400                    |               | 2                                                       |                           | 2 会験                                                |                  |
| 5 H _                                                  | 1 292 000                                  | 1915          | 8                                     |                                  |                                   |                                      | 100 1                    | 17 252 900                    |               | 5                                                       | _                         | ☑ 超档者                                               |                  |
| - 新政()                                                 | 2 457 500                                  | 2             |                                       |                                  | - 4                               | 398                                  | 00 6                     | 19,629,350                    |               | 3                                                       |                           | ⊠н                                                  |                  |
| 1754                                                   | 1.425.000                                  | 4             |                                       |                                  |                                   | 1.452                                | 00 3                     | 15 237 500                    |               | 6                                                       |                           | その他のアーブル                                            |                  |
| est.                                                   | 11,288,360                                 |               |                                       |                                  |                                   | 8,766.9                              | 00                       | 120.222.880                   |               |                                                         |                           | And 41887.                                          | warman warman    |
|                                                        |                                            |               |                                       |                                  |                                   | ~                                    |                          |                               |               |                                                         |                           | 00000900BC94-5                                      | NUEL-SHOULGEEN   |
|                                                        |                                            | _             |                                       | CW.                              | 1000                              | -                                    |                          |                               |               |                                                         |                           | T 7019-                                             | 目 列              |
|                                                        |                                            |               |                                       | UN                               |                                   | -                                    |                          |                               |               |                                                         |                           | 1058 -                                              | я                |
|                                                        |                                            |               |                                       |                                  |                                   |                                      |                          |                               |               |                                                         |                           |                                                     | Brit             |
|                                                        |                                            |               |                                       |                                  |                                   |                                      |                          |                               |               |                                                         |                           |                                                     | Σ @              |
|                                                        |                                            |               |                                       |                                  |                                   |                                      |                          |                               |               |                                                         |                           | = 6                                                 | Σ @              |
|                                                        |                                            |               |                                       |                                  |                                   |                                      |                          |                               |               |                                                         |                           | 888 *                                               | 合計/金額            |
|                                                        |                                            |               |                                       |                                  |                                   |                                      |                          |                               |               |                                                         |                           |                                                     | 78H2             |
|                                                        |                                            |               |                                       |                                  |                                   |                                      |                          |                               |               |                                                         |                           |                                                     |                  |
|                                                        |                                            |               |                                       |                                  |                                   |                                      |                          |                               |               |                                                         |                           |                                                     |                  |
| 285                                                    | ガー売上 ピポットラ                                 | -71 2         | 51-86                                 | (+)                              |                                   |                                      |                          |                               |               |                                                         |                           | レイアウトの更新を                                           | #875 F           |
| E7                                                     |                                            |               |                                       | -                                |                                   |                                      |                          |                               |               |                                                         |                           | M E                                                 | + 10             |
| 0                                                      | 1 744.00                                   |               | 0                                     | HI @                             | -                                 | ₩n.                                  |                          |                               |               |                                                         |                           | A . D.(.)                                           | n 1457           |
| O cckA                                                 | JUC (RM                                    |               | 0                                     |                                  | -                                 | <b>2</b> 0                           |                          |                               |               |                                                         |                           | H. V M. 4                                           | 2019A03/15       |

 [レポートフィルター ページの表 示 (P)...] をクリックすると、左の図のように [レポートフィルタ ーページの表示] ダイアログボッ クスが表示されます。

表示された [レポートフィルター ページの表示] ダイアログボックスの [レポートフィ ルター ページフィールド(S):] で「担当者」が選択されていることを確認して、[OK] ボタンをクリックします。

![](_page_45_Figure_5.jpeg)

| 日 う・ぐ・<br>ファイル ホーム<br>ビわけフーブル名: 75<br>ビカットフーブルる 田<br>田 オブルン - 田<br>ビカットフーブル                                                                                                    |                                                                                                    | UN015-<br>数式 7-9<br>个 性 その<br>ロック・<br>ロック・<br>ロック・<br>ロック・<br>アン・<br>アン・                | -プル検索 - Excel<br>交換 後示 ヘルプ<br>-プの進程<br>-プロロ油<br>クループ<br>- ステクウーブ<br>- ステクウーズ                                                                                                    | ビジットマーブル ジール<br>分野 アザイン ジョン<br>イムライン フロジー<br>ダリオ の形形<br>マークー<br>ション<br>マークー<br>ション<br>マークー<br>マークー<br>マーク<br>マーク | HULLOV中部ERA/SULT (224)<br>シリース<br>タリース<br>ター<br>ター<br>ター<br>ター<br>名<br>ター<br>日<br>ス<br>ター<br>名<br>シー<br>日<br>、<br>名<br>、<br>日<br>、<br>日<br>、<br>日<br>、<br>日<br>、<br>日<br>、<br>日<br>、<br>日<br>、<br>日<br>、<br>日<br>、<br>、<br>、<br>、<br>、<br>、<br>、<br>、<br>、<br>、<br>、<br>、<br>、 | 日 フィームがアイテム/ため・     「別 フィームがアイテム/ため・     「別 OLAP リーム・     ログリーン・     ログリーンシンシップ 計算方法 | 21/4/2 01 -                                                                                                    | а х<br><u>С</u> ля<br>(                | ● <b>[OK] ボタン</b> をクリックすると、<br>左の図のように 6 枚のシートが挿          |
|----------------------------------------------------------------------------------------------------|----------------------------------------------------------------------------------------------------|-----------------------------------------------------------------------------------------|----------------------------------------------------------------------------------------------------|----------------------------------------------------------------------------------------------------|----------------------------------------------------------------------------------------------------|--------------------------------------------------------------------------------------|----------------------------------------------------------------------------------------------------|----------------------------------------|-----------------------------------------------------------|
| A1 ×<br>A1 和当者<br>2<br>3<br>4<br>5                                                                                                    | <ul> <li>× ✓ 糸</li> <li>B</li> <li>加勝 求</li> <li>列ラベル -</li> <li>出4月</li> </ul>                                             | 担当者<br>C D<br>Ⅲ <b>5月</b>                                                               | E F<br>                                                                                                    | G H<br>全体の 会計 / 金額                                                                                                    | J<br>全体の 順位                                                                                                    | K L M                                                                                | N = ビボットテーブルの<br>レポートに追加する2ィールドを<br>ではたい。<br>したまた<br>したまた。<br>したまた。                                                                                                    | ~<br>) ~ ×<br>潮和し                      | <ul> <li>入されて、担当者ごとにピボットテ</li> <li>ーブルが作成されます。</li> </ul> |
| 6         行ラベル           7         スーパードラ           8         マグナムドラ           9         モルツ           10         ラガー           11         一般汚り           12         黒ラベル           13<         総計 | <ul> <li>会計/金額 厚</li> <li>イ 336,000</li> <li>イ 0</li> <li>336,000</li> <li>597,000</li> <li>0</li> <li>1,393,000</li> </ul> | 松立 合計 / 金額<br>2 00<br>1,656,000<br>0<br>2 597,000<br>1 0<br>825,000<br><b>3,078,000</b> | 頃位         合計/金額         月           4,179,000         1         5,445,400           5,745,600         3         2,825,800           3         2,825,800         3,621,800           2         1,762,500         2 | 102<br>3 4,577,000<br>2 7,102,400<br>1 5,745,080<br>5 3,820,800<br>4 4,218,800<br>6 2,587,500<br>28,052,100                                                                                                    | 3<br>1<br>2<br>5<br>4<br>6                                                                                                    |                                                                                      | ○日村         ○日村           ○日村         ○日村           ○日村 <th><b>T</b><br/>1949UT (2234):</th> <th></th> | <b>T</b><br>1949UT (2234):             |                                                           |
| 14<br>15<br>16<br>17<br>18<br>19<br>20<br>21                                                                                                    | 7月ラガ・                                                                                                    | -売上                                                                                     | 加藤                                                                                                    | 笹本                                                                                                    | :   森田                                                                                                    | 大塚                                                                                   |                                                                                                    | 上   ピ;<br>¤                            | ∜ットテーブル │ 売                                               |
| 22<br>23<br>34877<br>E O 2224                                                                                                    | 7月7ガー売上 加藤<br>入力して検索                                                                                                    | (± ↓ □ ↓ □ ↓ □ ↓ □ ↓ □ ↓ □ ↓ □ ↓ □ ↓ □ ↓                                                |                                                                                                    | bhテーフル 克 ④<br>×目                                                                                                    | (t)                                                                                                    |                                                                                      | ・<br>レイアクトの更新を分類す<br>副 副 回                                                                                                    | 「多 更新<br>+ 100%<br>14:30<br>1990-03/15 |                                                           |

次の操作のために、画面をシート「ピボットテーブル」に切り替えておきましょう。

![](_page_46_Figure_2.jpeg)

# (14) ピボットテーブルのスタイルの変更

ピボットテーブルで色や罫線を変更する場合は、**ピボットスタイル**を利用すると便利です。 ここではピボットスタイルを使って、ピボットのスタイルを変更してみましょう。

## ◆ピボットスタイルの変更方法をマスターしましょう。

|          | <u> </u> |
|----------|----------|
| Look     |          |
| 1777     | наш      |
| 1 /1 / 1 |          |

|                | А                   | В                      | С      | D                      | E      | F                       | G  | Н                    | 1      | J                        | К      |
|----------------|---------------------|------------------------|--------|------------------------|--------|-------------------------|----|----------------------|--------|--------------------------|--------|
| 1              | 担当者                 | (すべて) 🖵                |        |                        |        |                         |    |                      |        |                          |        |
| 2              |                     |                        |        |                        |        |                         |    |                      |        |                          |        |
| 3              |                     | 列ラベル 🖵                 |        |                        |        |                         |    |                      |        |                          |        |
| 4              |                     | ⊕4月                    |        | ⊞5月                    |        | ⊞6月                     |    | <b>⊞7月</b>           |        | 全体の 合計 / 金額              | 全体の 順位 |
| 5              |                     |                        |        |                        |        |                         |    |                      |        |                          |        |
| 6              | 行ラベル 🚽              | 合計 / 金額                | 順位     | 合計 / 金額                | 順位     | 合計 / 金額                 | 順位 | 合計 / 金額              | 順位     |                          |        |
| 7              | スーパードライ             | 2,515,360              | 1      | 6,328,200              | 1      | 18,407,500              | 1  | 597,000              | 5      | 27,848,060               | 1      |
| 8              | マグナムドライ             | 1,030,400              | 6      | 3,864,000              | 3      | 12,316,960              | 4  | 662,400              | 4      | 17,873,760               | 4      |
| 9              | モルツ                 | 2,457,000              | 3      | 945,000                | 6      | 15,535,800              | 2  | 2,343,600            | 2      | 21,281,400               | 2      |
| 10             | ラガー                 | 1,393,000              | 5      | 3,303,400              | 4      | 9,353,000               | 5  | 3,303,400            | 1      | 17,352,800               | 5      |
| 11             | 一番搾り                | 2,467,600              | 2      | 1,830,800              | 5      | 14,932,960              | 3  | 398,000              | 6      | 19,629,360               | 3      |
| 12             | 黒ラベル                | 1,425,000              | 4      | 4,725,000              | 2      | 8,625,000               | 6  | 1,462,500            | 3      | 16,237,500               | 6      |
| .3             | 総計                  | 11,288,360             |        | 20,996,400             |        | 79,171,220              |    | 8,766,900            |        | 120,222,880              |        |
| _              | 11-1.11             |                        |        |                        |        |                         |    | •                    |        |                          |        |
| 罘              | 作伎                  |                        |        |                        |        |                         |    |                      |        |                          |        |
|                | А                   | В                      | С      | D                      | E      | F                       | G  | Н                    | 1      | J                        | K      |
| 1              | 担当者                 | (すべて) 🖵                |        |                        |        |                         |    |                      |        |                          |        |
| 2              |                     |                        |        |                        |        |                         |    |                      |        |                          |        |
| 3              |                     | 列ラベル 🖵                 |        |                        |        |                         |    |                      |        |                          |        |
| 4              |                     | ⊞4月                    |        | ■5月                    |        | ⊞6月                     |    | Ⅲ7月                  |        | 全体の 合計 / 金額              | 全体の 順位 |
| 5              |                     |                        |        |                        |        |                         |    |                      |        |                          |        |
| 6              | 行ラベル 🔽              | 合計 / 金額                | 順位     | 合計 / 金額                | 順位     | 合計 / 金額                 | 順位 | 合計/金額                | 順位     |                          |        |
| 7              | スーパードライ             | 2,515,360              | 1      | 6,328,200              | 1      | 18,407,500              | 1  | 597,000              | 5      | 27,848,060               | 1      |
| 8              | マグナムドライ             | 1,030,400              | 6      | 3,864,000              | 3      | 12,316,960              | 4  | 662,400              | 4      | 17,873,760               | 4      |
| 9              | モルツ                 | 2,457,000              | 3      | 945,000                | 6      | 15,535,800              | 2  | 2,343,600            | 2      | 21,281,400               | 2      |
|                | E 112               | 1 202 000              | E      | 3 303 /00              | 4      | 9.353.000               | 5  | 3,303,400            | 1      | 17,352,800               | 5      |
| 10             | 777-                | 1,555,000              | 5      | 3,303,400              | 7      |                         | -  |                      |        |                          |        |
| 10<br>11       | ラガー<br>一番搾り         | 2,467,600              | 2      | 1,830,800              | 5      | 14,932,960              | 3  | 398,000              | 6      | 19,629,360               | 3      |
| 10<br>11<br>12 | ラカー<br>一番搾り<br>黒ラベル | 2,467,600<br>1,425,000 | 2<br>4 | 1,830,800<br>4,725,000 | 5<br>2 | 14,932,960<br>8,625,000 | 3  | 398,000<br>1,462,500 | 6<br>3 | 19,629,360<br>16,237,500 | 3<br>6 |

## <u>ピボットテーブルツールの</u>[デザイン] タブをクリックします。

![](_page_47_Picture_6.jpeg)

#### [ピボットテーブルスタイル] グループの 🔽 [その他] ボタンをクリックします。

![](_page_48_Figure_1.jpeg)

表示されたピボットスタイル一覧から「薄い青、ピボット スタイル(中間)13」をクリ ックします。

▶ 7月初一売上 加藤 | 藍本 | 森田 | 大塚 | 田中 | 邑上 ビポットテーブル 売… ④ : <</p>

0 🖽 😄 🔚 💵

日 〇 ここに入力して検索

![](_page_48_Figure_3.jpeg)

●同じスタイルが発うからない場合は、任意のスタイルを選びましょう。

| ⊟ <b>5</b> • ° • ⊡ |                                       |      |             | 1883 -     |                |       | マーブル ツール    |      |                 |        |   |   |     | 71212                                                                                                    | n –           |           |      |
|--------------------|---------------------------------------|------|-------------|------------|----------------|-------|-------------|------|-----------------|--------|---|---|-----|----------------------------------------------------------------------------------------------------|---------------|-----------|------|
| 415 X-A 3          | K A-91479                             | r p  | 0, 7-7      | 828<br>8   | 807 1.17       | 59.61 | 7912        | ¥ #a | CECHIMER CHURCH |        |   |   |     |                                                                                                    |               | ×:        | 219  |
|                    | 1 1 1 1 1 1 1 1 1 1 1 1 1 1 1 1 1 1 1 | 出し   | ] 稿模様 (行)   |            |                |       |             |      |                 | ÷.     |   |   |     |                                                                                                    |               |           |      |
| 4T REAT UR-1-      | 이 고부대 [~] 카키                          | 出し   | ] 続模様 (列) 🔄 |            | ·              |       | 2 22222 2   |      | 2 22222 22222   | -      |   |   |     |                                                                                                    |               |           |      |
| レイアウト              | ビボットテ                                 | ープルス | カイルのオプション   |            |                |       | ビボットテーブル スタ | 101- |                 |        |   |   |     |                                                                                                    |               |           | ^    |
| 10 * 1             | $\times  \checkmark  f_{\rm fc}$      | 3303 | \$400       |            |                |       |             |      |                 |        |   |   |     |                                                                                                    |               |           | v    |
| A                  | В                                     | с    | D           | Е          | F              | G     | Н           | 1    | J               | к      | L | M |     |                                                                                                    |               |           |      |
| 报当者                | (すべて) 🗸                               |      |             |            |                |       |             |      |                 |        |   |   |     | ビボットテー                                                                                                    | -ブルの          | ) *       | ×    |
|                    |                                       |      |             |            |                |       |             |      |                 |        |   |   |     | レポートに通知する                                                                                                    | 877-JUN       | Eilling . | 0.1  |
|                    | 列ラベル 💌                                |      |             |            |                |       |             |      |                 |        |   |   |     | and the second second s |               |           |      |
|                    |                                       |      |             |            |                |       |             |      |                 | 全体の 順位 |   |   |     |                                                                                                    |               |           | ~    |
|                    |                                       |      |             |            |                |       |             |      |                 |        |   |   |     | <ul> <li>任業M</li> </ul>                                                                                                    |               |           |      |
| 行ラベル               | ┙ 合計 / 金額                             | 順位   | 合計/金額       | 順位         | 合計/金額          | 順位    | 合計/金額       | 順位   |                 |        |   |   | _   | 2 日村<br>2 高品名                                                                                                    |               |           |      |
| スーパードライ            | 2,515,350                             | 1    | 6,328,200   | 1          | 18,407,500     | 1     | 597,000     | 5    | 27,848,050      | 1      |   |   |     | □ 単価                                                                                                    |               |           |      |
| <b>マクナムドライ</b>     | 1,030,400                             | 6    | 3,854,000   | 3          | 12,316,960     | 4     | 652,400     | 4    | 17,873,760      | 4      |   |   |     |                                                                                                    |               |           |      |
| モルツ                | 2,457,000                             | 3    | 945,000     | 6          | 15,535,800     |       | 2,343,600   | 1 2  | 21,281,400      | 2      |   |   | _   | ₩ 約54                                                                                                    |               |           |      |
| 25-                | 1,393,000                             |      | 3,303,400   | 4          | 9,353,000      |       | 3,303,400   | 1    | 17,352,800      | 5      |   |   |     | 2月                                                                                                    |               |           |      |
|                    | 2,467,000                             |      | 1,830,800   | 2          | 14,932,900     | -     | 1 462 500   |      | 19,029,300      | 3      |   |   |     | その他のテーブルー                                                                                                    |               |           |      |
| 1971               | 11 299 360                            |      | 20 996 400  | -          | 79 171 220     |       | 9 766 900   | 3    | 120 222 880     | 0      |   |   |     |                                                                                                    |               |           |      |
| 100 AT             | 11,200,000                            | -    | 20,330,400  |            | 10,111,220     | _     | 0,100,200   |      | 120,222,000     |        |   |   | -11 | 20000020000                                                                                                    | 77-11781      | 19996702  | E01: |
|                    |                                       |      |             |            |                |       |             |      |                 |        |   |   | -11 | T 7010-                                                                                                    | 1             | 列         |      |
|                    |                                       |      |             |            |                |       |             |      |                 |        |   |   |     | 经当者                                                                                                    | * <u> </u>    | 1         | ×    |
|                    |                                       |      |             |            |                |       |             |      |                 |        |   |   |     |                                                                                                    | -             | Ht        | *    |
|                    |                                       |      |             |            |                |       |             |      |                 |        |   |   |     |                                                                                                    | 2             |           | *    |
|                    |                                       |      |             |            |                |       |             |      |                 |        |   |   |     | = 87                                                                                                    | Σ             | 佳         |      |
|                    |                                       |      |             |            |                |       |             |      |                 |        |   |   |     | 商品名                                                                                                    | * 8           | at/金額     | *    |
|                    |                                       |      |             |            |                |       |             |      |                 |        |   |   |     |                                                                                                    | 18            | HZ        | *    |
|                    |                                       |      |             |            |                |       |             |      |                 |        |   |   |     |                                                                                                    |               |           |      |
|                    |                                       |      |             |            |                |       |             |      |                 |        |   |   |     |                                                                                                    |               |           |      |
|                    |                                       |      |             |            |                |       |             |      |                 |        |   |   |     |                                                                                                    |               |           |      |
| · · 7月             | 5ガー売上   10藤                           | 笹本   | 森田   大塚     | <b>E</b> 4 | • <u>81</u> 2# | 917-  | ブル 売…       | ÷ :  | [4]             |        |   | 1 |     | <ul> <li>レイアクトの表</li> </ul>                                                                                                    | UNITE OF BETT | 78        | 2.81 |

●「薄い青、ピボット スタイル(中間)13」をクリックすると、ピボットテーブルに選択したスタイルが適用されます。

#### ●次の操作の前に…

| Σ[值] | ラベルからフィールド名 | <u>[順</u> 位] | を削除 <mark>し</mark> ましょ | う。 |
|------|-------------|--------------|------------------------|----|
|      |             |              |                        |    |

![](_page_49_Picture_4.jpeg)

# 2. ピボットグラフ

ピボットテーブルを元にしてグラフを作成することができます。このようにピボットテー ブルから作成したグラフのことを「**ピボットグラフ」**といいます。ピボットグラフでは、 データを視覚的に分析することができます。

## (1) ピボットグラフの構成要素

ピボットグラフの構成要素には、次のようなものがあります。

![](_page_50_Figure_4.jpeg)

(2) ピボットグラフの作成

ピボットテーブルから「**ピボットグラフ」**を作成してみましょう。

# ◆ピボットグラフを作成する方法をマスターしましょう。

|               |              | 114         | 10.000     |              | Martin Martin |      |          |   |  |   |   | day day    | -       |        |     |
|---------------|--------------|-------------|------------|--------------|---------------|------|----------|---|--|---|---|------------|---------|--------|-----|
| 970-U         |              |             |            | - ANT        | 0# 0fc        | 0.   | ID ALM B |   |  |   |   | 1212       |         |        |     |
|               | 111 0.00     |             |            | Conception 1 |               |      |          | - |  |   |   |            |         |        |     |
| 1 1611 147-14 | 1 2007 12 30 | su Date:    | wn 000000  |              |               |      |          |   |  |   |   |            |         |        |     |
| - 4P9t        | Ether        | -76 29(687) | 500        |              | ビボットアーブル      | 2316 |          |   |  |   |   |            |         |        | ~   |
|               | v 6          | +1+/+1      |            |              |               |      |          |   |  |   |   |            |         |        |     |
|               |              |             |            |              |               |      |          |   |  |   |   |            |         |        |     |
| 7<br>21 6.4   | (1 (1 (1 )   | 6           | D          | E.           | ,             | 6    | n        |   |  | L | Ē | くんりう       | ーブル     | o '    | т Х |
|               |              |             |            |              |               |      |          |   |  |   | 5 | d-1081     | 9674-6A | を観り、   | 0.  |
| 会社/金額         | N2~A         |             |            |              |               |      |          |   |  |   |   | ucove      |         |        |     |
|               |              |             |            |              |               |      |          |   |  |   |   | 22         |         |        | ~   |
| 7946          |              |             |            |              |               |      |          |   |  |   |   | 0.5%       |         |        |     |
|               | 2,515,350    | 6,328,200   | 18,407,500 | 597,000      | 27,848,050    |      |          |   |  |   |   | 2 DN       |         |        |     |
| マグナムドライ       | 1,030,400    | 3,954,000   | 12,316,999 | 662,400      | 17,873,760    |      |          |   |  |   |   | - <b>W</b> |         |        |     |
|               | 2,457,000    | 945,000     | 15.535.800 | 2,343,600    | 21,281,400    |      |          |   |  |   |   | DR         |         |        |     |
| 25-           | 1,393,000    | 3,303,400   | 9,353,000  | 3,303,400    | 17,352,800    |      |          |   |  |   |   | 2 1948     |         |        |     |
| W74 5         | 2,457,900    | 1,830,800   | 14,932,990 | 398,000      | 19.529.360    |      |          |   |  |   | 5 | 2.8        |         |        |     |
| 87 NA         | 1,425,000    | 4,725,000   | 29.121.230 | 9 766 603    | 130 312 690   |      |          |   |  |   | 1 | 0507-7     | h       |        |     |
|               | 11,200,000   |             | TPATTALE.  | 0.100,000    | 110,111,000   |      |          |   |  |   |   |            |         |        |     |
|               |              |             |            |              |               |      |          |   |  |   |   | 000007738  |         |        |     |
|               |              |             |            |              |               |      |          |   |  |   |   | T 7459-    | 1       | 1.11   |     |
|               |              |             |            |              |               |      |          |   |  |   |   | CISH       | -       | R      |     |
|               |              |             |            |              |               |      |          |   |  |   |   |            |         |        | -   |
|               |              |             |            |              |               |      |          |   |  |   |   |            |         |        |     |
|               |              |             |            |              |               |      |          |   |  |   |   | = 22       |         | 0.48   |     |
|               |              |             |            |              |               |      |          |   |  |   |   | 855        |         | 021/18 | a - |
|               |              |             |            |              |               |      |          |   |  |   |   |            |         |        |     |
|               |              |             |            |              |               |      |          |   |  |   |   |            |         |        |     |

#### 

-49 -

シート「ピボットテーブル」が表示されていることを確認して、[分析]タブをクリック します。

![](_page_51_Picture_1.jpeg)

μ<sup>A</sup> ∧ 1Ω 4∎ © 1528 2019/03/15 □

① ここに入力して検索

0 🖽 🤮 🥽 💷

表示された[グラフの挿入]ダイアログボックスで、「集合縦棒」のグラフが選択されて いることを確認して、[OK]ボタンをクリックします。

![](_page_52_Figure_1.jpeg)

作成されます。
 作成されます。
 作成されます。
 作成されます。
 作成されます。
 作成されます。
 作成されます。
 作成されます。
 作成されます。
 作成されます。
 作成されます。
 作成されます。
 作成されます。
 作の
 作の
 作の
 作の
 作の
 作の
 作の
 作の
 作の
 作の
 作の
 作の
 作の
 作の
 作の
 作の
 作の
 作の
 作の
 作の
 作の
 作の
 作の
 作の
 作の
 作の
 作の
 作の
 作の
 作の
 作の
 作の
 作の
 作の
 作の
 作の
 作の
 作の
 作の
 作の
 作の
 作の
 作の
 作の
 作の
 作の
 作の
 作の
 作の
 作の
 作の
 作の
 作の
 作の
 作の
 作の
 作の
 作の
 作の
 作の
 作の
 作の
 作の
 作の
 作の
 作の
 作の
 作の
 作の
 作の
 作の
 作の
 作の
 作の
 作の
 作の
 作の
 作の
 作の
 作の
 作の
 作の
 作の
 作の
 作の
 作の
 作の
 作の
 作の
 作の
 作の
 作の
 作の
 作の
 作の
 作の
 作の
 作の
 作の
 作の
 作の
 作の
 作の
 作の
 作の
 作の
 作の
 作の
 作の
 作の
 作の
 作の
 作の
 作の
 作の
 作の
 作の
 作の
 作の
 作の
 作の
 作の
 作の
 作の
 作の
 作の
 作の
 作の
 作の
 作の
 作の
 作の
 作の
 作の
 作の
 作の
 作の
 作の
 作の
 作の
 作の
 作の
 作の
 作の
 作の
 作の
 作の
 作の
 作の
 作の
 作の
 作の
 作の
 作の
 作の
 作の
 作の
 作の
 作の
 作の
 作の
 作の
 作の
 作の
 作の
 作の
 作の
 作の
 作の
 作の
 作の
 作の
 作の
 作の
 作の
 作の
 作の
 作の
 作の
 作の
 作の
 作の
 作の
 作の
 作の
 作の
 作の
 作の
 作の
 作の
 作の
 作の
 作の
 作の
 作の
 作の
 作の
 作の
 作の
 作の
 作の
 作の
 作の
 作の
 作の
 作の
 作の
 作
 作の
 作
 作の
 作
 作の
 作
 作の
 作
 作
 作
 作
 作
 作
 作
 作
 作
 作
 作
 作
 作
 作
 作
 作
 作
 作
 作
 作
 作
 作
 作
 作
 作
 作
 作
 作
 作
 作
 作
 作
 作
 作
 作
 作
 作
 作
 作
 作
 作
 作
 作
 作
 作
 作
 作
 作
 作
 作
 作
 作
 作
 作
 作
 作
 作
 作
 作
 作
 作
 作
 作
 作

目 凡例 (系列)

月日付

〒 7412 1月5名

x<sup>2</sup> ∧ 1⊒ 4∎ 85 19:38 2019/03/15

## ピボットグラフをセル A14 から F29 の間に配置しましょう。

![](_page_52_Figure_4.jpeg)

 0.55
 0.18.007.500
 17.000
 27.648.000

 5.58.000
 MRIET
 0.18.007.500
 17.000
 27.648.000

 5.59.000
 MRIET
 0.18.007.500
 18.007.500
 18.007.500
 18.007.500

 5.50.000
 MRIET
 0.18.007.500
 18.007.500
 18.007.500
 18.007.500
 18.007.500
 18.007.500
 18.007.500
 18.007.500
 18.007.500
 18.007.500
 18.007.500
 18.007.500
 18.007.500
 18.007.500
 18.007.500
 18.007.500
 18.007.500
 18.007.500
 18.007.500
 18.007.500
 18.007.500
 18.007.500
 18.007.500
 18.007.500
 18.007.500
 18.007.500
 18.007.500
 18.007.500
 18.007.500
 18.007.500
 18.007.500
 18.007.500
 18.007.500
 18.007.500
 18.007.500
 18.007.500
 18.007.500
 18.007.500
 18.007.500
 18.007.500
 18.007.500
 18.007.500
 18.007.500
 18.007.500
 18.007.500
 18.007.500
 18.007.500
 18.007.500
 18.007.500
 18.007.500
 18.007.500
 18.007.500
 18.007.500
 18.007.500
 18.00

888 -

● 2月757-売上 加藤 留本 森田 大塚 田中 邑上 ビポットテーブル 売… ④ : ▲

① ここに入力して検索

J 🖽 🤮 🚍 🗷

# (3) ピボットグラフの変更

ピボットグラフは、ピボットテーブルと同じように表示する項目を切り替えたり、フィールドを入れ替えたりすることができます。

ピボットグラフ上でフィールドの表示を変更すると、ピボットテーブルにも自動的に変更 が反映されます。また、その逆にピボットテーブルで変更を加えても、ピボットグラフに 反映されます。

## ① 担当者を切り替える

レポートフィルターボタンを使って、「大塚」のデータを抽出しましよう。

![](_page_53_Figure_5.jpeg)

![](_page_53_Picture_6.jpeg)

レポートフィルターボタンの担当者・をクリックします。

#### 表示された一覧から「大塚」をクリックします。

 
 B
 C
 D
 E
 F
 G
 H
 J
 K
 L

 1,331,000
 3,351,000
 3,351,000
 3,552,800
 J
 J
 J
 J
 J
 J
 J
 L
 J
 J
 J
 L
 J
 J
 L
 J
 J
 K
 L
 J
 J
 J
 L
 J
 J
 L
 J
 J
 L
 J
 J
 J
 J
 J
 J
 J
 J
 J
 J
 J
 J
 J
 J
 J
 J
 J
 J
 J
 J
 J
 J
 J
 J
 J
 J
 J
 J
 J
 J
 J
 J
 J
 J
 J
 J
 J
 J
 J
 J
 J
 J
 J
 J
 J
 J
 J
 J
 J
 J
 J
 J
 J
 J
 J
 J
 J
 J
 J
 J
 J
 ビボットグラフのフィ... \* レポートに読むするフィールドを選択し ては2000 後年 一番押り
 黒ラベル
 総計 ○ 伝票%
 ▽ 日村
 ▽ 商品名
 ● 単価
 ○ 次量
 ○ 公報
 ▽ 担州者
 ▽ 月 1058 · ()F) 50 R .... (すべて) 月 • 日付 • • 4月 • 5月 = 6月 • 7月 加藤 II 凡例 (米列) 月 日付 T 7017 笹本 1. OK = ● (分類項目) Σ 値 商品名 マ 合計 / 金額 R86 -⊞h₽ トテーブル 売… ④ : | 7月55 . . E O ここに入力して ポーヘロ 4 あ 1546 ロ e.

-覧の下側の [OK] ボタンをクリックします。

 B
 C
 D
 E
 F
 G

 1,383,000
 3,303,400
 9,353,000
 3,303,400
 17,352,800
 17,352,800

 2,467,000
 1,830,800
 14,932,980
 380,000
 19,523,380
 11,245,200
 4,652,000
 14,625,000
 14,625,000
 14,623,500
 11,288,386
 20,996,400
 79,171,220
 8,766,900
 120,222,880

875E6

ОĶ

月 \* 日付 \* = 4月 = 5月 = 6月 = 7月

キャンセル

黒ラ/ 総計

WILLING W 

# へいプ SHT デザイン 書式 AL 2-1 AL A-31-0720 BL 2-7 DL 2-8 AL 7 DE 77/0 BL 2-7 DL 2-8 AL 7 DE 77/0 BL 2-7 DL 2-8 AL 7 DE 77/0 BL 2-8 AL 7 DE 77/0 BL 2-

● [OK] ボタンをクリックすると、 左の図のようにピボットテーブル とピボットグラフに「大塚」 だけの データが表示されます。

ピボットテーブルのレポートフィ ルターが確認できない場合は、画面 をスクロールして確認してみまし ょう。

![](_page_54_Figure_7.jpeg)

![](_page_54_Picture_8.jpeg)

![](_page_54_Figure_9.jpeg)

ビボットグラフのフィ...\* レポートに追加するフィールドを選択し ていたい。

III 内約(第秒) 月 日付

· 任業総
 · 日村
 · 単価
 · 影量
 · 影量
 · 参加
 · 約量
 · 約量
 · 約量
 · 約量
 · 約量
 · 約量
 · 利利

〒 7413 担当者

前 (分類項目) 務品名 Σ值 合計/金額

レイアウトの更新を保留する 

## ② フィールドを切り替える

「商品名」フィールドと「日付」フィールドを入れ替えてみましょう。

◆ピボットグラフのフィールドを入れ替える方法をマスターしましょう。

![](_page_55_Figure_3.jpeg)

ピボットグラフが選択されていることを確認して、ピ<mark>ボットグラフツール</mark>の[デザイン] タブをクリックします。

![](_page_55_Picture_5.jpeg)

[データ]グループにある 🚈 [行/列の切り替え]ボタンをクリックします。

![](_page_55_Figure_7.jpeg)

![](_page_56_Picture_0.jpeg)

ブック「ピボットテーブル練習」を上書き保存して、画面を閉じましょう。

☆☆ここまでくれば、練習問題で理解度を試して下さい。☆☆

![](_page_58_Figure_0.jpeg)

●Microsoft、Windows は、米国 Microsoft Corporationの米国およびその他の国における登録商標です。 ●その他、記載されている会社名、製品名は、各社の商標および登録商標です。

- ●テキストに記載されている内容、仕様は予告なしに変更されることがあります。
- ●本文中では、®や TM などのマークは省略しています。

●本文中での挿絵は、フリーイラスト素材集「いらすとや」または「Pixabay」の、パブリックドメインのラ イセンスのものを利用しています。